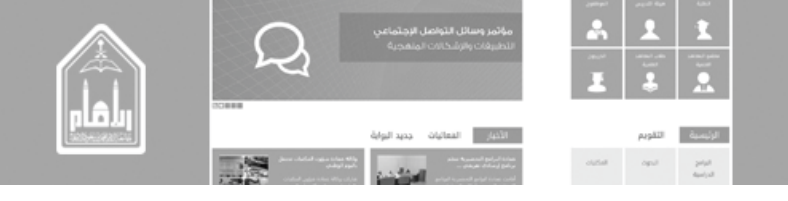

## دليل المستخدم

## لإدارة المحتوى في موقع عضو هيئة تدريس

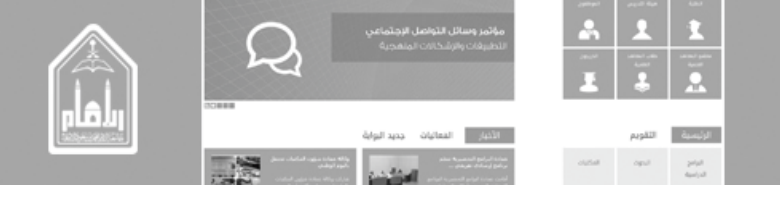

الهمرس

| مقدمة                        |
|------------------------------|
| إنشاء موقع عضو هيئة التدريس  |
| التعريف باللوحة التحكم٩      |
| اولاً - الأخبار              |
| ثانياً - الإعلانات           |
| ثالثاً - مكتبة الملفات       |
| رابعاً - الامتحانات والوظائف |
| خامساً - التصويت             |
| سادساً - المقررات            |
| سابعاً - الكتابات ٤ •        |
| الثامن - المواد العلمية      |
| التاسع - الشهادات            |

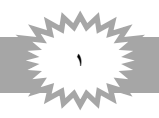

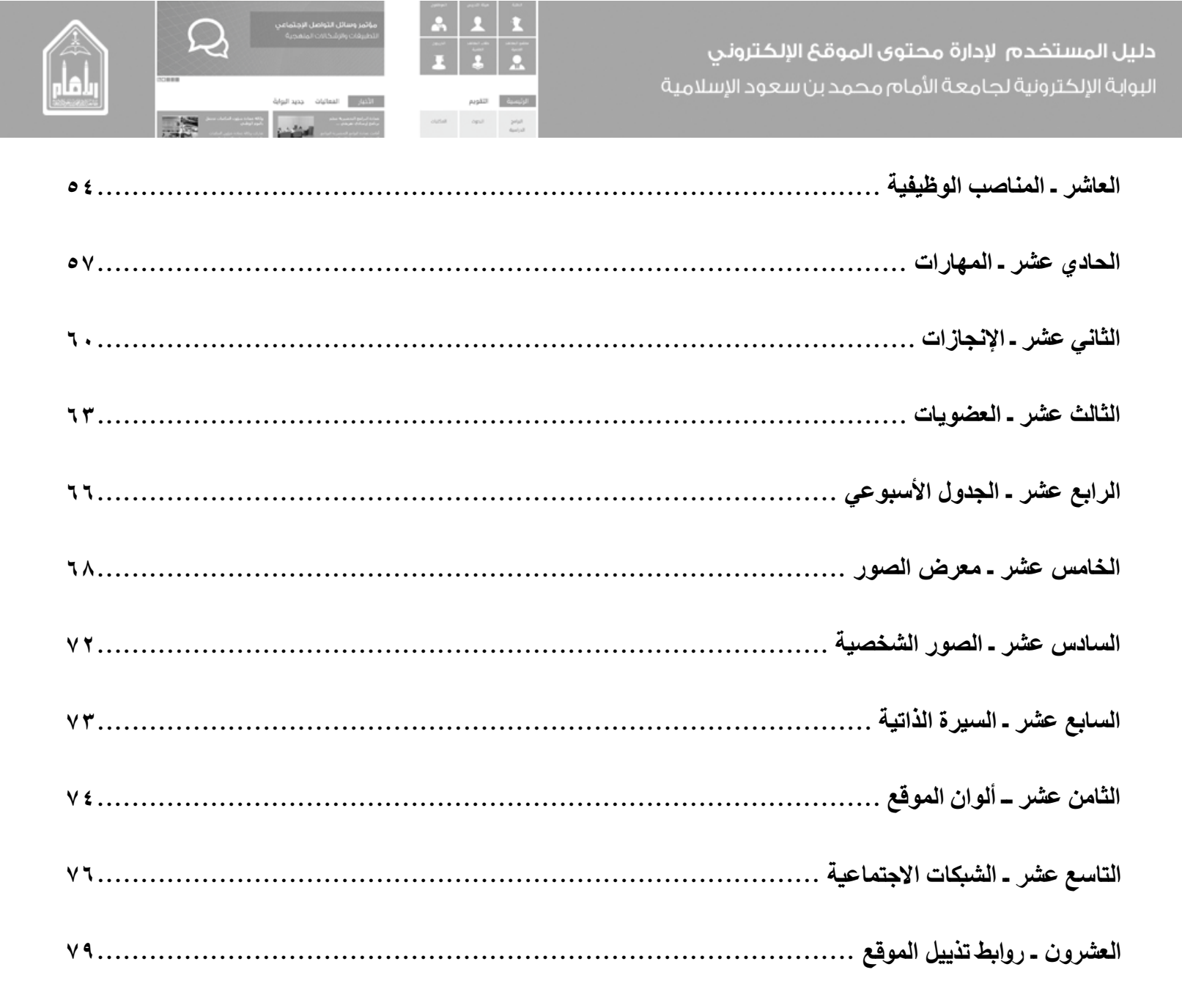

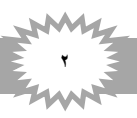

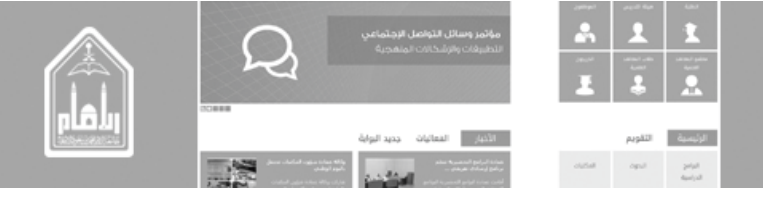

مةدمة

بسم الله الرحمن الرحيم

الحمد لله رب العالمين، والصلاة والسلام على سيد المرسلين وإمام المعلمين سيدنا محمد المبعوث رحمة للعالمين.

وبعد ... تم عمل دليل المستخدم لإدارة المحتوي في مواقع أعضاء هيئة التدريس وذلك لتيسير في عملية إنشاء الموقع بنفسه وإنشاء صفحات الموقع وإدخال المحتوي وإدراج الصور والملفات، ولنشر المواد الخاصة من سيرة ذاتية وشهادات والإنجازات ومقالات وكتب ومواد دراسية.

ويستطيع من خلال الموقع الشخصي التواصل والتفاعل بها مع منسوبي جامعة الإمام محمد بن سعود الإسلامية.

ولا يسعُنا في نهاية المَطاف إلى أن ندعو لكم بالتوفيق.

إدارة البوابة الإلكترونية

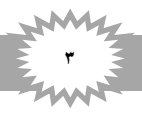

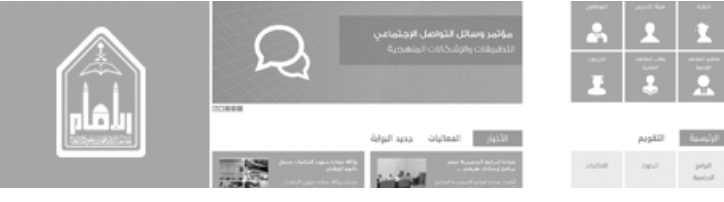

إنشاء موقع عضو هيئة التدريس

خطوات إنشاء الموقع نتبع الآتي

الدخول الي بوابة جامعة الإمام محمد بن سعود الإسلامية من خلال الرابط التالي

• <u>https://www.imamu.edu.sa</u>

٢. ثم نذهب الى تسجيل الدخول أعلى الصفحة وندخل اسم المستخدم وكلمة المرور الخاصة بعضو هيئة التدريس كما في الشكل التالي

| Windows Security                                         | × |
|----------------------------------------------------------|---|
| iexplore.exe<br>Connecting to www.imamu.edu.sa.          |   |
| oimorshed<br><br>Domain: IMAM<br>Remember my credentials |   |
| OK Cance                                                 | ! |

٣. يظهر اسم المستخدم وبجانبه أنشئ الموقع الشخصي ويظهر انشاء الموقع في حالة المستخدم الذي سجل عضو هيئة التدريس نضغط علي أنشئ الموقع الشخصي كما في الشكل التالي

| 🕶 Othman Ibrahim Morshed Morshed مرحباً 🔯 | 射 أنشىء الموقع الشخصي |                                                                              |  |
|-------------------------------------------|-----------------------|------------------------------------------------------------------------------|--|
| موقعي 🏠 صفحتي 🕼 التنبيهات 3               | رسلامية               | المملكة العربية السعودية<br>وزارة التعلـــيم<br>جامعة الإمام محمد بن سعود ال |  |

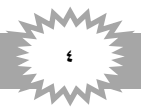

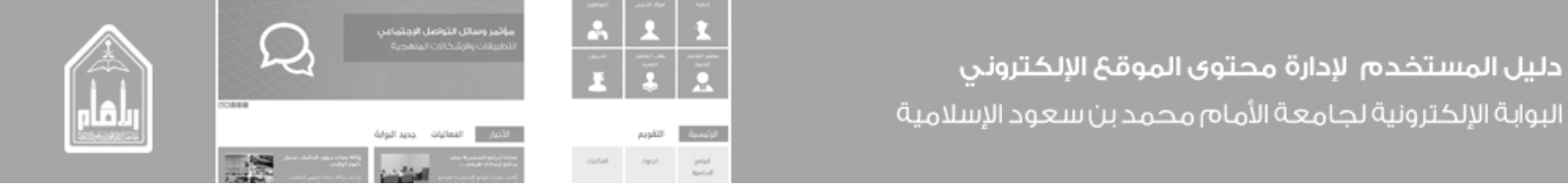

٤. تظهر صفحة تطبيق إنشاء مواقع أعضاء هيئة التدريس وفيها إنشاء الموقع الشخصي وتحتوي على أول خطوة وهي طلب أنشاء موقع وتكون مفعلة باللون البرتقالي فنضغط على إنشاء كما هو موضح بالشكل التالي

| مرجا Othman Ibrahim Morshed Morshed مرجا | أنشىء الموقع الشخصي     |                                                                                  |
|------------------------------------------|-------------------------|----------------------------------------------------------------------------------|
| الله موقعی 🕋 صفحتی                       |                         | المملكة العربية السعودية<br>وزارة التعليم<br>جامعة الإمام محمد بن سعود الإسلامية |
|                                          | د إنشاء الموقع الشخصي 💲 | مواقع أعضاء هيئة التدريس 😭                                                       |
| 🔪 🔲 إتمام الطلب                          | 🔪 🔲 اختیار اللون        | 1 🗹 طلب انشاء موقع                                                               |
| Į                                        |                         | خلال هذه الخطوة يتم التأكد من<br>تسجيل الدخول وإنتمائك لأعضاء<br>هيئة التدريس    |
| إنشاء الموقع                             |                         |                                                                                  |

 عند الضغط على إنشاء تظهر الرسالة التالية (لقد تم استلام طلبكم يرجى مراجعة البريد الإلكتروني الخاص بكم لتفعيل الطلب) كما في الشكل التالي

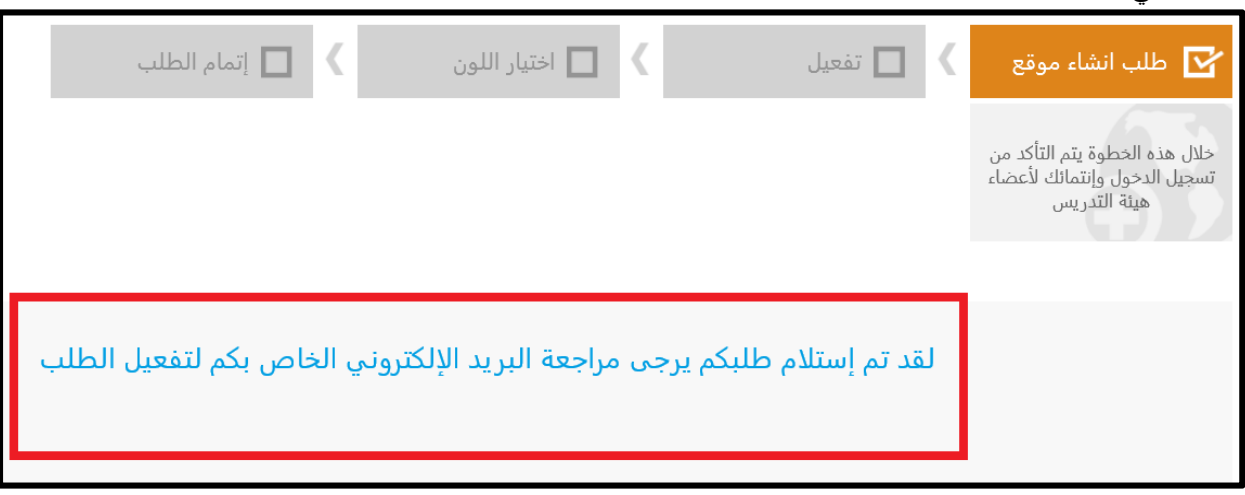

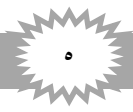

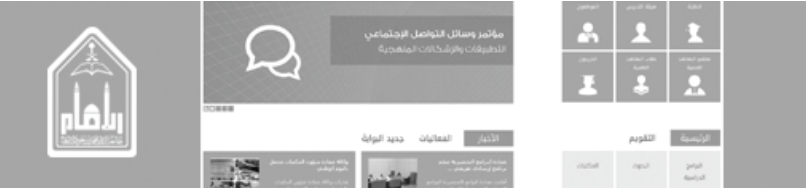

٦. نذهب الي البريد الإلكتروني نجد الرسالة انه قد تم استلام الطلب فنقوم بالضغط على الرابط او بنسخ الرابط الموجود وفتحة في محرك البحث

| 🚖 Mail                                                                                          | 🙈 Reply 🙈 Reply to All 🙈 Forward   🎦 Move 🗙 Delete   Close                                                                                                    |
|-------------------------------------------------------------------------------------------------|----------------------------------------------------------------------------------------------------|
| Calendar                                                                                        | جامعة الإمام - إنشاء المواقع الشخصية<br>Imamil Portal [ImamPortal@imamu.edu.sa]                                                                                   |
| Deleted Items Dafts Inbox                                                                       | Sent:       Thursday, February 05, 2015 9:28 AM         To:       Othman Ibrahim Morshed Morshed         Attachments:       emailBG.jpg (3 KB);                   |
| Junk E-Mai         Image: Sent Items         Click to view all folders ≥         Image: Folders | المملكة العربية السعودية<br>وزارة التعليم العالي<br>جامعة الإمام محمد بن سعود الإسلامية                                                                           |
|                                                                                                 | عمادة تفنية المعلومات إدارة البوابة الإلكترونية                                                                                                    |
|                                                                                                 | لقد تم إستلام طلبكم يرجى تأكيد البريد الإلكتروني بالضغط على الرابط التالي لتفعيل الطلب<br>http://www.imamu.edu.sa/StaffWizard/Pages/verify.aspx?code=1652&sid=184 |
|                                                                                                 | جميع الحقوق محقوظة لجامعة الإمام © 1436 هـ 2015 م                                                                                                    |

٧. عند فتح الرابط تظهر صفحة تطبيق إنشاء المواقع وفيها التأكد عبر البريد الإلكتروني قد تم والخطوة الثانية التفعيل وتكون مفعلة باللون البرتقالي وتظهر رسالة (لقد تم تفعيل الطلب بنجاح الرجاء استكمال باقي الخطوات) فنذهب الي اختيار لون الموقع ونضغط عليها كما في الشكل التالي

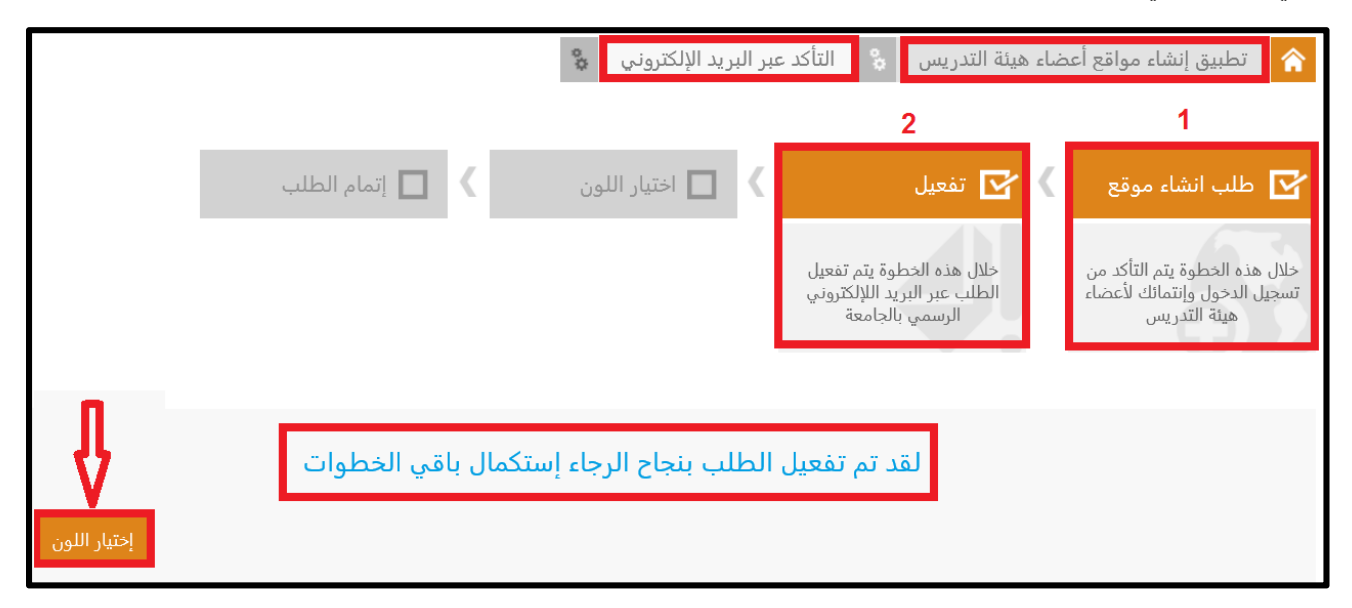

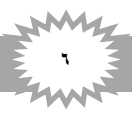

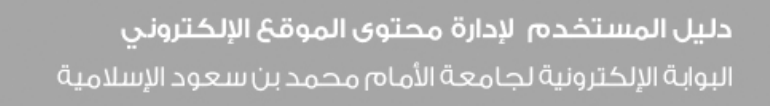

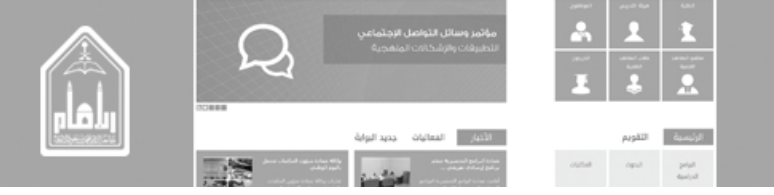

٨. الخطوة الثالثة وهي اختيار اللون تكون مفعلة نختار اللون المطلوب بالضغط على الصورة المناسبة فتظلل ثم حفظ اللون كما هو موضح بالشكل التالي

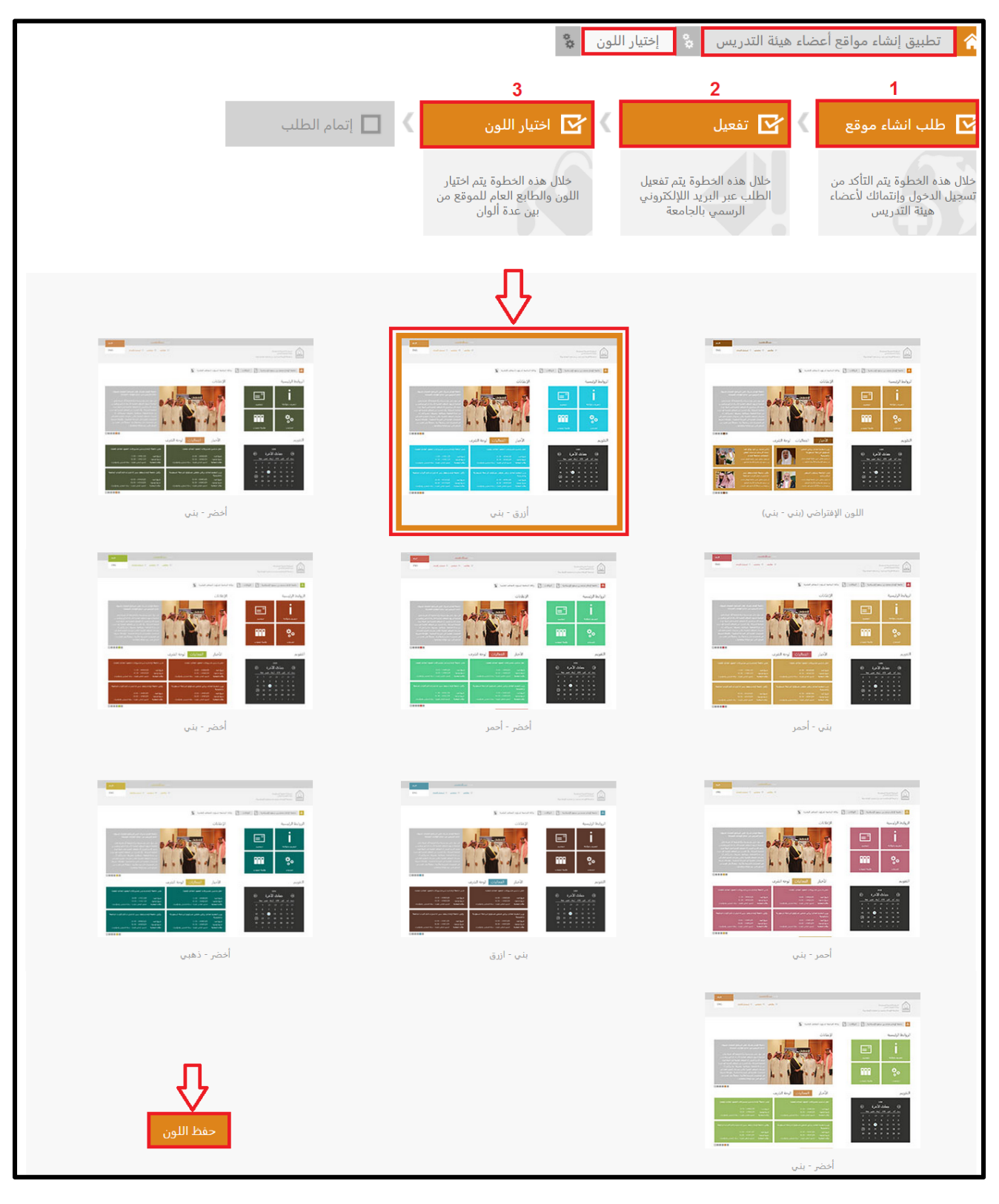

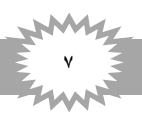

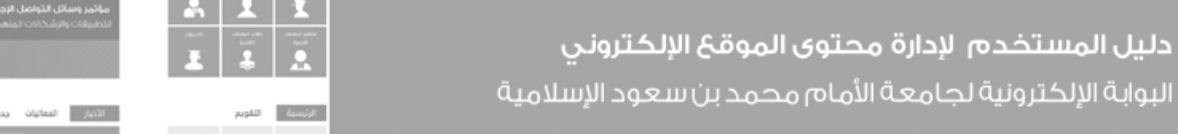

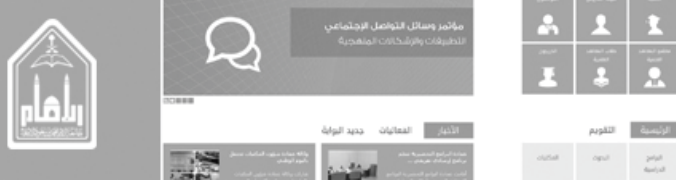

٩. الخطوة الرابعة الانتهاء من الطلب وتظهر رسالة تأكيد ذلك (لقد تمت مراحل إنشاء الموقع والطلب تحت التنفيذ سيتم إعلامكم حال الانتهاء) كما في الشكل التالي

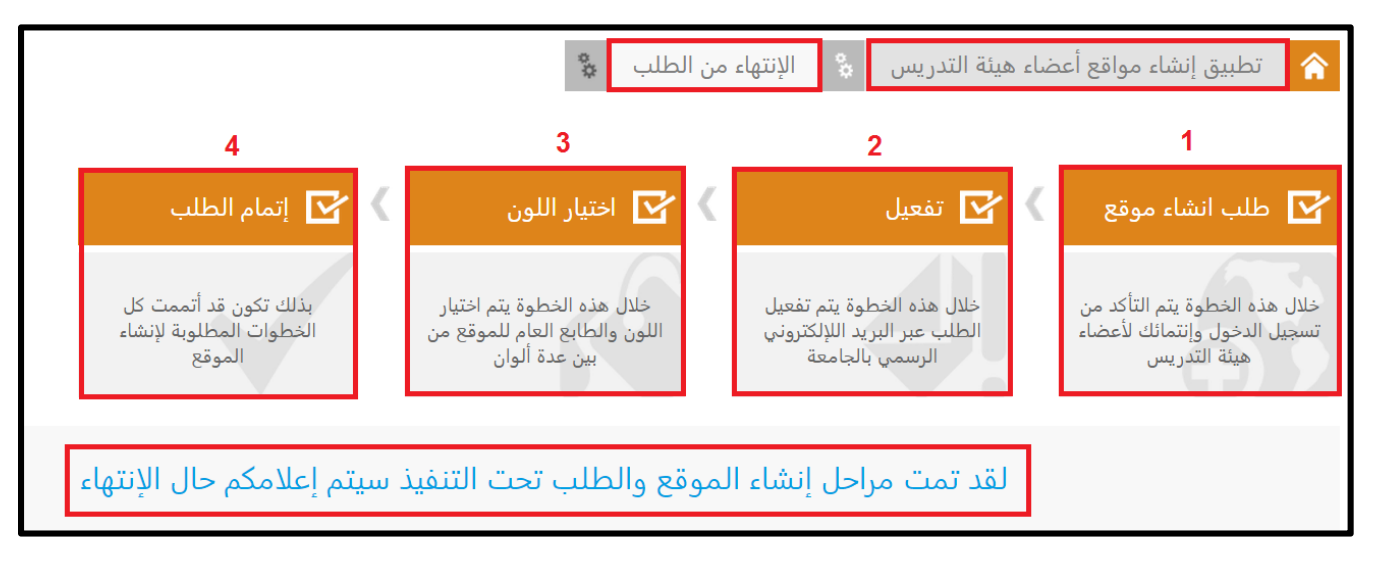

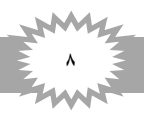

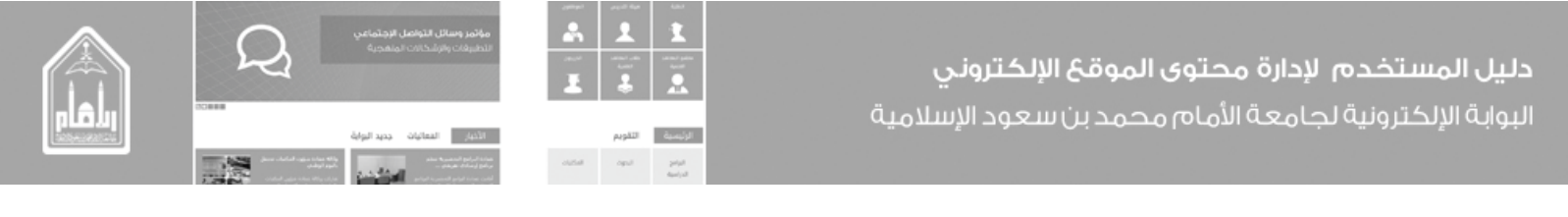

التعريف باللوحة التحكم

تم عمل وإضافة لوحة التحكم للتيسير على عضو هيئة التدريس في انشاء الصفحات الخاصة وإضافة الملفات ومعارض الصور واستعراض مكتبات الصفحات والتحكم في الأجزاء من حيث إخفائها او ظهورها في الصفحة الرئيسية لموقع عضو هيئة التدريس.

أداة لوحة التحكم بالموقع الموجودة بالصفحة الرئيسية بالموقع كما هو موضح بالشكل التالي

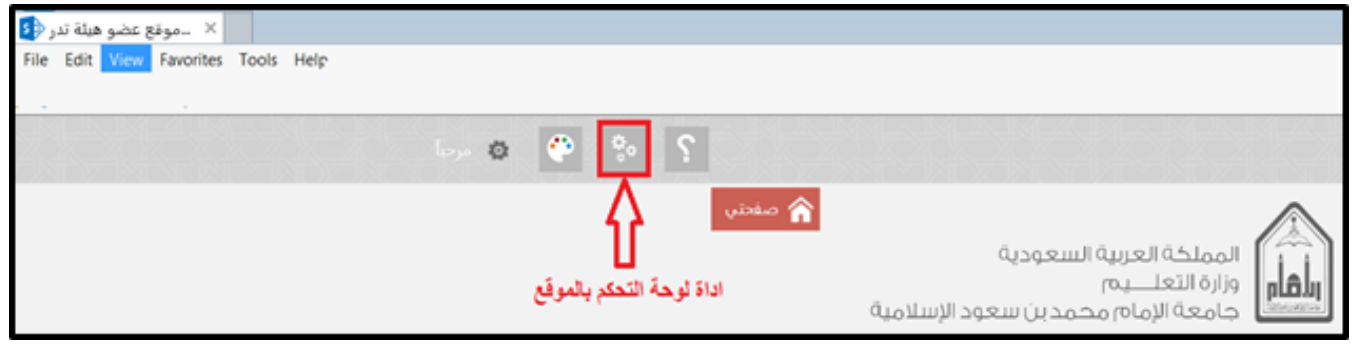

 بعد الضغط تفتح صفحة لوحة التحكم وتحتوي على جميع الأجزاء الموجودة ويمكن التحكم في ظهور ها او إخفائها بتظليل مربع إظهار في الصفحة الرئيسية او عدم تظليله للإخفاء وبعد ضبط الصفحة الرئيسية نضغط على حفظ الاعدادات كما هو موضح بالشكل التالي

| حفظ الإعدادت                            |                                        |                                                | م <b>پ</b>                        | يس 🐇 لوحة التحك                      | موقع عضو ھيئة تدر                 |
|-----------------------------------------|----------------------------------------|------------------------------------------------|-----------------------------------|--------------------------------------|-----------------------------------|
|                                         |                                        | http://members.imamu.edu.sa/staff/oin          | norshed                           | تفعيل                                | تفعيل الرابط القصير للموقع        |
| الطهار في الصفحة الرئيسية               | وي<br>استعراض مكتبة<br>صفحات الإعلانات | الإعلانات<br>بعد المعالي<br>إضافة إعلان        | ل إظهار في الصفحة الرئيسية<br>الم | وي<br>استعراض مكتبة<br>صفحات الأخبار | الأحبار<br>بعادة حبر<br>إضافة حبر |
| لا إظهار في الصفحة الرئيسية<br>الالالال | لي<br>إضافة تفاصيل<br>إمتحان           | الإمتحانات والوظائف<br>لي<br>إضافة رابط إمتحان | إظهار في الصفحة الرئيسية          | لي<br>إستعراض مكتبة<br>صفحات الملفات | مكتبة الملفات<br>لي<br>إضافة ملف  |

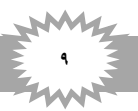

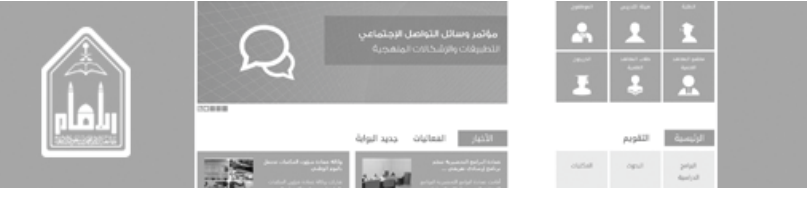

- **دليل المستخدم لإدارة محتوى الموقع الإلكتروني** البوابة الإلكترونية لجامعة الأمام محمد بن سعود الإسلامية
- تفعيل الرابط القصير للموقع هو اختصار للرابط الكبير للموقع الشخصي.
- ولتفعيل الرابط القصير للموقع نضغط على تفعيل ويكون الرابط الكبير ظاهراً تلقائياً كما هو موضح بالشكل التالي

|                                             |       | تفعيل الرابط القصير للموقع |
|---------------------------------------------|-------|----------------------------|
| http://members.imamu.edu.sa/staff/oimorshed | تفعيل |                            |
|                                             |       |                            |

عند الضغط على تفعيل تظهر رسالة أنه تم إنشاء رابط قصير للموقع ويظهر الرابط القصير تحت الرسالة كما هو في الشكل التالي

|   | تم إنشاء رابط قصير لموقعك يمكنك نسخ الرابط الأن |                         |
|---|-------------------------------------------------|-------------------------|
| ┢ | موقع<br>http://oimorshed.imamu.edu.sa           | تفعيل الرابط القصير للا |

- ويمكن بالرابط القصير الدخول به إلى الموقع مباشرة
- في حالة الضغط على إلغاء تفعيل الرابط القصير فلن يمكن الدخول بالرابط القصير إلى الموقع

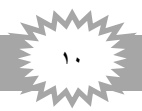

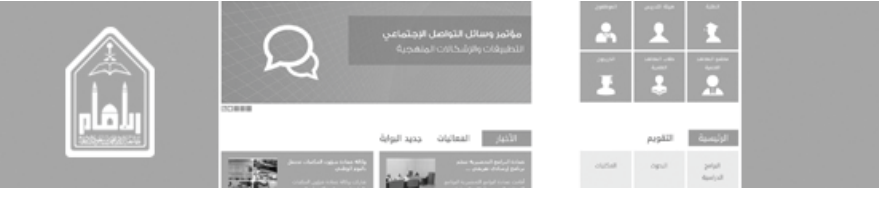

اولاً \_ الأخبار

انشاء صفحة خبر

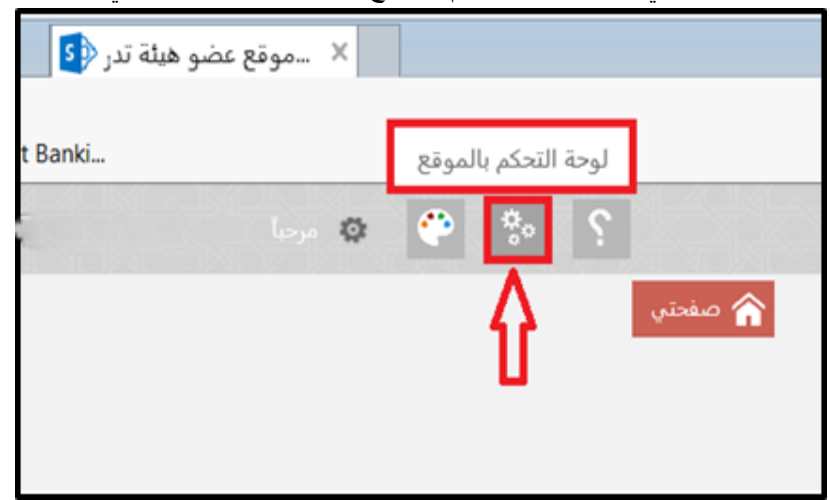

من موقع عضو هيئة التدريس نذهب ألي أيقونة لوحة التحكم بالموقع ونضغط عليها كما هو في الشكل التالي

من صفحة لوحة التحكم نذهب الي الأخبار ونضغط على أيقونة إضافة خبركما هو في الشكل التالي

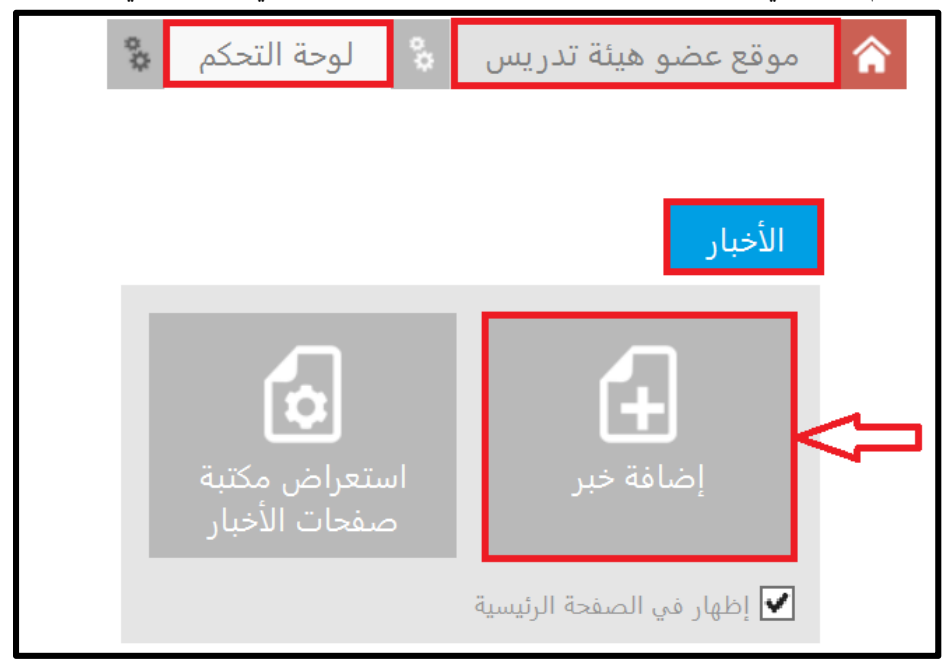

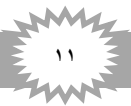

A Server and the frequency of the server of the server of the serve

- يظهر لنا مستند إنشاء صفحة فنقوم بالأتي
  - ادخال العنوان (عنوان الخبر)
  - ٢. ادخال الوصف (وصف للخبر)
    - ۳. ادخال اسم url
- ٤ اختيار تخطيط الصفحة (خبر -الإمام) تخطيط صفحة خبر
  - م نضغط على انشاء

كما هو بالشكل التالى

|        |                  | العنوان:<br>عنوان خبر تحریبی-اول | 1 | <sub>الأمار</sub><br>إنشاء صفحة |
|--------|------------------|----------------------------------|---|---------------------------------|
|        |                  | الوصف:<br>محتوى _ خبر تجريبي     | 2 |                                 |
| Pages, | news_1_13-1-2015 | اسم URL:<br>aspx. ×              | 3 |                                 |
|        |                  | (خبر - الإمام) تخطيط صفحة خبر    | 4 |                                 |
| 5      |                  |                                  |   |                                 |

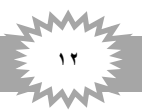

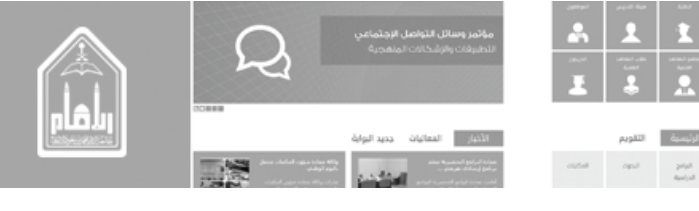

- إدخال محتوي صفحة الأخبار
- بعد الضغط على انشاء تظهر صفحة الخبر محررة وجاهزة للأتي
  - ادخال تاريخ الخبر (لا يقبل إلا تاريخ هجري)
    - ۲. ادخال محتوي الخبر
- ۳. ادراج صورة الصفحة (صورة الصفحة يتم ادراج الصور الشخصية فقط)
  - ٤. ادراج الصورة الثانية للصفحة
    - الكلمات الدلالية
    - ٦. ترتيب العنصر
- ادراج صورة الالتفاف (هي الصورة الصغيرة التي تظهر مع عنوان الخبر في أرشيف الاخبار).
  - ٨. ادراج صور غير صورة الصفحة والصورة الثانية (وهي تظهر أسفل الخبر).
    - كما هو موضح بالشكل التالي

| صورة الصفحة                           | أعلى اليسار                                                             | <b>0-0</b>                         |
|---------------------------------------|-------------------------------------------------------------------------|------------------------------------|
| SharePoint انقر هنا لإدراج صورة من    |                                                                         |                                    |
| News Second Image                     | إصافه جزء ويب                                                           | تاريخ المقالة<br>7/4/1436          |
|                                       |                                                                         | ھ                                  |
| لنقر هنا لإدراج صورة من SharePoint. 4 | .11                                                                     | P                                  |
|                                       | الغنوان                                                                 |                                    |
|                                       | عنوان خبر تجريبي                                                        | طباعة مشاركة                       |
|                                       | متوى الصفحة                                                             |                                    |
|                                       |                                                                         | المعنية المعنية<br>المعنية المعضلة |
|                                       |                                                                         | <b>9</b> %100 <b>9</b>             |
| 2                                     | انقر هنا لإضافة محتوى جديد                                              |                                    |
|                                       |                                                                         | التقييم * * * * *  0               |
|                                       |                                                                         |                                    |
|                                       | الكارية، الدلالية                                                       |                                    |
|                                       | التكفيك التاريب                                                         |                                    |
|                                       | الكلمات الرئيسية الخاصة بميتا<br>5 ــــــــــــــــــــــــــــــــــــ |                                    |
|                                       | °                                                                       |                                    |
|                                       |                                                                         | ترتيب العنصر                       |
|                                       |                                                                         | Item Order                         |
|                                       |                                                                         | 6                                  |
|                                       | 8                                                                       |                                    |
|                                       | 🕒 بدء التحميل 🖉 إيفاف التحميل 🗊 حذف                                     | + إضافة الصور                      |
|                                       |                                                                         |                                    |
|                                       |                                                                         |                                    |
|                                       | 7                                                                       |                                    |
|                                       | Chambrint 7 Lullis rd                                                   | صورة الالتفاف                      |
|                                       | انغر هنا لإدراج صوره من narePoint.                                      |                                    |

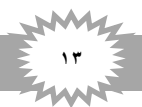

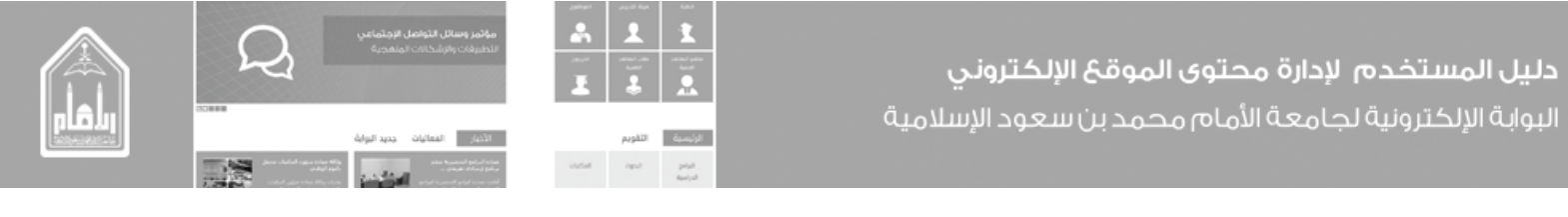

**اولاً** \_ ادخال التاريخ ومحتوي الخبر يتم مباشرة بالنقر في المكان المخصص لهم والكتابة عليه وفي ادخال التاريخ لا يقبل إلا التاريخ الهجري.

ثانياً \_ ادراج صورة الصفحة والصورة الثانية نتبع الخطوات التالية: \_

- يتم ادراج الصور الشخصية فقط
- من صفحة الخبر المحررة نضغط على مكان إضافة الصورة (انقر هنا لإدراج صورة من SharePoint) كما في الشكل التالي

| صورة الصفحة                             |
|-----------------------------------------|
| <br>انقر هنا لإدراج صورة من SharePoint. |
| News Second Image                       |
| انقر هنا لإدراج صورة من SharePoint.     |
|                                         |

تظهر شاشة تحرير خصائص الصورة نضغط على استعراض كما في الشكل التالي

| ×                        |                                                      |
|--------------------------|------------------------------------------------------|
|                          | تحرير خصائص الصورة                                   |
|                          | المتعلقة به. العرض المتعلقة به. 💷 العرض المتعلقة به. |
| ^                        | عام                                                  |
|                          | الصورة المحددة                                       |
|                          | تسليم الصورة<br>الصورة بالحجم الكامل                 |
|                          | انیض انیدین<br>ایتباط تشعین                          |
| استعراض                  | ي بي الماط في الفذة حديدة                            |
|                          | تغطيط                                                |
| لتباعد الأفقي (بالبكسل)  | محاذاة<br>افتراضي 🔽                                  |
| لتباعد العمودي (بالبكسل) | سمك الحد (بالبكسل)<br>0                              |
|                          | الحجم                                                |
| ×                        | ◙ استخدام حجم الصورة الافتراضي                       |
| موافق إلغاء الأمر        |                                                      |

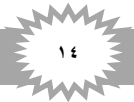

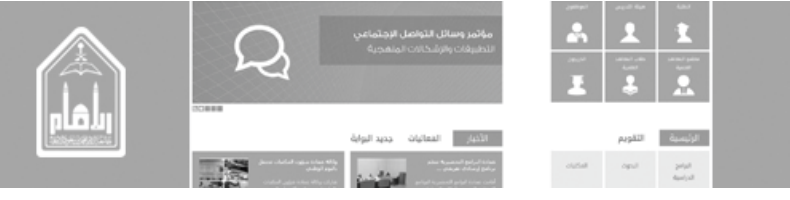

 تظهر مكتبة الصور نختار الصورة المطلوبة إذا لم تكن موجودة ونريد ان نعمل لها تحميل من جهاز الكومبيوتر نضغط على (انقر لإضافة عنصر جديد) كما هو في الشكل التالي

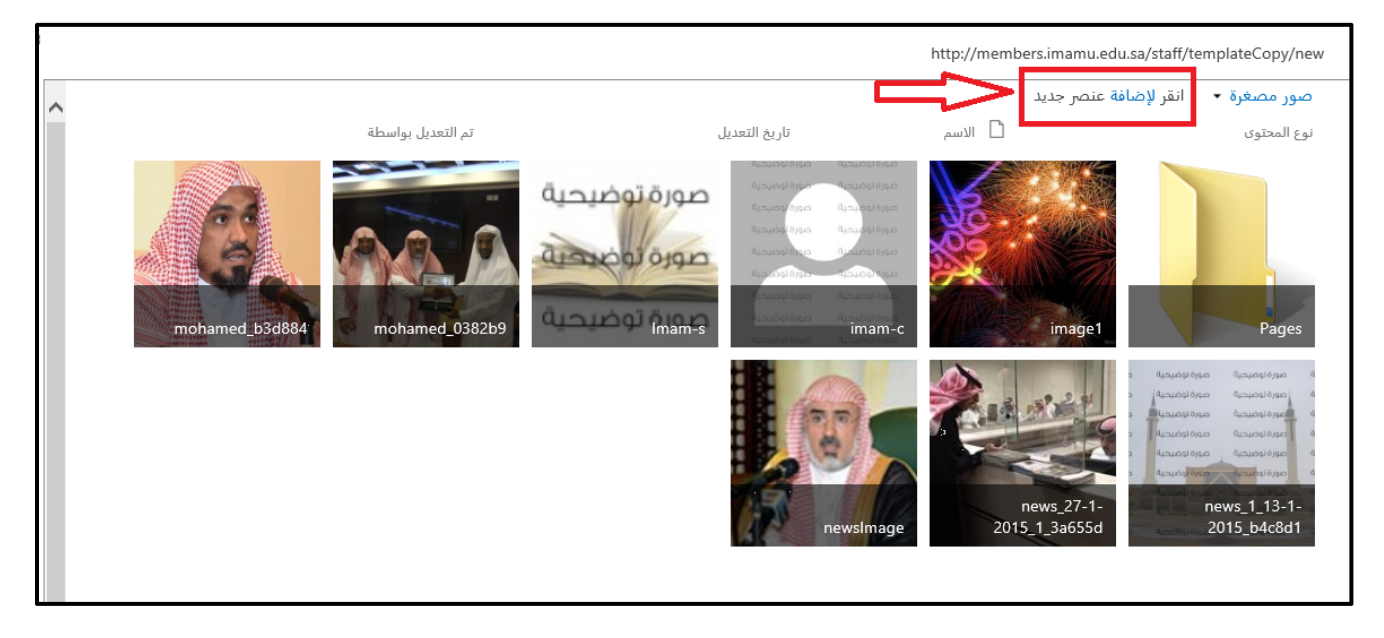

تظهر شاشة اضافة المستند من الجهاز نضغط على (browse) ونختار الصورة ونضغط موافق كما في الشكل التالي

| ×           |                                                                                               |                 |
|-------------|-----------------------------------------------------------------------------------------------|-----------------|
|             |                                                                                               | إضافة مستند     |
| Browse      | C:\Users\hikareem\Desktop\New folder\image1.jpg                                               | اختيار ملف      |
| Û           | تحميل الملفات باستخدام Windows Explorer بدلاً من ذلك<br>☑ إضافته كإصدار جديد للملفات الموجودة |                 |
| اختيار مجلد |                                                                                               | مجلد الوجهة     |
|             |                                                                                               | تعليقات الإصدار |
| إلغاء الأمر | موافق                                                                                         |                 |

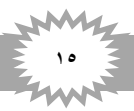

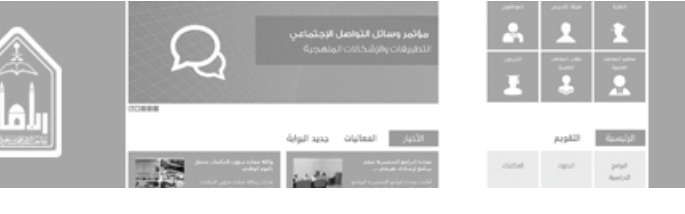

بعد ذلك تظهر شاشة تخبرنا انه تم تحميل المستند بنجاح ويظهر بها نوع المحتوى والاسم نضغط على حفظ كما في الشكل

| ×                         | الصور - supp_printers_jpg.jpg                                                                                                    |
|---------------------------|----------------------------------------------------------------------------------------------------|
|                           | تحرير                                                                                                    |
|                           | حفظ     العاء       العاء     العاد       التزام     الحافظة                                                                                             |
| <b>^</b>                  | 🟮 تم تحميل المستند بنجاح. استخدم هذا النموذج لتحديث خصائص المستند.                                                                                       |
|                           | نوع المحتوى صورة 🔽<br>تحميل صورة.                                                                                                    |
| kupp                      | _printers_jpg × .jpg * الاسم *                                                                                                    |
|                           | العنوان                                                                                                    |
|                           | الكلمات الأساسية                                                                                                    |
|                           |                                                                                                    |
| حفظ إلغاء الأمر<br>Hani I | الإصدار: 1.0<br>تم إنشاء في 01:35 02/11/1435 م بواسطة 🗌 Hani Ismail Mohammed Kareem<br>تم إجراء آخر تعديل في 02/11/1435 م بواسطة 🗌 smail Mohammed Kareem |

- ملاحظة هامة يجب مرعاه حجم الصور عند إضافة الصور من الجهاز الي مكتبة الصور ويكون حجمها كالأتي: \_\_\_\_\_\_
  - חورة الصفحة (٢٩٠ χ ٣٥٢)
  - ۲. الصورة الثانية (۲۹۰ x ۱۷٤)
  - ۳. الصورة الالتفاف (۱۰۷ x ۱۰۷)
  - ٤. الصور أسفل الخبر (٣٤ × ٨٠٠)

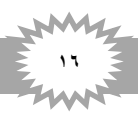

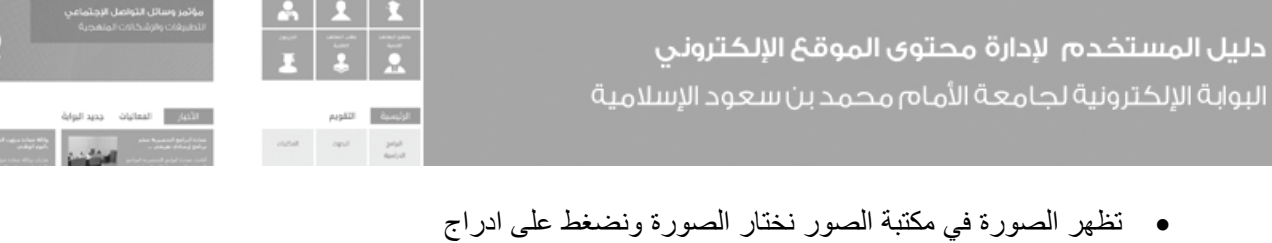

ثم نختار تسليم الصورة بالضغط على السهم فيظهر مربع الاختيار
 ١. إذا كانت صورة صفحة نختار تسليم (صورة صفحة (٢٩٠\*٢٥٠))

٢. اما إذا كانت صورة ثانية نختار تسليم (صورة الخبر الثانية (٢٩٠ ١٧٤)) ثم موافقة كما في الشكل التالي

|                   |         |                              | تحرير خصائص الصورة                        |
|-------------------|---------|------------------------------|-------------------------------------------|
|                   |         | ں المتعلقة به.               | 🛄 🛛 إدخال URL للصورة المحددة وخصائص العرض |
| ^                 |         |                              | عام                                       |
|                   | /staff/ | templateCopy/news/Publishing | الصورة المحددة<br>Images/image1.jpg       |
|                   |         |                              | تسليم الصورة<br>صورة الصفحة (x 352 290)   |
|                   | ×       |                              | النص البديل<br>الدكتور /                  |
|                   | استعراض |                              | ارتباط تشعبي                              |
|                   |         |                              | ً الفتح ارتباط في نافذة جديدة<br>تخطيط    |
|                   | كسل)    | التباعد الأفقي (بالب         | محاذاة<br>محاذاة<br>افتراضي               |
|                   | لېكسل)  | التباعد العمودي (با          | سمك الحد (بالبكسل)<br>0                   |
|                   |         |                              | الحجم                                     |
| ×                 |         |                              | ◙ استخدام حجم الصورة الافتراضي            |
| موافق إلغاء الأمر |         |                              |                                           |

ثالثاً \_ الكلمات الدلالية: \_

- وهي كلمات مفردة تؤخذ من النص وتكون ذات معني وتكون ذات مدلول وهي تفيد وتحسن غي حالات البحث
  - ویکون بین کل کلمة (,) و لا تکون أکثر من ثلاث کلمات

رابعاً \_ ترتيب العنصر: \_

وهي تفيد في حالة ترتيب ظهور الاخبار وفي حالة تثبيت خبر او عدة اخبار بحيث تظل في المقدمة وتأخذ رقم ١- ٢ وهكذا

**خامساً** \_ إدراج صورة الالتفاف: \_ يتم تحميل الصورة من جهاز الكومبيوتر كما تم شرحه سابقاً

 من صفحة الخبر المحررة نضغط على مكان إضافة صورة الالتفاف (انقر هنا لإدراج صورة من SharePoint) كما في الشكل التالي

|                                     | سورة الالتفاف |  |
|-------------------------------------|---------------|--|
| انقر هنا لإدراج صورة من SharePoint. |               |  |

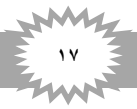

| :ليل المستخدم لإدارة محتوى الموقع الإلكتروني            |
|---------------------------------------------------------|
| لبوابة الإلكترونية لجامعة الأمام محمد بن سعود الإسلامية |

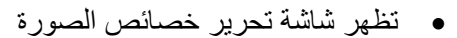

- نضغط على استعراض ونختار الصورة التي سبق وتم رفعها الي مكتبة الصور
  - ثم نختار تسليم الصورة (صورة مصغرة (١٠٢\*١٠٧))
    - ثم موافق فيتم التحميل كما في الشكل التالي

|            |                                     | تحرير خصائص الصورة                           |
|------------|-------------------------------------|----------------------------------------------|
|            | , المتعلقة به.                      | إدخال URL للصورة المحددة وخصائص العرض 🔳      |
|            |                                     | عام                                          |
| 1          |                                     | الصورة المحددة                               |
| عراض       | colleges/science/news/Publishingin/ | ages/supp_printers_jpg.jpg<br>2 تسليم الصورة |
|            | <u></u>                             | صورة مصغرة (١٦٥ × ١٥٧ ×)<br>النص البديل      |
|            |                                     | تخطيط                                        |
|            | التباعد الأفقي (بالبكسل)            | محاذاة<br>افتراضي <b>ک</b>                   |
|            | التباعد العمودي (بالبكسل)           | سمك الحد (بالبكسل)<br>0                      |
|            |                                     | الحجم                                        |
| موافق الأم |                                     |                                              |

سادساً في حالة وجود صور غير صورة الصفحة والصورة الثانية يتم اضافتهم في هذا الجزء من الصفحة

|  | 着 حذف | ⊘ إيقاف التحميل | 🕑 بدء التحميل | 🕇 إضافة الصور |
|--|-------|-----------------|---------------|---------------|
|  |       |                 |               |               |

وفي هذا الجزء يتم إضافة الصور مباشرة من الجهاز دون تحميل الي مكتبة الصور

بالضغط على إضافة الصور نختار الصور من جهاز الكومبيوتر ثم بدء التحميل كما في الشكل التالي

|         |       |                 | 2             | 1                 |
|---------|-------|-----------------|---------------|-------------------|
|         | 🛱 حذف | ⊘ إيقاف التحميل | 🕤 بدء التحميل | 🛨 إضافة الصور     |
|         |       |                 |               |                   |
|         |       |                 |               |                   |
|         |       |                 |               |                   |
| 🖉 إلغاء | 🖸 بدء |                 | sup           | _operations.jpg   |
|         |       |                 |               |                   |
| ⊘ إلغاء | 🖸 بدء |                 | supp_         | _printers_jpg.jpg |
|         |       |                 |               |                   |

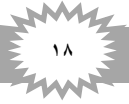

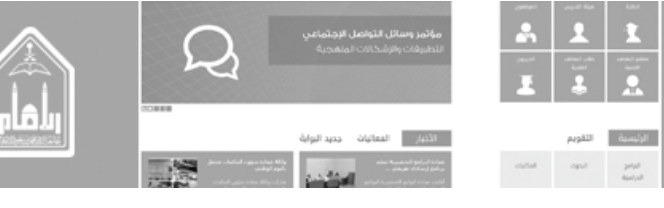

فتظهر الصور كما في الشكل التالي

| ىنە 🛛   | ⊘ إيفاف التحميل    ء       | 🕲 بدء التحميل                                                                                                    | 🕇 إمافة المور                                                                                                    |
|---------|----------------------------|----------------------------------------------------------------------------------------------------|----------------------------------------------------------------------------------------------------|
| KB 3.94 | news,2,2ad95a,pg           |                                                                                                    | o llenn                                                                                                    |
| KB 3.86 | news,2,b208a1,pg           |                                                                                                    |                                                                                                    |
|         | یندی<br>KB 3.94<br>KB 3.86 | و لفاف التحميل في المحميل في المحميل في المحميل في المحميل في المحميل المحميل ا<br>محميل المحميل المحميل المحميل المحميل المحميل المحميل المحميل المحميل المحميل المحميل المحميل المحميل المحميل المحميل المحميل المحميل المحميل المحميل المحميل المحميل المحميل المحميل المحميل المحم<br>المحميل المحميل المحميل المحميل المحميل المحميل المحميل المحميل المحميل المحميل المحميل المحميل المحميل المحميل المحميل المحميل المحميل المحميل المحميل المحميل المحميل المحميل المحميل المحميل المحميل المحميل المحميل المحميل المحميل المحميل المحميل المحميل المحميل المحميل المحميل المحميل المحم<br>المحميل المحميل المحميل المحميل المحميل المحميل المحميل المحميل المحميل المحميل المحميل المحميل المحميل المحميل المحميل المحميل المحميل المحميل المحميل المحميل المحميل المحميل المحميل المحمي المحميل المحميل المحميل المحميل المحميل المحميل | <ul> <li>یا التحمیل (الله التحمیل)</li> <li>یه التحمیل (الله حذف)</li> <li>KB 3.94 news,2,2ad95a.jpg</li> <li>KB 3.86 news,2,b208a1.jpg</li> </ul> |

لرؤية الصفحة قبل النشر من الشريط اعلى الصفحة نضغط على صفحة ثم إيداع كما في الشكل التالي

|                                     | إدراج                    | تنسيق النص            | نشر             | صفحة                 | <b>1</b> , bij  | استعر          |
|-------------------------------------|--------------------------|-----------------------|-----------------|----------------------|-----------------|----------------|
| نوظات الصفحة<br>ات الصفحة<br>ب صفحة | 🐏 محف<br>🍪 أذون<br>🗙 حذف | ا<br>ر<br>س ب الصفحات | تحري<br>الخصائد | اليداع<br>إيداع<br>ب | ⊾≍<br>ا<br>جدید | تي<br>حفظ<br>ح |
|                                     | رة                       | إدا                   |                 | 2                    | تحرير           | v.             |

لنشر الصفحة من شريط الأدوات نضغط على نشر ثم نشر الصفحة كما هو في الشكل

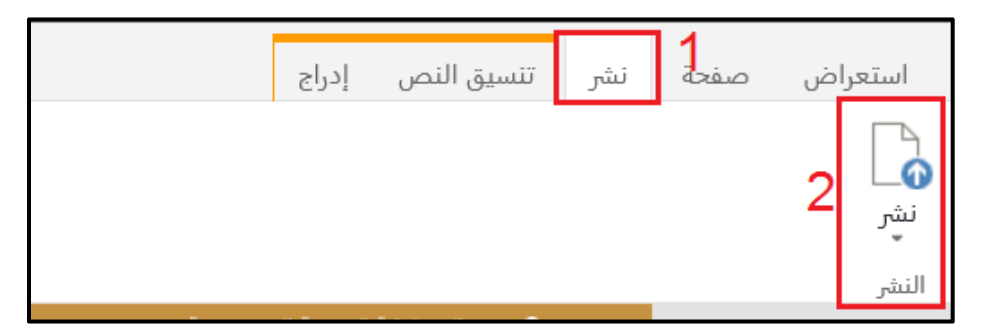

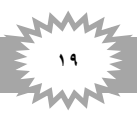

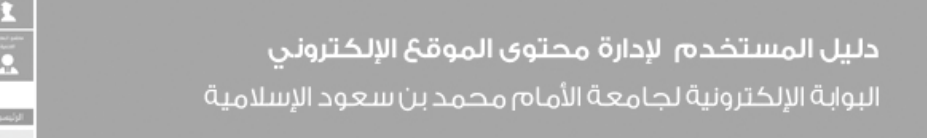

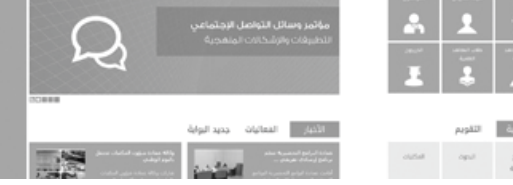

ثم تظهر شاشة متابعة او ألغاء الامر فنضغط على متابعة فيتم الحفظ ونشر المحتوى

| ×                  | نىئىر                                 |
|--------------------|---------------------------------------|
|                    | التعليقات:                            |
|                    |                                       |
|                    |                                       |
| ، إملانية          | لــــــــــــــــــــــــــــــــــــ |
| متابعة إلغاء الأمر |                                       |

- في حالة إجراء أي تعديل على الصفحة يتم التالي
- من الصفحة المراد التعديل عليها نذهب الي علامة قائمة إعدادات الموقع ونضغط عليها
  - نختار تحرير الصفحة بالضغط عليها فتصبح الصفحة محررة وجاهزة لأي تعديل
    - عند الحفظ يتم اجراء الخطوات السابقة

| ail Mohammed Kaleem | 1 <b>.</b> % ?  |
|---------------------|-----------------|
| إظهار الشريط        | 🏫 صفحتی         |
| تمت مشاركته مع      |                 |
| تحرير الصفحة 2      | $\triangleleft$ |
| إضافة صفحة          |                 |
| إضافة تطبيق         |                 |
| محتويات الموقع      | تجريبي 🎸        |
| إدارة التصميم       |                 |
| إعدادات الموقع      |                 |

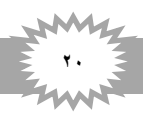

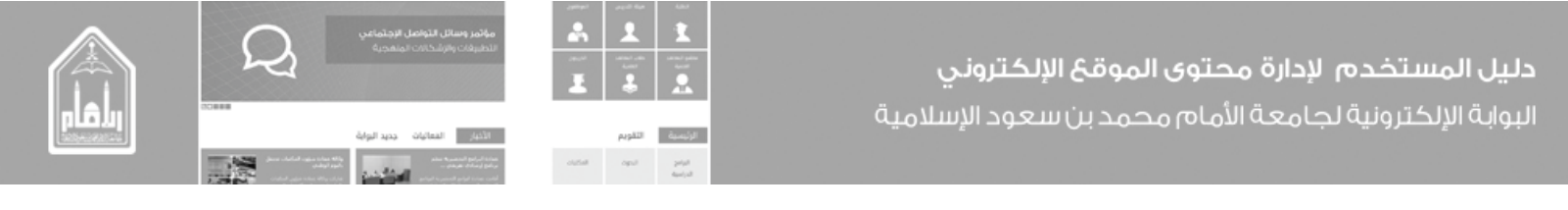

ثانياً \_ الإعلانات

١. انشاء صفحة إعلانات

من موقع عضو هيئة التدريس نذهب ألي أيقونة لوحة التحكم بالموقع ونضغط عليها كما هو في الشكل التالي

| 🗙 …موقع عضو هیئة تدر 🚯       |                                       |
|------------------------------|---------------------------------------|
|                              |                                       |
| t Banki                      | لوحة التحكم بالموقع                   |
| ail Mohammed Kareem مرحباً 💿 | • • • • • • • • • • • • • • • • • • • |
|                              | ا المحتي                              |
|                              | U —                                   |
|                              |                                       |
|                              |                                       |

من صفحة لوحة التحكم نذهب الى الإعلانات ونضغط على أيقونة إضافة إعلان كما هو في الشكل التالي

|                                   | دوحة التحكم 💲                          | موقع عضو هيئة تدريس 🏫 |
|-----------------------------------|----------------------------------------|-----------------------|
| 5 4 II 5. s . II . s . I. Ist . 🖌 |                                        | الإعلانات             |
| ل إظهار في الصفحة الرئيسية ♥      | لي<br>إستعراض مكتبة<br>صفحات الإعلانات | إضافة إعلان           |
|                                   |                                        |                       |

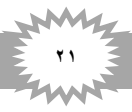

- تظهر لنا مستند انشاء صفحة فنقوم بالأتي
  - ۱. ادخال العنوان
  - ٢. ادخال الوصف
  - ۳. ادخال اسم url
- ٤. اختيار تخطيط الصفحة (إعلان-الإمام) الإمام-تخطيط صفحة إعلان
  - م نضغط على انشاء
  - ۲. كما في الشكل التالي

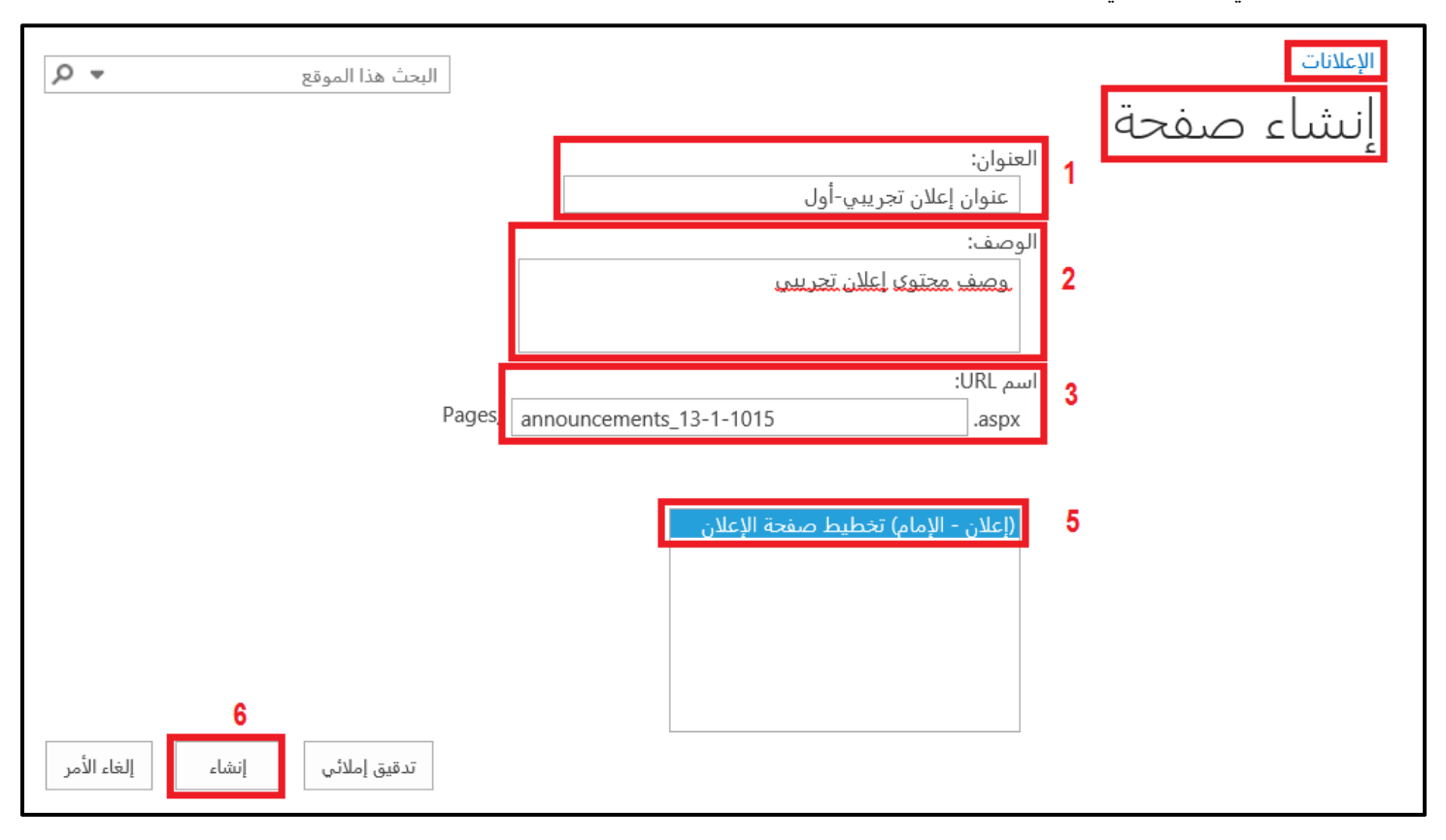

الأليار المعاليات

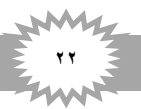

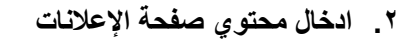

- بعد الضغط على انشاء تظهر صفحة الإعلانات محررة وجاهزة للأتي: \_
   ا. ادخال تاريخ الإعلان (يتم الادخال بكتابة التاريخ او الاختيار)
   ٢. ادراج صورة الصفحة إن وجد بالضغط على (انقر هنا لإدراج صورة من SharePoint) كما سبق وتم شرحه
   ٣. ادخال محتوى صفحة الإعلان بالنقر على مكان الادخال
   ٢. ادراج صورة الالتفاف (بنر الإعلان)
   ٤. ادراج صورة الى مكتبة الصور كما سبق وشرحنا طريقة من المورة من المورة المرية المرية المرحة المرحة المرحة الإعلان (يتم الاحلان بالنقر على مكان الادخال
  - التركيع الصورة التي معتب الصور حما شبق وشرحت طريف راجع الصورة التي المعتب
- ثم ادراجها في الصفحة ونختار تسليم (صورة الإعلان-كامل(٢٤٧\*٧٥٠)) كما سبق وشرحنا طريقة ادراج صورة
  - ه. اختيار مصدر الإعلان (Announcement Source) و هي جهة مصدر الإعلان

كما هو في الشكل التالي

| العنوان<br>عنوان إعلان تجريبي-أول<br>صورة الصفحة<br>انقر هنا لإدراج صورة من SharePoint. | 2 | تاریخ المقالة<br>1                                      |
|-----------------------------------------------------------------------------------------|---|---------------------------------------------------------|
| محتوى الصفحة                                                                            | 3 | میانه مشاری                                             |
| انقر هنا لإضافة محتوى جديد                                                              |   | اضافة للمفضلة<br>عند 100 عند المفضلة<br>عند 100 عند 100 |
|                                                                                         |   | ?Displayed on Home Page                                 |
| 4                                                                                       |   |                                                         |
| انقر هنا لإدراج صورة من SharePoint.                                                     |   | صورة الالتفاف                                           |
|                                                                                         |   | التعليقات                                               |
|                                                                                         |   | وصف محتوی إعلان تجریبی                                  |
|                                                                                         |   | Announcement Source                                     |
| • • • • • • • • • • • • • • • • • • •                                                   |   | كلية الشريعة                                            |

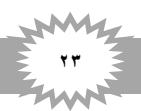

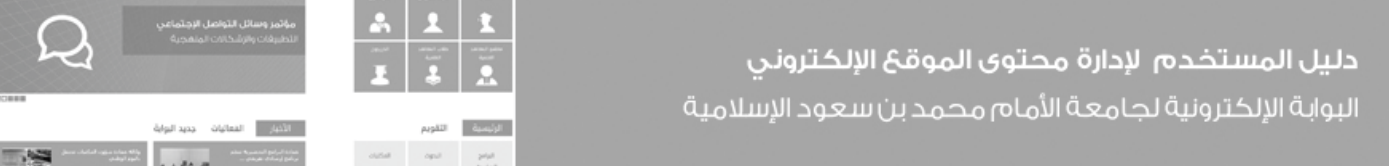

لرؤية الصفحة قبل النشر من الشريط اعلى الصفحة نضغط على صفحة ثم إيداع كما في الشكل التالي

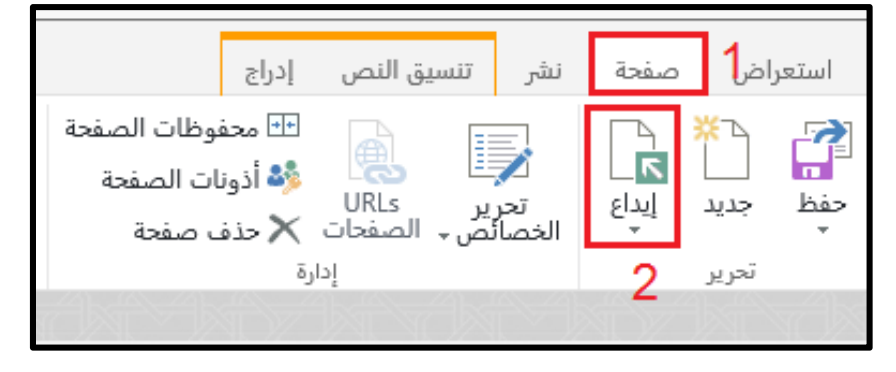

لنشر الصفحة وايداعها من شريط الأدوات نضغط على نشر ثم نشر الصفحة كما هو في الشكل

|   | إدراج | تنسيق النص  | نشر | صفحة | ض | استعرا     |
|---|-------|-------------|-----|------|---|------------|
|   |       |             |     |      | 2 | نشر<br>نشر |
| A | 11 A  | A & L & A & |     |      |   |            |

ثم تظهر شاشة متابعة او ألغاء الامر فنضغط على متابعة فيتم الحفظ ونشر المحتوى

| ×                  | نىثىر                              |
|--------------------|------------------------------------|
|                    | - ".la.leall                       |
|                    | اللغيفات.                          |
|                    |                                    |
|                    | <u>تدقيق إملائي:</u>               |
|                    | لم يتم العثور على أي أخطاء إملائية |
| متابعة إلغاء الأمر |                                    |

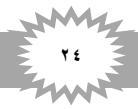

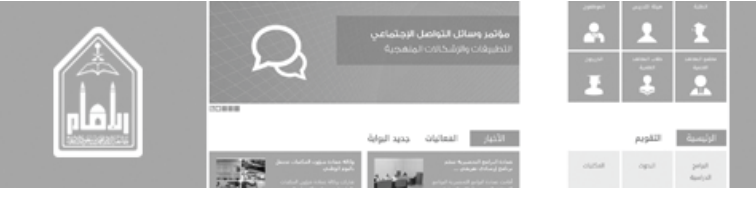

- في حالة إجراء أي تعديل على الصفحة يتم التالي
- من الصفحة المراد التعديل عليها نذهب الي علامة قائمة إعدادات الموقع ونضغط عليها
  - نختار تحرير الصفحة بالضغط عليها فتصبح الصفحة محررة وجاهزة لأي تعديل
    - عند الحفظ يتم اجراء الخطوات السابقة

| ail Mohammed Kaleem | o 1📀 🔅 🤶   |
|---------------------|------------|
| ظهار الشريط         | 🟫 صفحتی    |
| مت مشارکته مع       | ភ          |
| ترير الصفحة 2       |            |
| ضافة صفحة           | þ          |
| ضافة تطبيق          | al         |
| حتويات الموقع       | تجريبي 🕉 🚽 |
| ارة التصميم         | إد         |
| ببدادات الموقع      | e!         |

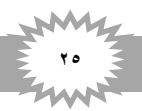

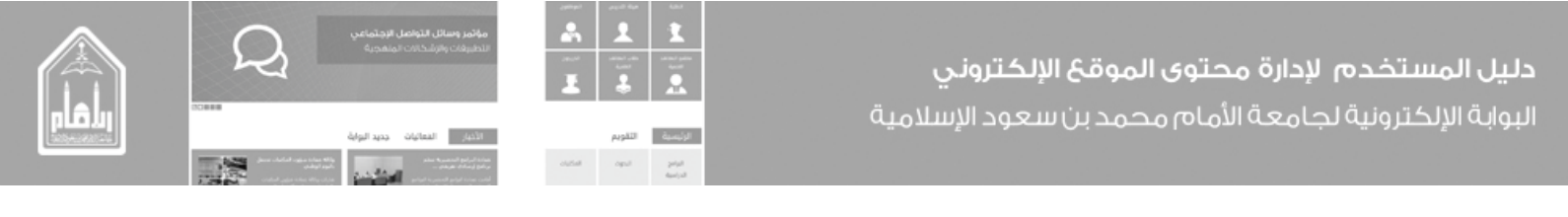

ثالثاً \_ مكتبة الملفات

- ١. إنشاء صفحة ملف
- من صفحة لوحة التحكم نذهب الى مكتبة الملفات ونضغط على أيقونة إضافة ملف كما هو في الشكل التالي

| s e                      | يس 💲 لوحة التحك                | موقع عضو هيئة تدر |  |
|--------------------------|--------------------------------|-------------------|--|
|                          |                                |                   |  |
|                          |                                | مكتبة الملفات     |  |
| إظهار في الصفحة الرئيسية |                                |                   |  |
|                          |                                |                   |  |
|                          | إستعراص مكتبة<br>صفحات الملفات | إصافة ملف         |  |
|                          |                                |                   |  |

- يظهر لذا مستند إنشاء صفحة فنقوم بالآتي
  - ۲. ادخال العنوان (عنوان الملف)
  - ۷. ادخال الوصف (وصف للملف)
    - ۸. ادخال اسم url
- ٩. اختيار تخطيط الصفحة (ملف-الإمام) تخطيط صفحة ملف
  - ۱۰ <sup>ی</sup>ثم نضغط علی انشاء
    - كما هو بالشكل التالي

| البحث هذا الموقع              |                                           | الإعلامات<br>النشاء صفحة              |
|-------------------------------|-------------------------------------------|---------------------------------------|
|                               | ، العنوان:<br>عنوان إعلان تجريبي-أول      | i i i i i i i i i i i i i i i i i i i |
|                               | الوصف:<br>وصف مجتوى إعلان تجريبي          | 2                                     |
| Pages                         | اسم URL:<br>announcements_13-1-1015 .aspx | 3                                     |
|                               | (إعلان - الإمام) تخطيط صفحة الإعلان       | 5                                     |
| 6<br>تدقيق إملائي إنشاء الأمر |                                           |                                       |

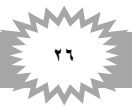

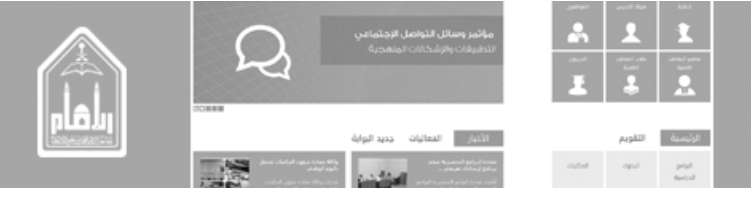

- ٢. إدخال محتوى صفحة ملف
- تظهر الصفحة محرره وجاهزة للاتي: \_ كما هو في الشكل التالي

|                                              |   | العنوان<br>عنوان ملف تجريبي | مثاركة                 |
|----------------------------------------------|---|-----------------------------|------------------------|
| الغنوان<br>عنوان ملف تجريبي                  | 1 | عنوان المحتوى               |                        |
| File Language                                | 2 | لغة المحتوى                 | <b>Q</b> %100 <b>Q</b> |
| تاريخ المقالة 23/03/1436                     | 3 | تاريخ الأصدار               | التقييم ***** ٥        |
| الوصف التعريفي<br>1                          | 4 | رقم الإصدار                 |                        |
| التعليقات<br>محتوى تجريبي<br>المحتوى المرابع | 5 | وصف الملف                   |                        |
| File Type                                    | 6 | نوع الملف                   |                        |
| Imam Attachment                              | 7 | تحميل الملف                 |                        |

- عنوان المحتوى: العنوان
- لغة المحتوى: اختيار لغة الملف من القائمة المنسدلة بالضغط على علامة القائمة
  - ۳. تاريخ الإصدار: تاريخ هجري (يقصد به تاريخ آخر تعديل على الملف).
  - د. رقم الإصدار: رقم إصدار الملف والذي يوضح حجم التعديلات المطبقة عليه.
    - وصف الملف: شرح عن محتوى الملف ونوعه
    - نوع الملف: اختيار نوع الملف يتم اختياره من قائمة منسدلة

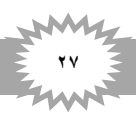

|       | $\cap$ | مؤثمر وسائل التواصل الإجتماعي<br>الماسات عامل حقائل حقوما حقوم | -        | 1       | 1                  |                                                       |
|-------|--------|----------------------------------------------------------------|----------|---------|--------------------|-------------------------------------------------------|
|       |        | Alterative Contrained Contrained                               | ner<br>E | <br>    | ******<br>***      | يل المستخدم لإدارة محتوى الموقع الإلكتروني            |
| alu l |        |                                                                |          |         |                    | وانة الالكترونية لحامعة الأمام محمد بن سعود الاسلامية |
| 82522 |        | الأخبار الفعانيات جديد البواية                                 |          | التقويم | الرئيسية           |                                                       |
|       |        | And Annual Annual Annual Annual                                | clutter  | ingut . | Taylog<br>Rectaugh |                                                       |

- ٢. تحميل الملف: رابط تحميل الملف دخال البوابة عن طريق الضغط على (انقر لإضافة ارتباط تشعبي جديد)
- تظهر شاشة تحرير خصائص الارتباط التشعبي ونضغط على استعراض لاختيار المستند من المكتبة كما هو في الشكل التالي

| ×                 | تحرير خصائص الارتباط التشعبي             |
|-------------------|------------------------------------------|
|                   | 💷 إدخال URL وخصائص العرض المتعلقة به.    |
|                   | URL المحدد                               |
| استعراض           |                                          |
|                   | 🗆 فتح ارتباط في نافذة جديدة              |
|                   | 🗹 عرض ارتباط مزود بأيقونة (أlilename.doc |
|                   | عرض النص                                 |
|                   |                                          |
|                   | تعريف الأداة                             |
|                   |                                          |
| موافق إلغاء الأمر |                                          |

 نضغط على المستندات إذا لم يكن الملف المراد إدراجه موجود بالمكتبة ونريد تحميلة من الجهاز نضغط على (انقر لإضافة عنصر جديد)

|                                       |                        | htt | p://members.imamu.edu.sa | a/staff/templa            | teCop | الموقع الحالي: المستندات في py/Documents                         |
|---------------------------------------|------------------------|-----|--------------------------|---------------------------|-------|------------------------------------------------------------------|
| ^                                     | <b>C</b>               | =>[ | انقر لإضافة عنصر جديد    | المستندات 👻               | كافة  |                                                                  |
| تم التعديل بواسطة                     | تاريخ التعديل          |     | 2                        | الاسم                     |       | 🛄 اتصل بي                                                        |
| Ahmad Altaweel 🗆                      | الإثنين الساعة 04:51 م |     | 4507-4956-9714-18ba72    | b8cebf8b-<br>2bfc2de.docx |       | 🚾 أصول الموقع<br>🏛 الأجوبة                                       |
| Ahmad Altaweel 🗆                      | 07 ربيع الثاني         |     |                          | cv.docx                   |       | 🛄 الإنجازات                                                      |
| Ahmad Altaweel 🗆                      | 07 ربيع الثاني         |     |                          | النماذج.docx              |       | التصويتات                                                        |
| 🗌 محمد جابر ترابي الفيفي              | 25 ربيع الأول          |     | pdf.                     | محتوى تجريبي              | pdf   | 🖻 الصفحات                                                        |
| Ahmad Altaweel                        | 07 ربيع الثاني         |     | doc                      | ملف تجريبي.x              |       | 🖬 الصور                                                          |
|                                       |                        |     |                          |                           |       | 🛄 العضويات                                                       |
|                                       |                        |     |                          |                           |       | المحتوي القابل لإعادة الاستخدام 📰 البيريتيرات<br>1 👼 البيريتيرات |
|                                       |                        |     |                          |                           |       |                                                                  |
|                                       |                        |     |                          |                           |       | 🛄 المهارات                                                       |
|                                       |                        |     |                          |                           |       | 🎹 تقارير المحتوى والبنية                                         |
|                                       |                        |     |                          |                           |       | 🛄 روابط تذييل الصفحة الرئيسية                                    |
|                                       |                        |     |                          |                           |       | 🚾 صفحات الموقع                                                   |
|                                       |                        |     |                          |                           |       | 🜇 صور مجموعة المواقع المشتركة                                    |
|                                       |                        |     |                          |                           |       | 🖻 قوالب النماذج                                                  |
|                                       |                        |     |                          |                           |       | 🖻 مستندات مجموعة المواقع المشتركة                                |
|                                       |                        |     |                          |                           |       | ه 🚾 مكتبة الأنماط                                                |
| ~                                     |                        |     |                          |                           |       | 💆 مهام سیر العمل                                                 |
| - 1                                   |                        |     |                          |                           |       | 1.30 6                                                           |
| <pre>vstatt/templateCopy/Docume</pre> |                        |     |                          |                           |       | الموقع (URL):                                                    |
| إدراج إلغاء الأمر                     |                        |     |                          |                           |       |                                                                  |

• ثم اختيار الملف المراد تحميلة ثم ادراج الملف

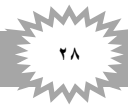

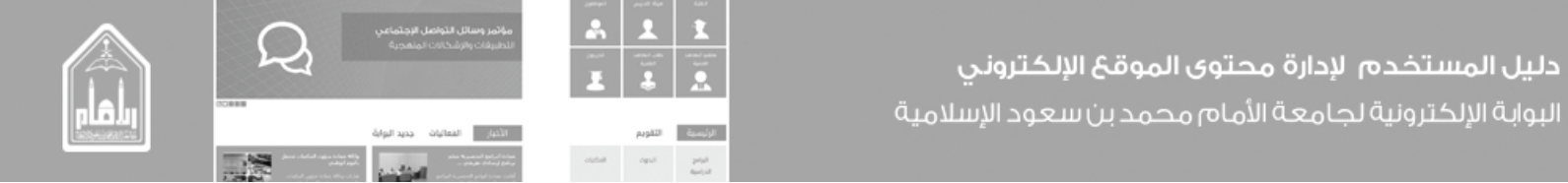

لرؤية الصفحة قبل النشر من الشريط اعلى الصفحة نضغط على صفحة ثم إيداع كما في الشكل التالي

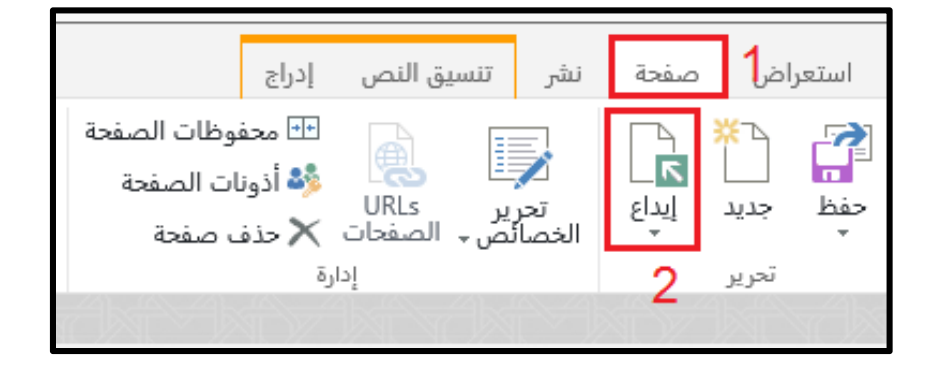

لنشر الصفحة وايداعها من شريط الأدوات نضغط على نشر ثم نشر الصفحة كما هو في الشكل

|   | إدراج | تنسيق النص  | نشر | صفحة | ض | استعرا     |
|---|-------|-------------|-----|------|---|------------|
|   | -     |             |     |      | 2 | نشر<br>نشر |
| A |       | A & L & A & |     |      |   |            |

ثم تظهر شاشة متابعة او ألغاء الامر فنضغط على متابعة فيتم الحفظ ونشر المحتوى

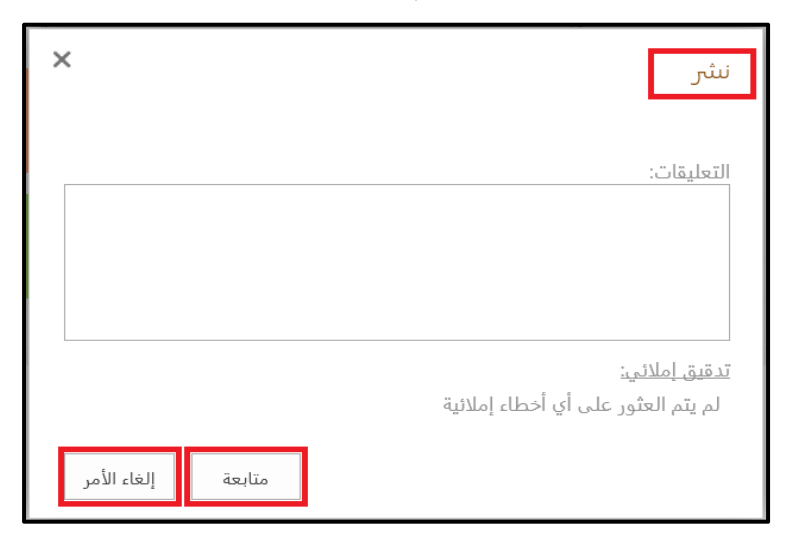

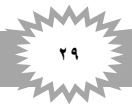

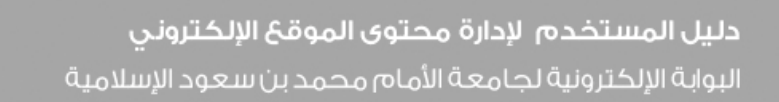

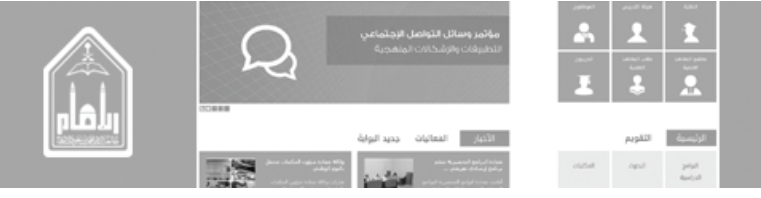

- في حالة إجراء أي تعديل على الصفحة يتم التالي
- من الصفحة المراد التعديل عليها نذهب الي علامة قائمة إعدادات الموقع ونضغط عليها
  - نختار تحرير الصفحة بالضغط عليها فتصبح الصفحة محررة وجاهزة لأي تعديل
    - عند الحفظ يتم اجراء الخطوات السابقة

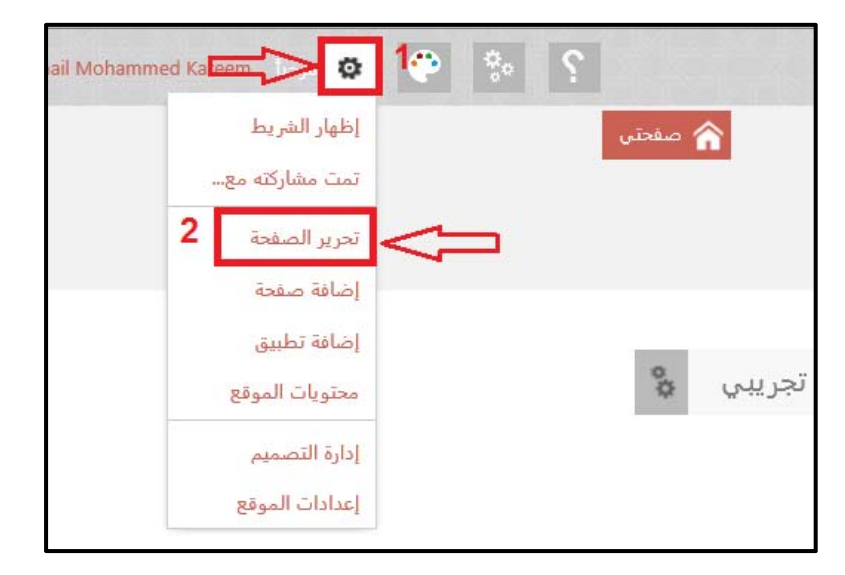

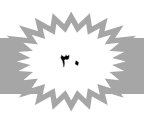

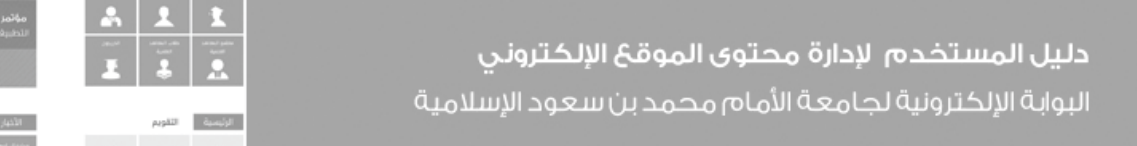

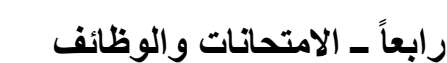

## إضافة رابط امتحان

من صفحة لوحة التحكم نذهب الي الامتحان والوظائف ونضغط على أيقونة إضافة رابط امتحان كما هو في الشكل التالي

|                              |                        | الإمتحانات والوظائف |
|------------------------------|------------------------|---------------------|
| ل إظهار في الصفحة الرئيسية ✔ | اضافة تفاصيل<br>إمتحان | إضافة رابط إمتحان   |

- يظهر لذا مستند انشاء رابط امتحانات فنقوم بالأتي
  - العنوان : كتابة عنوان الرابط
  - ٢. اختيار الفئة : التي يندرج منها العنوان
    - ٣. ترتيب العنصر : حسب الظهور
      - ٤\_ ثم حفظ

كما هو في الشكل التالي

|                      | الإمتحانات والمشاريع                      |  |  |
|----------------------|-------------------------------------------|--|--|
|                      | روابط الإمتحانات والمشاريع                |  |  |
|                      | العنوان * 1 محتوي تجريبي برامج الامتحانات |  |  |
|                      | الفئة * 2 برامج الإمتحانات 🔽              |  |  |
|                      | ترتيب العنصر * 3 1                        |  |  |
| 4<br>حفظ إلغاء الأمر |                                           |  |  |

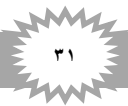

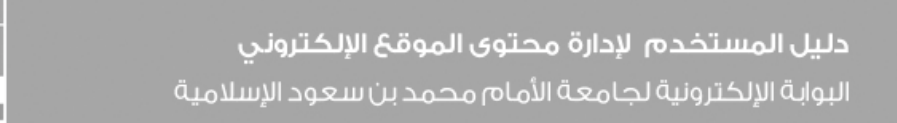

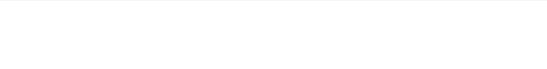

- إدخال محتوي تفاصيل روابط الامتحان
- من صفحة لوحة التحكم نذهب الي الامتحان والوظائف ونضغط على أيقونة إضافة رابط امتحان كما هو في الشكل التالي

|                            |                                     | الإمتحانات والوظائف            |
|----------------------------|-------------------------------------|--------------------------------|
| ◄ إظهار في الصفحة الرئيسية | <b>لي</b><br>إضافة تفاصيل<br>إمتحان | <b>لي</b><br>إضافة رابط إمتحان |

- يظهر لذا مستند ادخال محتوي تفاصيل روابط الامتحان فنقوم بالأتى
  - ادخال العنوان : عنوان الموضوع
  - ٢. ادخال النص : موضوع الامتحان وخصائصه
- ۳. ادخال الرابط : إذا كان يوجد ملف pdf فيتم تحميله او لأ ثم ادراج الرابط.
  - ٤. اختيار عنوان البرنامج الدراسي : وهو الرابط الذي قمنا بأنشائه سالفاً
    - ۵. ثم حفظ

كما هو مبين في الشكل التالي

|                                               | الإمتحانات والمشاريع                  |
|-----------------------------------------------|---------------------------------------|
| الإمتحانات والمشاريع                          | تفاصيل روابط                          |
| محتوي تجريبي برامج الامتحانات                 | العنوان 1                             |
| محتوي تجريبي برامج الامتحانات                 | النص *<br>2                           |
| × http://members.imamu.edu.sa                 | الرابط 3                              |
| محتوي تجريبي برامج الامتحانات حفظ إلغاء الأمر | عنوان الإمتحانات والمشاريع <b>* 4</b> |

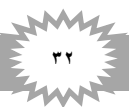

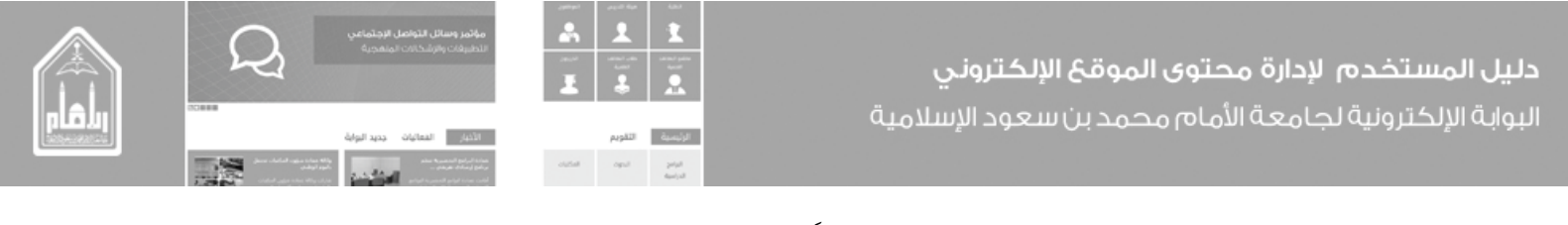

خامساً \_ التصويت

١. إضافة تصويت

من صفحة لوحة التحكم نذهب الى التصويت ونضغط على أيقونة إضافة تصويت كما هو في الشكل التالي

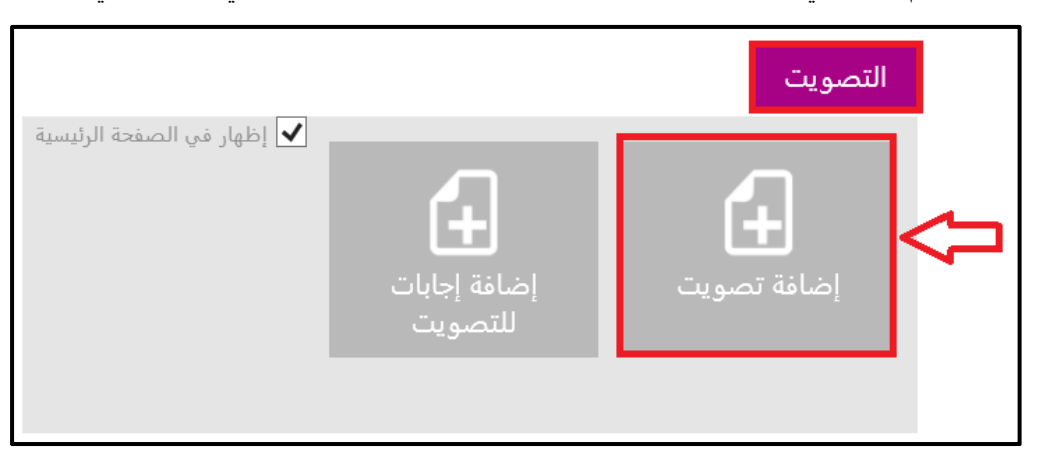

- تظهر لنا مستند إضافة تصويت فنقوم بالآتي
  - ١\_ العنوان
  - ٢. نص السؤال باللغة العربية
  - ۳. نص السؤال باللغة الإنجليزية
  - ٤. فعال: أي السؤال نشط ويظهر او لا
    - ہ حفظ
    - كما هو بالشكل التالي

| الكتابار | الإمتحانات والمشاريع | الإعلانات 🔻                | الأسئلة المتكررة 🔻     | الأخبار 🔻                                                                        | موقع عضو هيئة تدريس      |  |
|----------|----------------------|----------------------------|------------------------|----------------------------------------------------------------------------------|--------------------------|--|
|          |                      |                            |                        |                                                                                  | التصويتات                |  |
|          |                      |                            |                        |                                                                                  |                          |  |
|          | ×                    |                            | ل تجريبي للتصويت       | 1 سؤاا                                                                           | العنوان *                |  |
|          |                      |                            | ل تجريبي للتصويت       | * 2 سؤاا                                                                         | نص السؤال باللغة العربية |  |
|          | Question experimenta | Question experimental vote |                        | ں السؤال باللغة الإنكليزية * <b>3</b>                                            |                          |  |
|          | 5                    |                            |                        | ☑ 4                                                                              | فعال؟                    |  |
|          | <br>بواسطة           |                            | طة 🗌<br>0 م بواسطة 🗌 . | تم إنشاء في 25/03/1436 02:07 م يواسط<br>تم إجراء آخر تعديل في 25/03/1436 02:07 ، |                          |  |

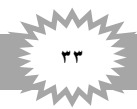

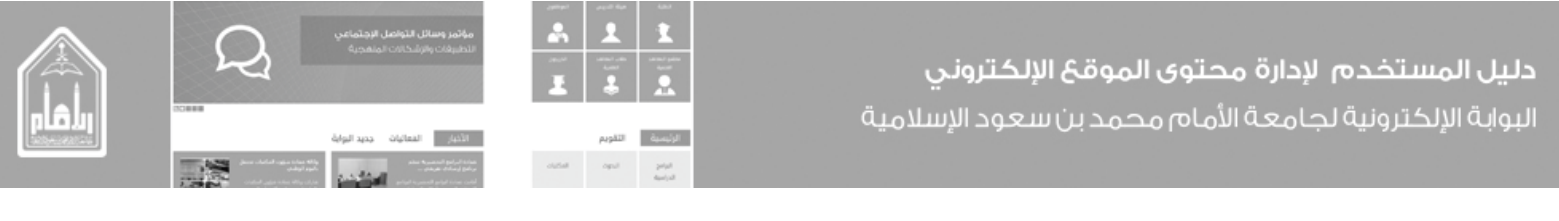

بعد الحفظ يظهر السؤال في مكتبة التصويت وبه رقم المعرف الخاص بالسؤال وهو رقم تلقائي كما هو في الشكل التالي

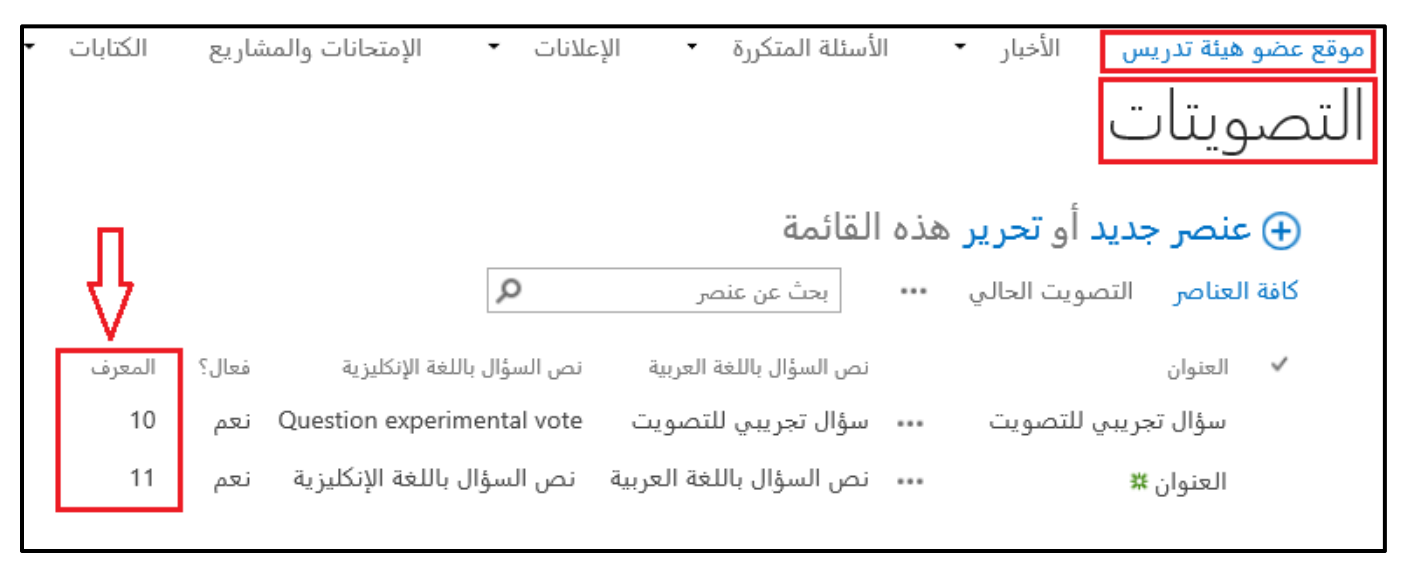

- ٢. إضافة إجابات للتصويت
- من صفحة لوحة التحكم نذهب الى التصويت ونضغط على أيقونة إضافة إجابات للتصويت كما هو في الشكل التالي

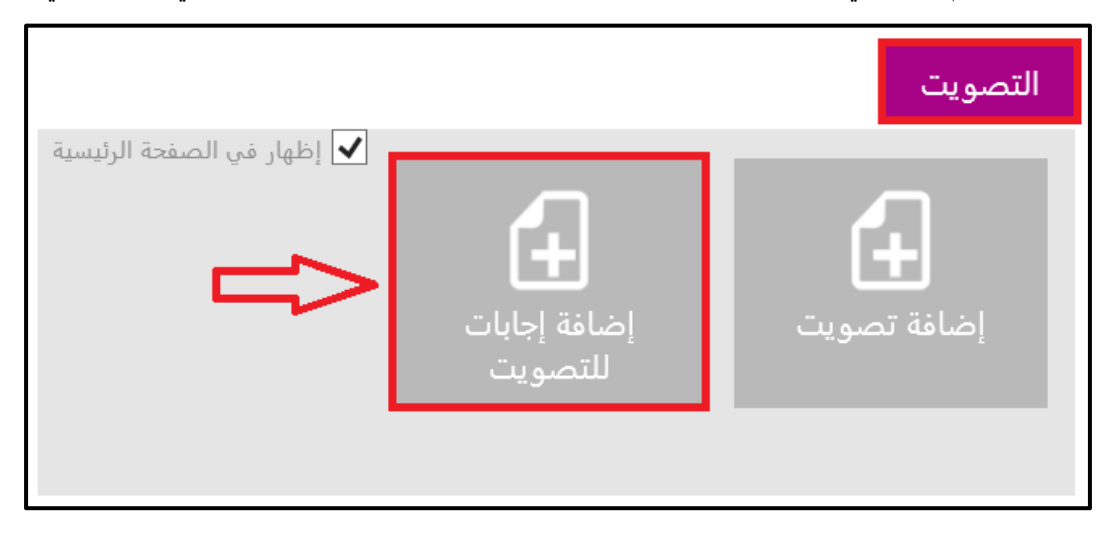

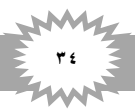

- تظهر صفحة إضافة الأجوبة فنقوم بالآتي
   ١. العنوان
   ٢. نص الجواب باللغة العربية
   ٣. نص الجواب باللغة الإنجليزية
   ٤. معرف السؤال (رقم السؤال التلقائي)
   ٥. عدد الأصوات (يمكن إضافة أي عدد للأصوات)
   ٦. حفظ
  - كما هو في الشكل التالي

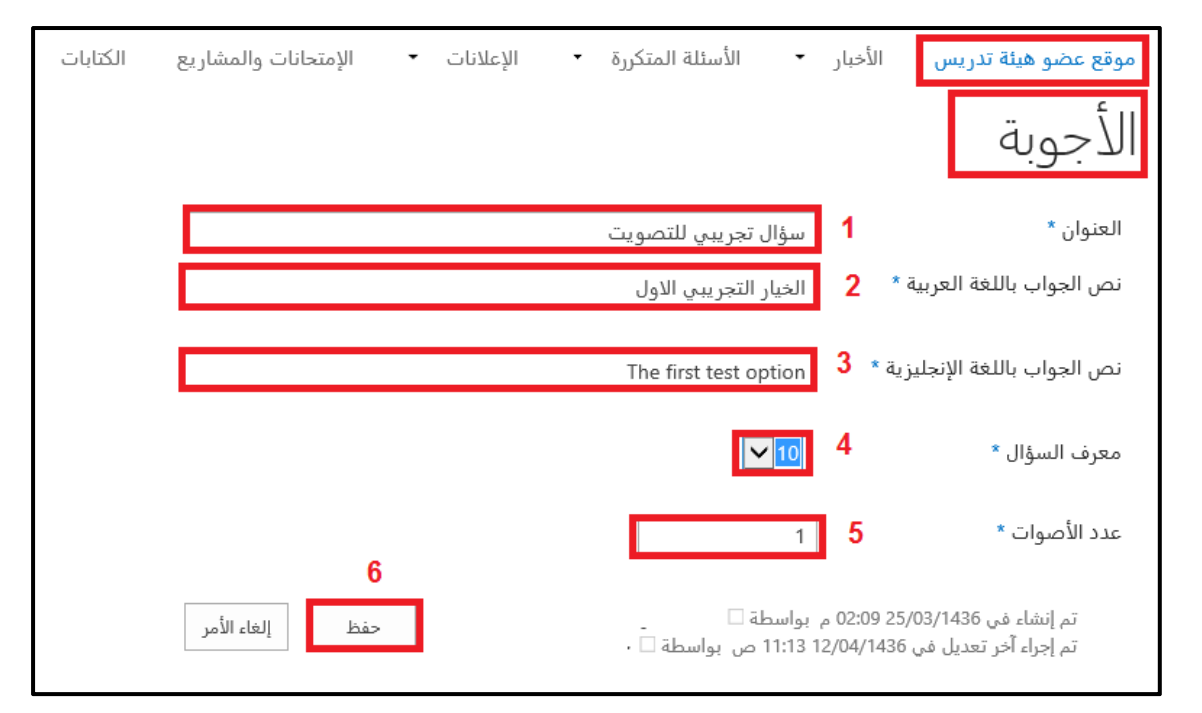

ويمكن عمل أكثر من إجابة للسؤال بإضافة معرف السؤال في كل إجابة

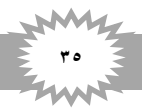
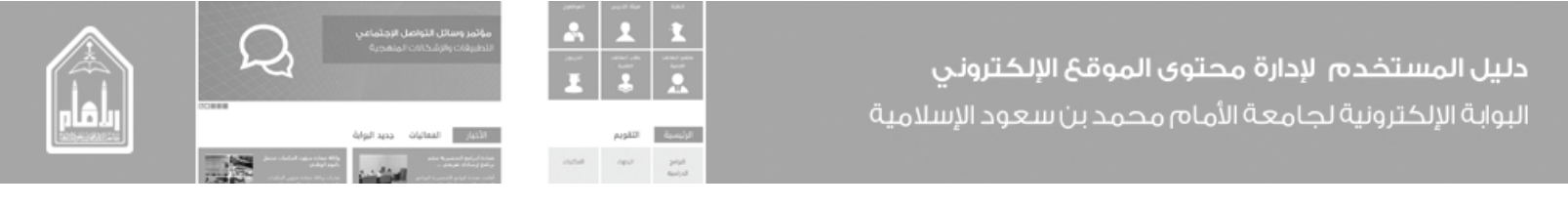

سادساً \_ المقررات

إنشاء صفحة مقرر

من صفحة لوحة التحكم نذهب الى المقررات ونضغط على أيقونة إضافة مقرر كما هو في الشكل التالي

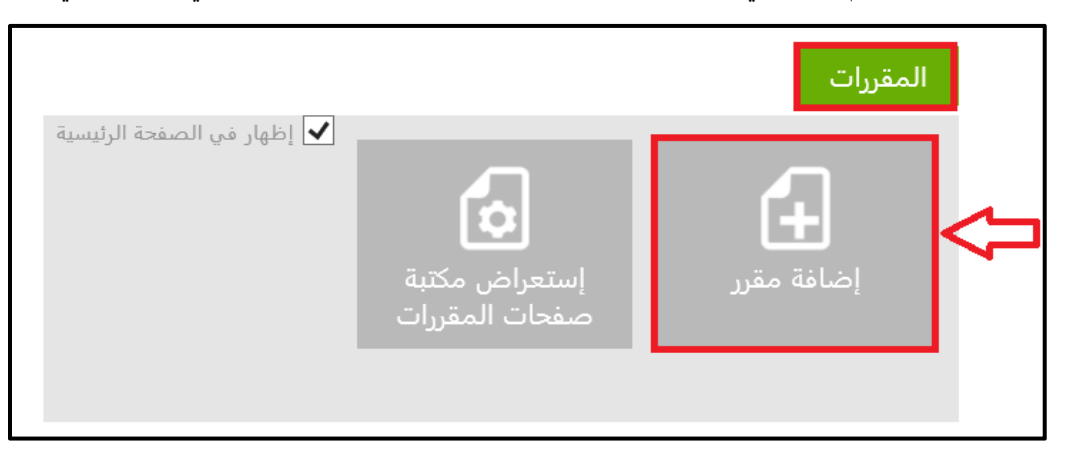

- تظهر شاشة انشاء صفحة مقرر فنقوم بالأتي
  - ادخال العنوان
  - ٢. ادخال الوصف
  - ۳. ادخال اسم url
- ٤. اختيار تخطيط الصفحة (مقرر دراسي-الإمام) تخطيط صفحة مقرر دراسي
  - ٥. ثم نضغط على انشاء
  - ۲. كما في الشكل التالي

| العنوان:<br>عنوان مقرر تجريبي                                                  | <sub>المقررات</sub><br>إنشاء صفحة |
|--------------------------------------------------------------------------------|-----------------------------------|
| الوصف:<br>عنوان مقرر تجريبي                                                    |                                   |
| اسم URL:<br>aspx. × معاليم /Pages/ (مقرر دراسي - الإمام) تخطيط صفحة مقرر دراسي |                                   |
|                                                                                |                                   |
| تدقيق إملائي إنشاء إلغاء الأمر                                                 |                                   |

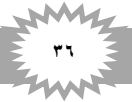

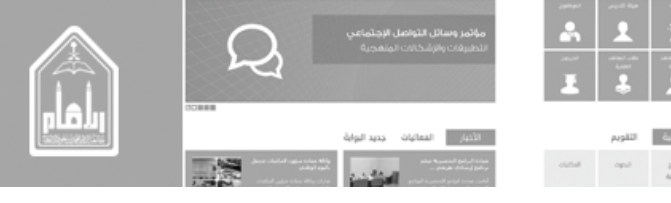

٢. إدخال محتوي صفحة مقرر

- أدخال التاريخ
  - ٢. لغة المقرر
  - ٣. رمز المقرر
- ٤. الكلية أو المعهد
- القسم
   ٦. التخصص المجال الدراسي
  - ۲. المستوى الدراسي
    - ۸. وصف المقرر
    - ۹ المفاهيم العلمية
    - ١٠ المصادر والمراجع
  - ١١. مواقع الإنترنت ذات الصلة
    - ١٢ أشكال المقرر
    - ۱۳ سبق نشرة على
    - ١٤. الأهداف التعليمية
    - ١٥. عدد ساعات المقرر ١٦. عدد صفحات المقرر
    - ١٧. أسئلة تقييم الطلاب
    - . ١٨. أساليب تقييم الطلاب
    - ١٩. طريقة تقديم المقرر
    - ٢٠ ملف تفاصيل المقرر
- ٢١ مستوى التفاعل المطلوب
- ٢٢. الشكل المقترح للمقرر في التعلم الإلكتروني
  - ٢٣. قابلية للتحول إلى التعلم الإلكتروني
    - ٢٤ جاهزيته للتعلم الإلكتروني ٢٥ المقررات المطلوبة
      - ٢٦. المعررات المطلوبة ٢٦. المادة الدراسية
        - ٢٢ معدد التراسي-٢٧ رقم التصنيف
      - ٢٨ مفاهيم التعليم الصعب

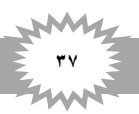

| مؤتمر وسا | - in | 1       | <b>I</b> |  |
|-----------|------|---------|----------|--|
|           | 10.0 |         | and plan |  |
|           |      | ٠       | Ă A      |  |
|           |      |         |          |  |
| الأنبار   |      | التقويم | الرئيمية |  |

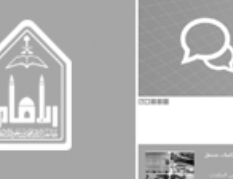

|                                                                | العنوان<br>عنوان مقرر تجريبي                 | تاريخ المقالة<br>124411424 |
|----------------------------------------------------------------|----------------------------------------------|----------------------------|
| CourseLanguages<br>Arabic                                      | لغة المقرر                                   | 2                          |
| Course Code                                                    | رمز المقرر                                   | 3 🔿 🖶                      |
| Faculties and Institutes                                       | الكلية أو المعهد                             | طباعة مشاركة<br>4          |
| Department                                                     | القسم                                        | 5 (صافة للمفضلة            |
| Specializations And Study Domains                              |                                              | <b>२</b> %100 <b>२</b>     |
|                                                                | التخصص - المجال الدراسي                      | التقييم ★★★★  0            |
| Study Level                                                    |                                              |                            |
| متطلب كلية أو معهد 🛛 🕹                                         | المستوى الدراسي                              | 7                          |
| التقريفنا لإضافة محتوى حديد                                    | وصف المقرر                                   | 8                          |
|                                                                | المفاهيم العلمية                             | 9                          |
| Sources And References                                         |                                              |                            |
|                                                                | المصادر والمراجع                             | 10                         |
| Related Websites                                               |                                              |                            |
|                                                                | مواقع الإنترنت ذات الصلة                     | 11                         |
| Course Formats                                                 |                                              | 1                          |
|                                                                | أشكال المقرر                                 | 12                         |
| Published before on                                            |                                              | 13                         |
| C Educational Objectives                                       | سبق نشرة على:                                |                            |
|                                                                | الأهداف التعليمية                            | 14                         |
|                                                                |                                              |                            |
| No. of Hours                                                   | عدد ساعات المقرر                             | 15                         |
| No. of Pages                                                   | عدد صفحات المقرر                             | 16                         |
| Students Assessment Questions<br>انقر لإضافة ارتباط تشعين حديد | أسئلة تقييم الطلاب                           | 17                         |
| Students Assessment Methods<br>انقر لإضافة ارتباط تشعبي حديد   | أساليب تقييم الطلاب                          | 18                         |
| Course Presentation Way انقر لإضافة ارتباط تشعس حديد           | طريقة تقديم المقرر                           | 19                         |
| Course Details File<br>انقر لإضافة ارتباط تشعس حديد            | ملف تفاصيل المقرر                            | 20                         |
| Required Interaction Level                                     | مستوى التفاعل المطلوب                        | 21                         |
| eLearning Suggested Format                                     | الشكل المقترح للمقرر في التعلم<br>الإلكتروني | 22                         |
| Change Ability to eLearning Format                             | قابلية للتحول إلى التعلم الإلكتروني          | 23                         |
| Learning Readiness                                             | جاهزيته للتعلم الإلكتروني                    | 24                         |
| Required Courses                                               |                                              |                            |
|                                                                | المقررات المطلوبة                            | 25                         |
| Study Material                                                 | المادة الجراسية                              | 26                         |
| القر لإصافة ارتباط تشعبي عديد<br>Classification No             | المعادية العربية.                            | 27                         |
| Difficult Educational Concepts                                 | رمم التصنيف                                  |                            |
|                                                                | مفاهيم التعليم الصعبة                        | 28                         |
|                                                                |                                              |                            |

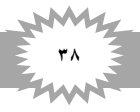

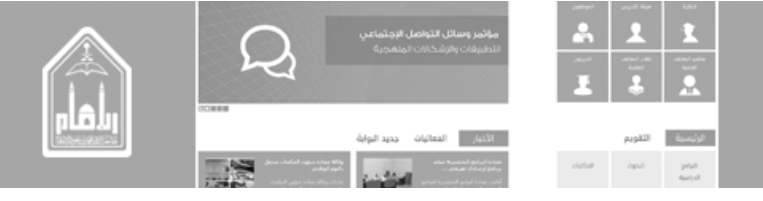

لنشر الصفحة وايداعها من شريط الأدوات نضغط على نشر ثم نشر الصفحة كما هو في الشكل

|            | إدراج    | تنسيق النص | نشر | صفحة | استعراض           |
|------------|----------|------------|-----|------|-------------------|
|            |          |            |     |      | 2<br>نشر<br>النشر |
| Å is a put | فالمسقال |            |     |      |                   |

ثم تظهر شاشة متابعة او ألغاء الامر فنضغط على متابعة فيتم الحفظ ونشر المحتوى

| ×                  | نىثىر                                               |
|--------------------|-----------------------------------------------------|
|                    | التعليقات:                                          |
|                    |                                                     |
| الأثبة             | <u>تدقيق إملائي:</u><br>لم يتم العثور علم، أي أخطاء |
| متابعة إلغاء الأمر | نم ينم العنور عنى اي احت                            |

- في حالة إجراء أي تعديل على الصفحة يتم التالي
- من الصفحة المراد التعديل عليها نذهب الي علامة قائمة إعدادات الموقع ونضغط عليها
  - نختار تحرير الصفحة بالضغط عليها فتصبح الصفحة محررة وجاهزة لأي تعديل
    - عند الحفظ يتم اجراء الخطوات السابقة

| ail Mohammed Kaleem | 1 <b>:</b> % ? |
|---------------------|----------------|
| إظهار الشريط        | 🏫 صفحتی        |
| تمت مشارکته مع      |                |
| تحرير الصفحة 2      |                |
| إضافة صفحة          |                |
| إضافة تطبيق         |                |
| محتويات الموقع      | تجريبي 🗳       |
| إدارة التصميم       |                |
| إعدادات الموقع      |                |

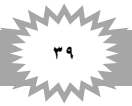

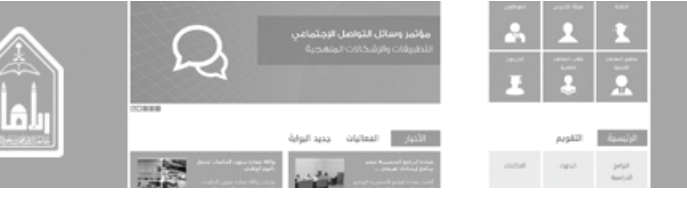

سابعاً \_ الكتابات

ادخل على لوحة التحكم

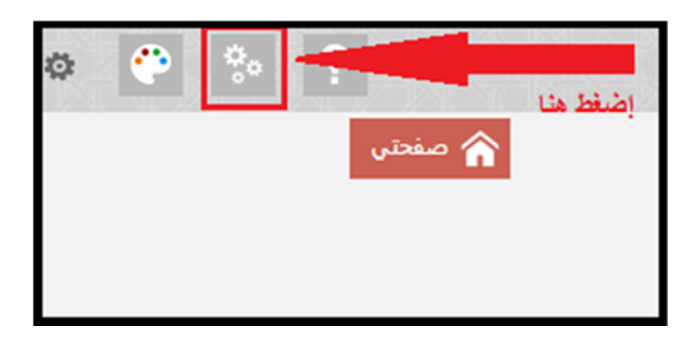

- لإضافة محتوى في الكتابات:
- اذهب الى أيقونة الكتابات
- ٢- اضغط على إضافة كتابات:

|                                      | الكتابات                   |
|--------------------------------------|----------------------------|
| ت<br>استعراض مكتبة<br>صفحات الكتابات | اضافة كتابات               |
|                                      | ✔ إظهار في الصفحة الرئيسية |

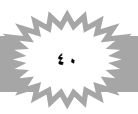

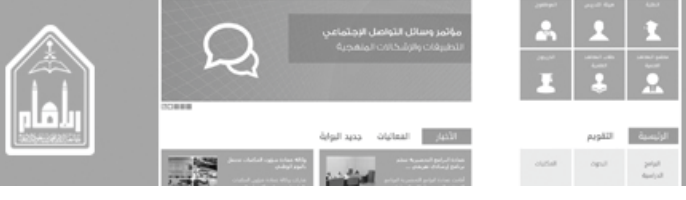

- سوف تظهر لنا شاشة (إنشاء صفحة) قم بإضافة كلا من:
  - ا العنوان
  - ٢. الوصف
- ٢. اسم ال URL (يفضل أن يكون باللغة الإنجليزية وبدون مسافات او استخدام (\_) للفضل بين الكلمات)
  - ٤ عند الانتهاء اضغط إنشاء

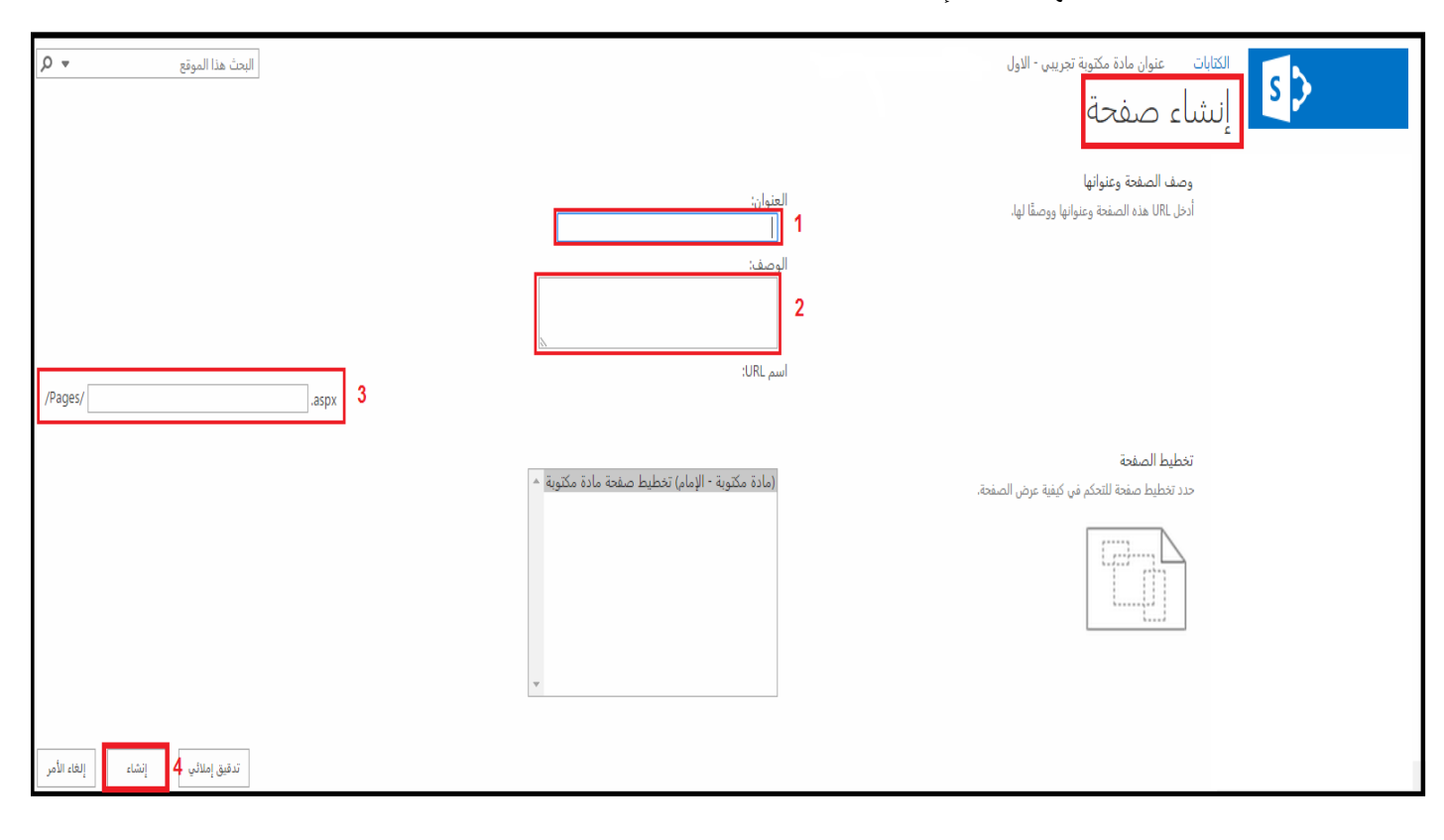

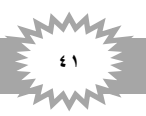

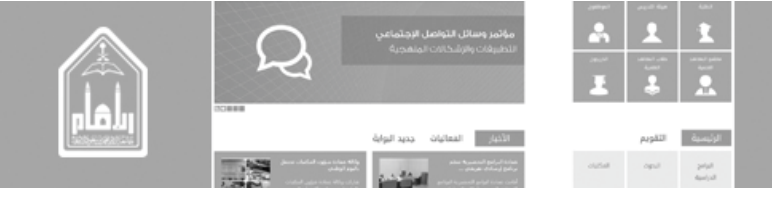

- سوف تظهر لنا هذه الصفحة بعد إضافة العنصر
  - تظهر الصفحة محرره وجاهزة للاتي:
- صورة الالتفاف (لإدراج صورة الالتفاف نتبع الخطوات التي تم شرحها سابقاً)
- ٢. تصنيف المادة المكتوبة: ويتم اختياره من الأصناف المتاحة للمادة وهي (حوار مقالة) (حقل إلزامي).
  - ۳. النص: يكتب فيه المحتوى المراد إضافته.
    - ٤ الكاتب ويكتب فيه اسم الكاتب
  - د. تاريخ الإصدار: تاريخ هجري الموافق ل تاريخ ميلادي
  - المصدر: اختيار واحدة من الجهات يتم اختيار ها من قائمة منسدلة بأسماء الجهات (حقل إلزامي).
    - ۷ الجهات الناشرة يكتب به الجهة الناشرة.
      - ٨. التعليقات

| أعلى اليسار<br>إضافة جزء ويب                                                                                              | معارفه<br>طباعة                                            |
|----------------------------------------------------------------------------------------------------|------------------------------------------------------------|
| العنوان<br>عنوان مادة تجريبى 3                                                                                            |                                                            |
| صورة الالتفاف  <br>انقر هنا لإدراج صورة من SharePoint.                                                                    | لتقسم * * * * 0                                            |
| للانتانيم Writing Type عنف المادة المكتوبة<br>عنف المادة المكتوبة                                                         |                                                            |
| محتوى الصفحة<br>النص<br>3                                                                                                 |                                                            |
| Author للكاتب 4 الكاتب                                                                                                    |                                                            |
| Release Date<br>تاريخ الإصدار 5                                                                                           |                                                            |
| Written Material Unit Source المصدر                                                                                       |                                                            |
| Publisher<br>الجهات الناشرة 7                                                                                             |                                                            |
| ىب الاستعلام" ونتائج البحث التي تنضمن ملخصات لهذه الصفحة فقط ولن تظهر خصائص الصورة كارتفاعها وعرضها في طرق العرض هذه.<br> | ظهر هذه الصورة في "أجزاء ويب الخاصة بالمحتوى حس<br>تعليقات |
| عنوان مادة تجريبي 3<br>8                                                                                                  |                                                            |

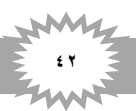

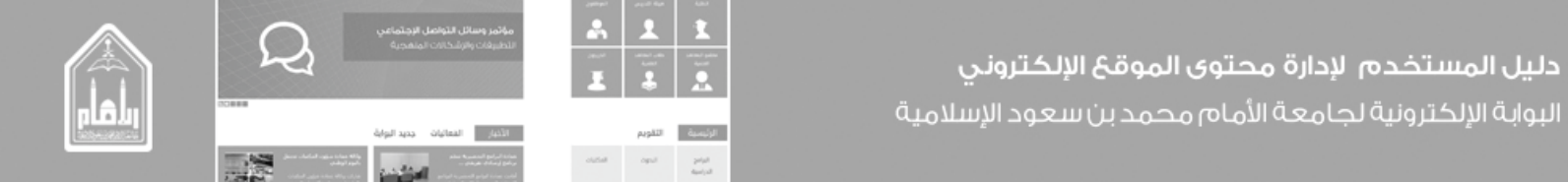

لرؤية الصفحة قبل النشر من الشريط اعلى الصفحة نضغط على صفحة ثم إيداع كما في الشكل التالي

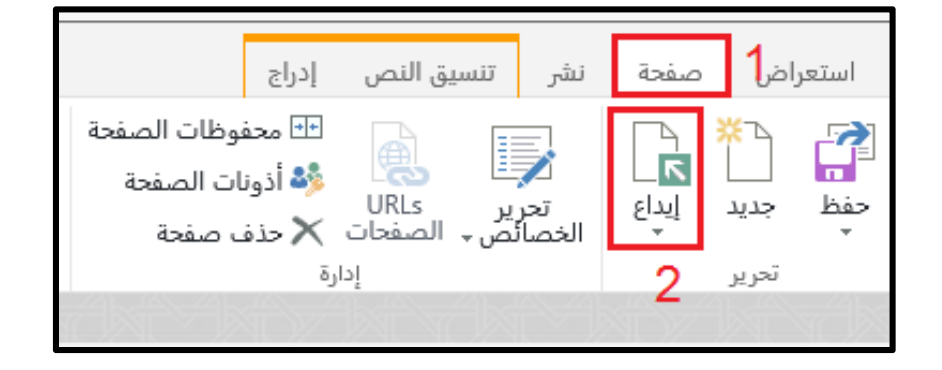

لنشر الصفحة وايداعها من شريط الأدوات نضغط على نشر ثم نشر الصفحة كما هو في الشكل السابق

| إدراج | تنسيق النص | نشر | صفحة | ض | استعرا       |
|-------|------------|-----|------|---|--------------|
|       |            |     |      | 2 | نشر<br>النشر |

ثم تظهر شاشة متابعة او ألغاء الامر فنضغط على متابعة فيتم الحفظ ونشر

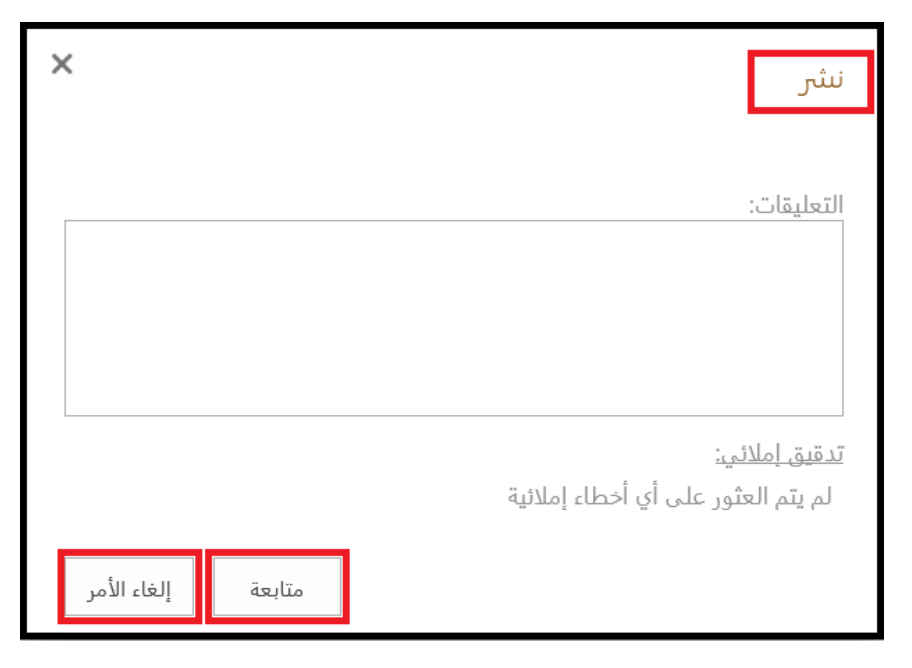

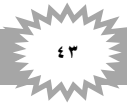

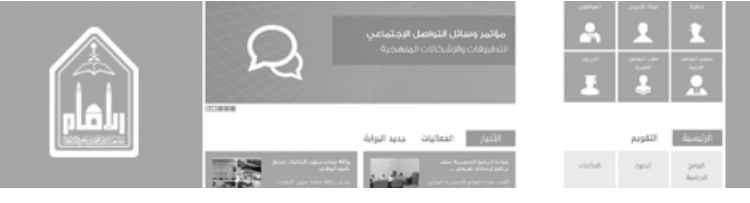

- في حالة إجراء أي تعديل على الصفحة يتم التالي
- من الصفحة المراد التعديل عليها نذهب الي علامة قائمة إعدادات الموقع ونضغط عليها
  - نختار تحرير الصفحة بالضغط عليها فتصبح الصفحة محررة وجاهزة لأي تعديل
    - عند الحفظ يتم اجراء الخطوات السابقة

| ail Mohammed Kaleem > 😨       | 1 <b>@</b> % ? |
|-------------------------------|----------------|
| إظهار الشريط                  | 🏫 صفحتی        |
| تحرير الصفحة ع                |                |
| إضافة صفحة                    |                |
| إضافة تطبيق<br>محتويات الموقع | تجريبي 🕉       |
| إدارة التصميم                 |                |
| إعدادات الموقع                |                |

- لعرض الكتابات التي تم إضافتها مسبقا
- 🖉 اضغط على استعراض مكتبة صفحات الكتابات

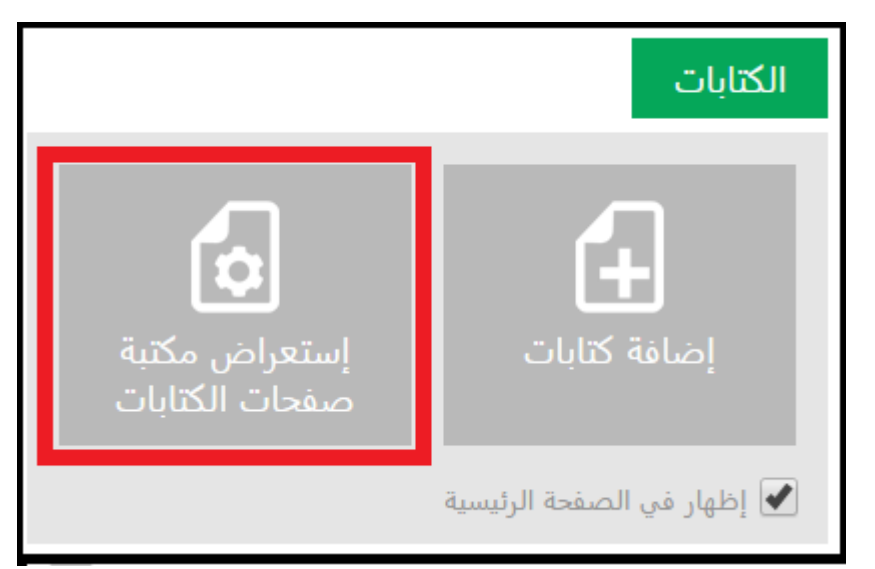

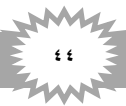

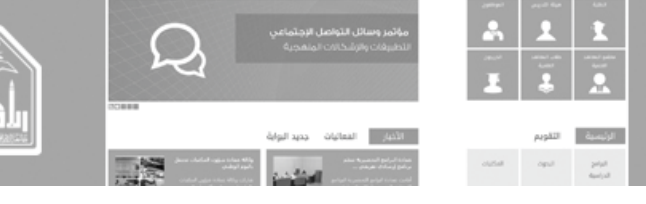

الثامن \_ المواد العلمية

ادخل على لوحة التحكم

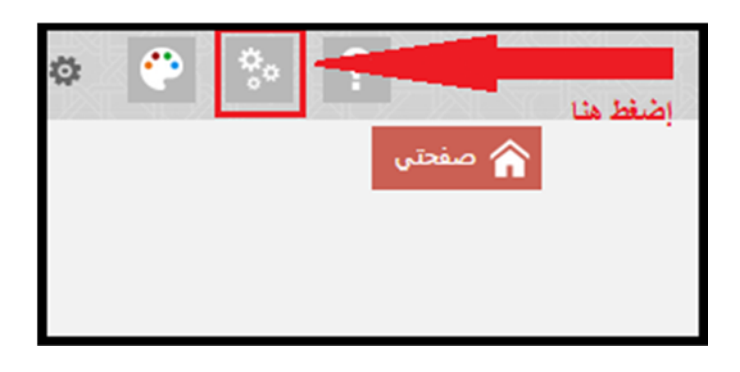

- لإضافة محتوى في المواد العلمية:
- اذهب الى أيقونة المواد العلمية
- اضغط على إضافة مادة علمية:

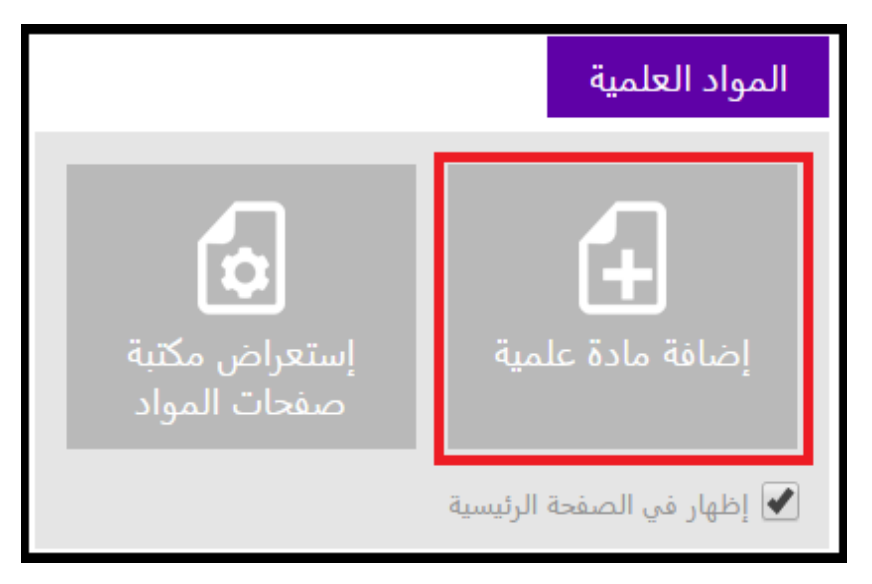

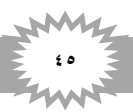

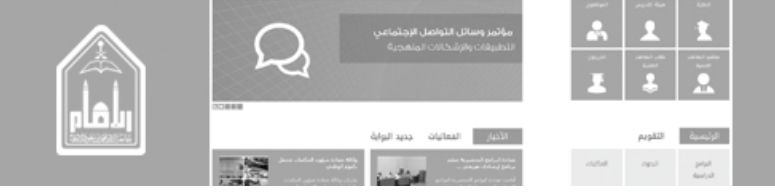

- سوف تظهر لنا شاشة (إنشاء صفحة) قم بإضافة كلا من:
  - ١. العنوان
  - ٢. الوصف
- ٢. اسم ال URL (يفضل أن يكون باللغة الإنجليزية وبدون مسافات او استخدام (\_) للفضل بين الكلمات)
  - ٤ عند الانتهاء اضغط إنشاء

| البحث هذا الموقع ▼ < | العنوان:<br>1<br>الوصف:<br>2<br>اسم URL                                              | المواد العلمية عنوان مادة علمية تجريب<br>إنشاء صفحة<br>وصف الصفحة وعنوانها<br>أدخل URL هذه الصفحة وعلوانها ووصفًا لها. |
|----------------------|--------------------------------------------------------------------------------------|----------------------------------------------------------------------------------------------------|
| تدفيق إملائي 4       | (مادة علمية - الإمام) تخطيط صفحة مادة علمية<br>علمية - الإمام) تخطيط صفحة مادة علمية | تخطيط الصفحة<br>حدد تخطيط صفحة للتحكم في كيفية عرض الصفحة.                                                             |

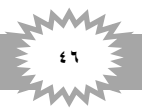

تظهر الصفحة محرره وجاهزة للاتي:

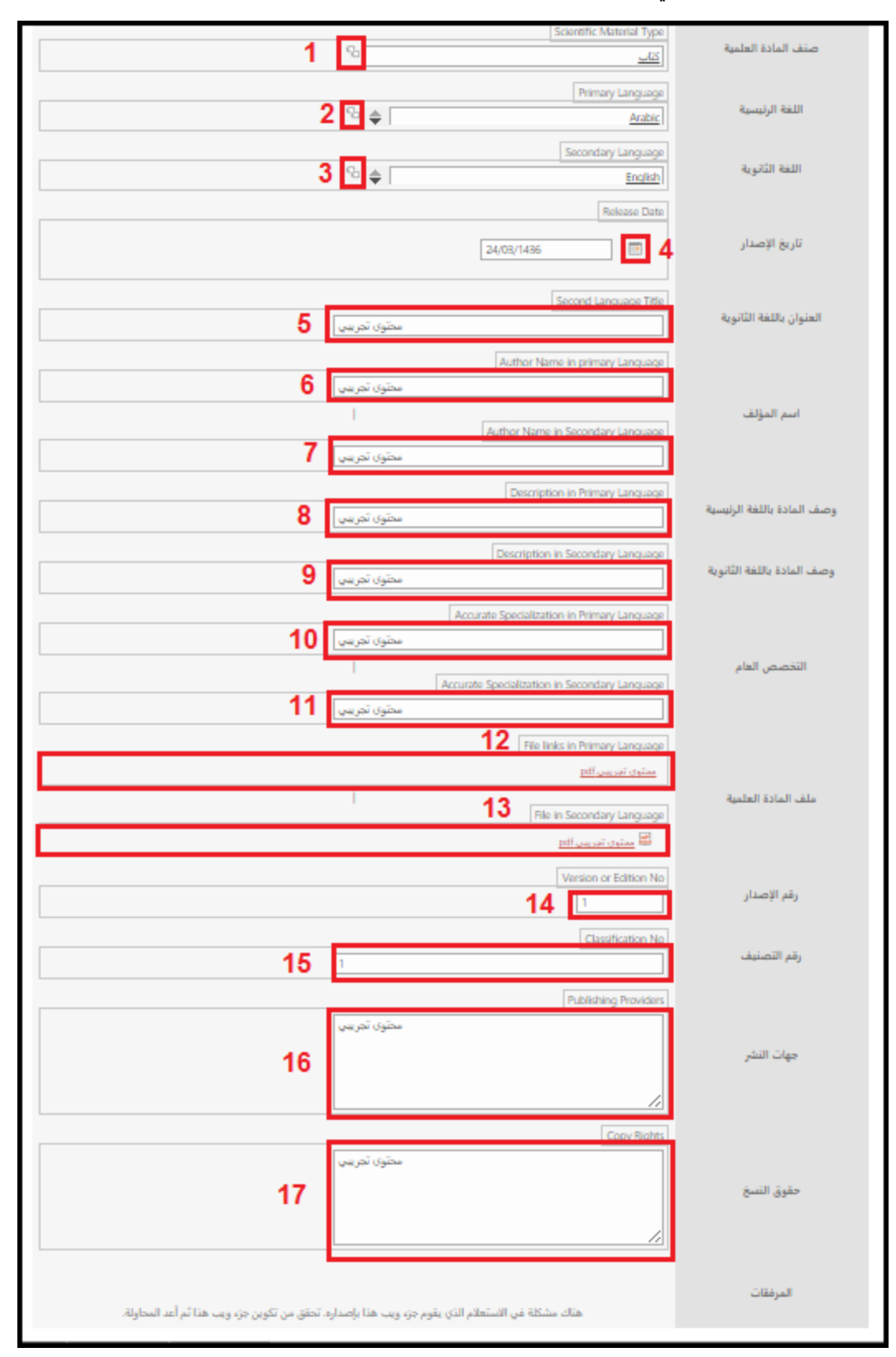

1 1

الرئيسية

 $\mathcal{Q}_{1}$ 

الأدبار التعانيات

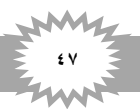

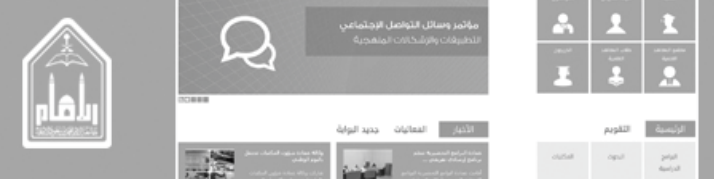

- تصنيف المادة العلمية: ويتم اختياره من الأصناف المتاحة للمادة العلمية و هي (بحث كتاب) (حقل إلزامي) ٢. اللغة الرئيسية : يتم اختياره من قائمة باللغات المتاحة وهي حالي أ (العربية – الإنجليزية – الفرنسية) (حقل إلزامي) ٣. اللغة الثانوية : يتم اختيار ، من قائمة باللغات المتاحة وهي حالى أ (العربية – الإنجليزية – الفرنسية) (ان وجد.) ٤. تاريخ الإصدار : اختيار تاريخ هجري الموافق ل تاريخ ميلادي (إلزامي). العنوان باللغة الثانوية وهي عنوان المادة باللغة الثانوية. ٦. اسم المؤلف : اسم المؤلف باللغة الرئيسية. ٧ اسم المؤلف اسم المؤلف باللغة الثانوية. ٨. وصف المادة باللغة الرئيسية : يحوي لمحة عامة عن المادة العلمية مع شرح حقوق الملكية الفكرية (إلزامي.) ٩. وصف المادة باللغة الثانوية يحوي لمحة عامة عن المادة العلمية مع شرح حقوق الملكية الفكرية (أن وجد) التخصص العام للمادة باللغة الرئيسية ( أن وجد ). التخصص العام للمادة باللغة الثانوية (:أن وجد.) ١٢. ملف المادة العلمية: باللغة الرئيسية: رابط تحميل الملف النصبي للمادة العلمية باللغة الرئيسية للبحث (الزامي) ١٣. ملف المادة العلمية: باللغة الثانوية :ر ابط تحميل الملف النصبي للمادة العلمية باللغة الثانوية للبحث (ان وجد) ١٤. رقم الإصدار :رقم الإصدار أو الطبعة رقم ذو خانتين بعد الفاصلة العشرية والقيمة التلقائية (١,٢ إلزامي) ١٥. رقم التصنيف وهو رقم التصنيف يوضع يدوي. ١٦. جهات النشر : يحوى أسماء الجهات ودور النشر والمطابع والمنشورات العلمية التي نشرت هذه المادة العلمية (إن وجد) ١٧. حقوق النسخ :أسماء الجهات التي لها حقوق نسخ ونشر هذه المادة العلمية (إن وجد.)
  - لرؤية الصفحة قبل النشر من الشريط اعلى الصفحة نضغط على صفحة ثم إيداع كما في الشكل التالي

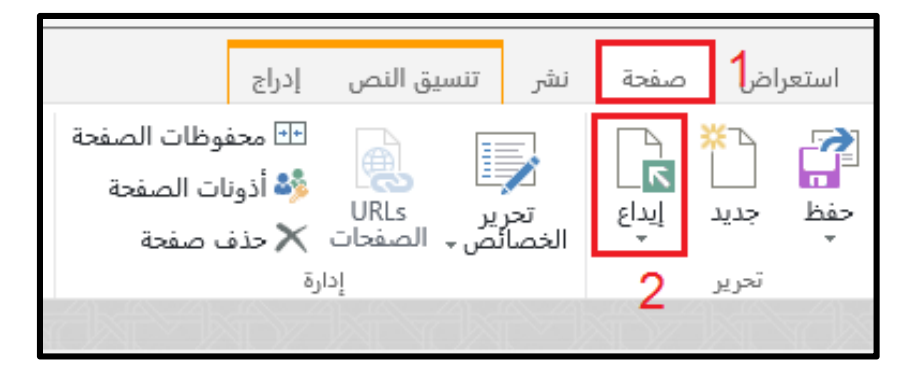

لنشر الصفحة وايداعها من شريط الأدوات نضغط على نشر ثم نشر الصفحة كما هو في الشكل السابق

| إدراج | تنسيق النص | نشر | صفحة | ض | استعرا       |
|-------|------------|-----|------|---|--------------|
| •     |            |     |      | 2 | نشر<br>النشر |

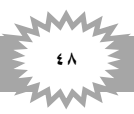

|        | دليل المستخدم لإدارة محتوى الموقع الإلكتروني             |
|--------|----------------------------------------------------------|
|        | اليوابة الإلكترونية لجامعة الأمام محمد ين سعود الإسلامية |
| الرئيه |                                                          |

| مؤتمر وسائل التواه                                                                   | *    | 1       | 1                  |  |
|--------------------------------------------------------------------------------------|------|---------|--------------------|--|
|                                                                                      | Ĩ    |         |                    |  |
| الأخبار الفعاليات                                                                    |      | التقويم | الرئيمية           |  |
| مدادة البرامع المصبية سلم<br>مراجع لإسانات هرمني<br>إذات مدادة البام المسيرة البرامو | 0,54 | opit    | 2010.1<br>April 10 |  |
|                                                                                      |      |         |                    |  |

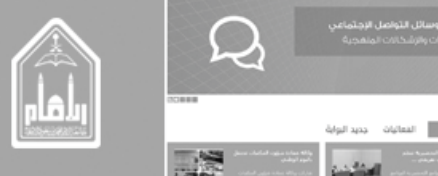

ثم تظهر شاشة متابعة او ألغاء الامر فنضغط على متابعة فيتم الحفظ ونشر

| ×                            | نشر                |
|------------------------------|--------------------|
|                              |                    |
|                              | التعليقات:         |
|                              |                    |
|                              |                    |
| -<br>                        | <u>تدقيق إملائ</u> |
| ئور على أي أخطاء إملائية<br> | لم يتم الع         |
| متابعة إلغاء الأمر           |                    |

- في حالة إجراء أي تعديل على الصفحة يتم التالي
- من الصفحة المراد التعديل عليها نذهب الي علامة قائمة إعدادات الموقع ونضغط عليها
  - نختار تحرير الصفحة بالضغط عليها فتصبح الصفحة محررة وجاهزة لأي تعديل
    - عند الحفظ يتم اجراء الخطوات السابقة

| ail Mohammed Kaleem | 1 · · · · · · · · · · · · · · · · · · · |
|---------------------|-----------------------------------------|
| إظهار الشريط        | 🏫 صفحتی                                 |
| تمت مشاركته مع      |                                         |
| تحرير الصفحة 2      | $\triangleleft$                         |
| إضافة صفحة          |                                         |
| إضافة تطبيق         |                                         |
| محتويات الموقع      | تجريبي 🏅                                |
| إدارة التصميم       |                                         |
| إعدادات الموقع      |                                         |

لعرض المواد العليمة التي تم إضافتها مسبقا

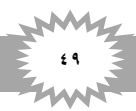

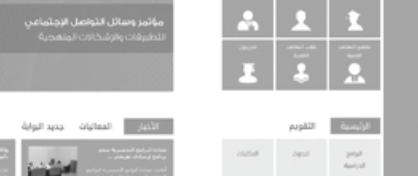

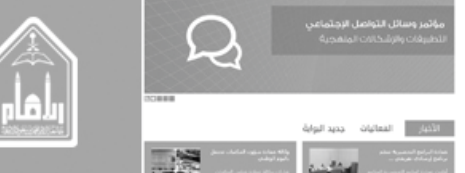

🖌 اضبغط على استعراض مكتبة صفحات المواد

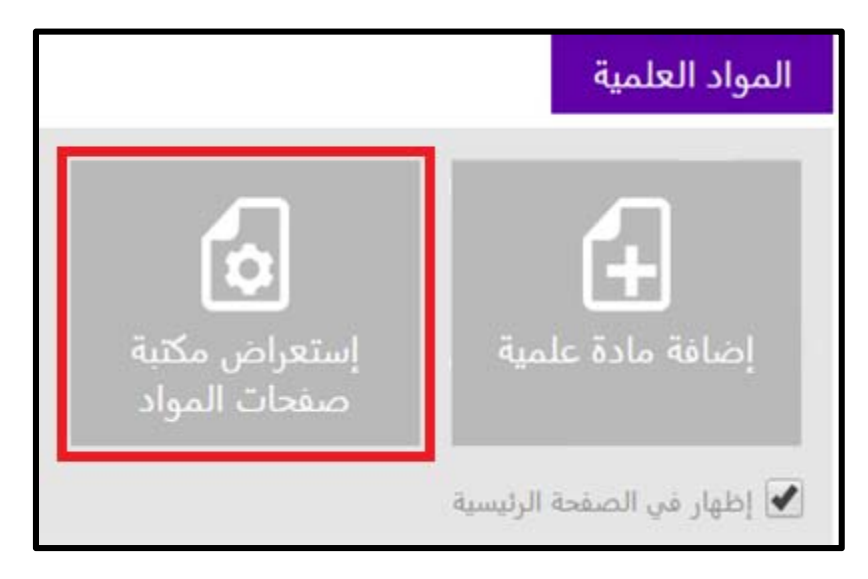

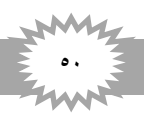

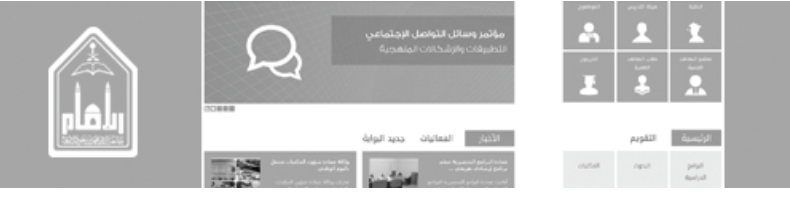

التاسع \_ الشهادات

### لإضافة محتوى في الشهادات:

- اذهب الى أيقونة الشهادات
- اضغط على إضافة شهادة

|                               | الشهادات                     |
|-------------------------------|------------------------------|
| <b>حت</b><br>إستعراض الشهادات | اضافة شهادة                  |
|                               | الايمكن التحكم بإخفاء العنصر |

- سوف تظهر لنا شاشة قم بإضافة كلا من:
  - ا العنوان الشهادات
- ٢. التاريخ : تاريخ الحصول على الشهادة
  - ٣. الجهة المانحة
- الترتيب (وهذا يقصد به ترتيب العنصر الذي سوف يظهر بالخارج)
  - عند الانتهاء اضغط حفظ

|                 |   |                          |                         |                       | برير              | نعراض تح                   | است |
|-----------------|---|--------------------------|-------------------------|-----------------------|-------------------|----------------------------|-----|
|                 |   | ABC<br>تدقيق<br>إملائي ↓ | ارفاق<br>ملف<br>احراءات | 💑 قص<br>🗐 نسخ<br>افظة | می<br>اصق<br>الحا | ل الغاء<br>الأمر<br>التناه | حفظ |
|                 |   | êî0                      |                         |                       |                   | 1.0-1                      |     |
|                 | 1 | العنوان *                |                         |                       |                   |                            |     |
| 2               |   | التاريخ                  |                         |                       |                   |                            |     |
|                 | 3 | الجهة المانحة            |                         |                       |                   |                            |     |
|                 | 4 | الترتيب                  |                         |                       |                   |                            |     |
| حفظ إلغاء الأمر |   |                          |                         |                       |                   |                            |     |

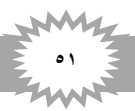

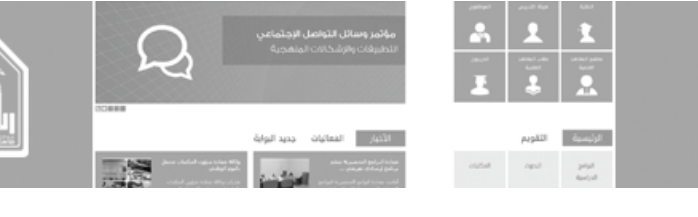

- سوف تظهر لنا هذه الصفحة بعد إضافة العنصر
- إذا اردت التعديل على العنصر اتبع الخطوات التالية

|                               |                                                 | SharePoint          |
|-------------------------------|-------------------------------------------------|---------------------|
|                               |                                                 | استعراض عناصر قائمة |
| سئلة المتكررة • الإعلانات •   | موقع عضو هيئة تدريس الأخبار • الأر<br>الشبهادات | s 🕻                 |
| قائمة<br>م                    |                                                 |                     |
| التاريخ الجهة المانحة الترتيب | 🗸 العنوان                                       |                     |
| 17/03/1436 محتوى تجريبي       | محتوى تجريبي للشهادات 🛛 ••••                    |                     |
| 07/04/1436 جامعة الامام 1     | 🕶 دبلوم حاسب 🛪 🗸                                |                     |
| عرض العلم<br>تحرير عنصر       | دبلوم شبکات <b>**</b><br><b>2</b>               |                     |
| تفاصيل التوافق                |                                                 |                     |
| مهام سير العمل                |                                                 |                     |
| تنبيهي                        |                                                 |                     |
| المشاركة مع                   |                                                 |                     |
| حذف عنصر                      |                                                 |                     |

- لإضافة عنصر جديد اتبع الخطوات التالية:
- ا. نذهب الى عناصر في الشريط أعلى الصفحة ونضغط عليها فيظهر لنا شريط الأدوات
  - ۲. اضغط على (عنصر جديد)
  - ۳. إضافة عنصر جديد الى القائمة

| SharePoint                                                                   |
|------------------------------------------------------------------------------|
| استعراض المناصر المائمة                                                      |
| عقم مجلد عرض تحرير حدف عنصر ملف و                                            |
| عنصر جديد إدارة إجراءات مشاركة وتعقب العلاما،<br>المنافة عنص حديد إلى قائمة. |
| <ul> <li>عنصر جدید أو تحریر هذه</li> </ul>                                   |
| كافة العناصر سع يحث عن عنصر                                                  |
| ✓ العنوان                                                                    |
| محتوی تجریبی                                                                 |
|                                                                              |
| 9 4                                                                          |

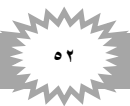

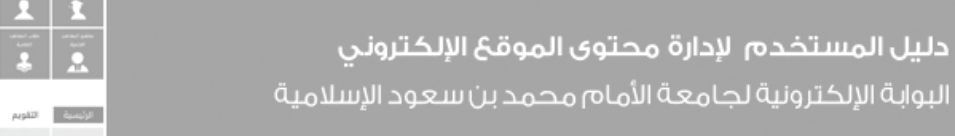

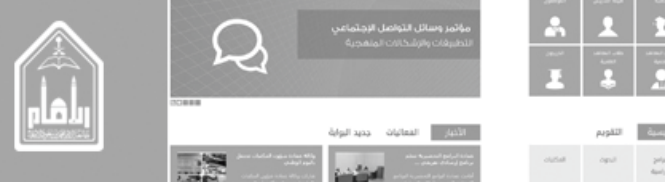

للرجوع إلى الصفحة الرئيسية اضغط على كلمة (موقع عضو هيئة التدريس) في القائمة أعلى الصفحة

|         |               |               |       |            |                    |                    |   | قائمة | عناصر | استعراض |  |
|---------|---------------|---------------|-------|------------|--------------------|--------------------|---|-------|-------|---------|--|
| Ť,      | ▪ الإعلانات   | سئلة المتكررة | ▪ الأ | الأخبار    | هيئة تدريس<br>ادات | موقع عضو<br>الىثىھ | 9 | >     |       |         |  |
|         |               |               |       |            |                    |                    |   |       |       |         |  |
| الترتيب | الجهة المانحة | التاريخ       |       |            | العنوان            | ~                  |   |       |       |         |  |
|         | محتوى تجريبي  | 17/03/1436    | •••   | ر للشهادات | محتوى تجريبي       |                    |   |       |       |         |  |
| 1       | جامعة الإمام  | 07/04/1436    | •••   | ×          | دبلوم حاسب #       |                    |   |       |       |         |  |
| 2       | جامعة الإمام  | 07/04/1437    |       | ж<br>ж     | دبلوم شبكات ا      |                    |   |       |       |         |  |

لعرض الشهادات التي تم إضافتها مسبقا

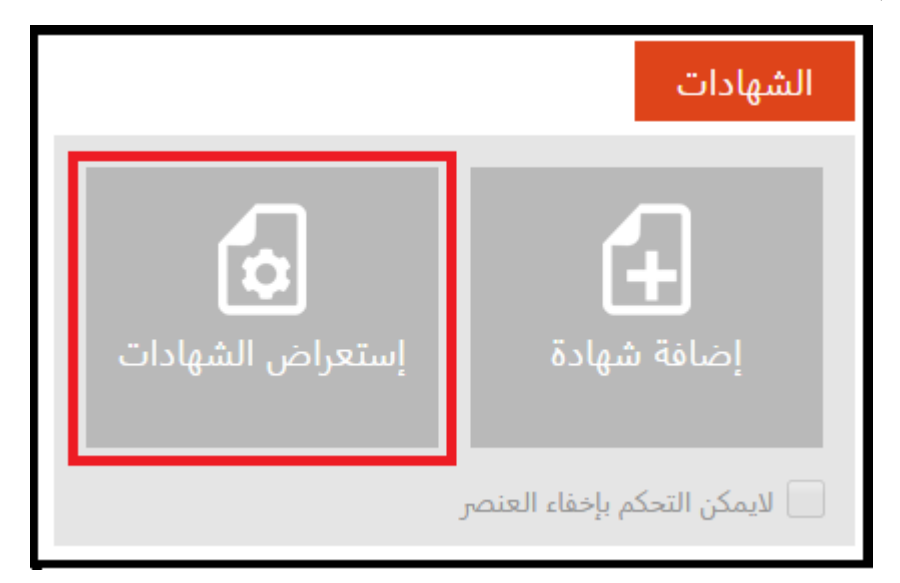

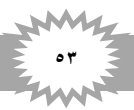

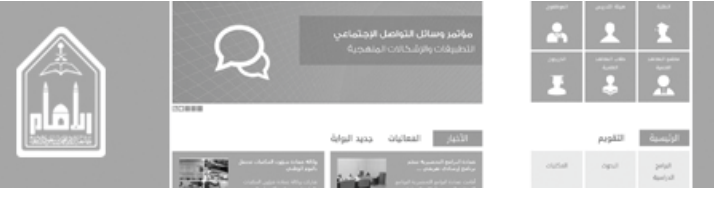

العاشر \_ المناصب الوظيفية

- لإضافة محتوى في المناصب الوظيفية
- اذهب الى أيقونة المناصب الوظيفية
- اضغط على إضافة منصب وظيفي

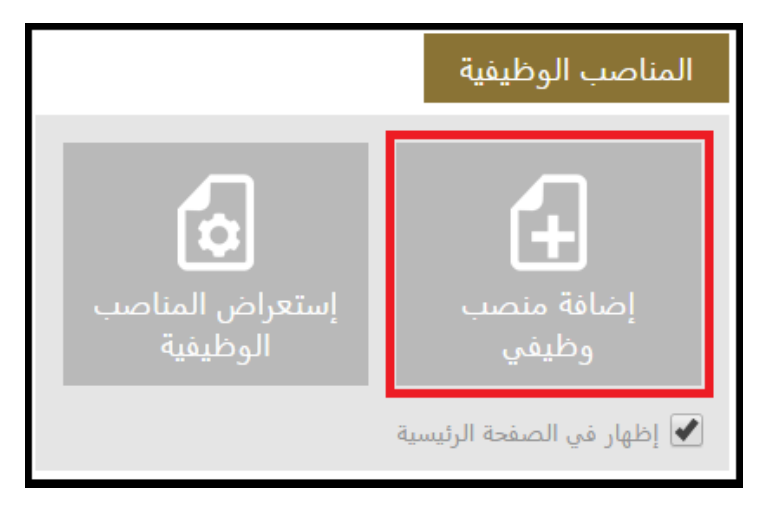

- سوف تظهر لنا شاشة قم بإضافة كلا من:
  - ۱ الموقع الوظيفي
    - ٢. اسم الجهة
      - ٣. الحالة
- ٤. الترتيب (وهذا يقصد به ترتيب العنصر الذي سوف يظهر بالخارج)
  - عند الانتهاء اضغط حفظ

|                 |           |                                           | Sha                        | rePoint |
|-----------------|-----------|-------------------------------------------|----------------------------|---------|
|                 |           |                                           | تعرير                      | استعراض |
|                 |           | ABC المعالية<br>إرفاق تدقيق<br>ملف إملائي | کی کے لیے کی قص<br>باء لصق | حفظ ال  |
|                 |           | إجراءات تدقيق إملائي                      | الحافظة                    | التزام  |
|                 | بظيفي * 1 | الموقع الو                                |                            |         |
|                 | 2         | اسم الج <mark>ه</mark> ة                  |                            |         |
|                 | معتمد •   | الحالة                                    |                            |         |
|                 | 4         | الترتيب                                   |                            |         |
| حفظ إلغاء الأمر |           |                                           |                            |         |

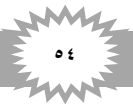

- Image: State State Stat
- سوف تظهر لنا هذه الصفحة بعد إضافة العنصر
- إذا اردت التعديل على العنصر اتبع الخطوات التالية

| الإمتحانات | •      | كررة 🔻 الإعلانات             | الأسئلة المت | الأخبار ▼<br>ا    | هيئة تدريس<br>ا ا | موقع عضو<br>ال ا | s |  |
|------------|--------|------------------------------|--------------|-------------------|-------------------|------------------|---|--|
|            |        |                              |              | لوظيفيه           | صب ال             | المناه           |   |  |
|            |        |                              | القائمة      | . أو تحرير هذه    | عنصر جديد         | · (+)            |   |  |
|            |        | Q                            |              | بحث عن عنصر       | العناصر …         | كافة             |   |  |
| الترتيب    | الحالة | اسم الجهة                    |              | ,                 | الموقع الوظيفي    | $\checkmark$     |   |  |
| ر          | محاض   | محتوى تجريبي                 | ية           | ي للمناصب الوظيفي | محتوي تجريب       |                  |   |  |
| 1          | مدير   | عمادة تقنبة المعلممات        | 1            | شغیل 🕊            | نائب قسم الت      | ×                |   |  |
|            |        | عرض العنصر                   |              |                   |                   |                  |   |  |
|            |        | تحرير عنصر                   | 2            |                   |                   |                  |   |  |
|            |        | تفاصيل التوافق               |              |                   |                   |                  |   |  |
|            |        | مهام سير العم <mark>ل</mark> |              |                   |                   |                  |   |  |
|            |        | تنبيهي                       |              |                   |                   |                  |   |  |
|            |        | المشاركة مع                  |              |                   |                   |                  |   |  |
|            |        | حذف عنصر                     |              |                   |                   |                  |   |  |

- لإضافة عنصر جديد اتبع الخطوات التالية:
- ٤. نذهب الى عناصر في الشريط أعلى الصفحة ونضغط عليها فيظهر لنا شريط الأدوات
  - اضغط على (عنصر جديد)
  - إضافة عنصر جديد الى القائمة

|         |                           |                               |                      |              |                                                 |                          | Share                       | Point          |
|---------|---------------------------|-------------------------------|----------------------|--------------|-------------------------------------------------|--------------------------|-----------------------------|----------------|
|         |                           |                               |                      |              |                                                 | قائمة                    | فر <b>1</b> عناصر           | استعراد        |
|         | )<br>سير موافقة/رفض<br>مل | مهام<br>بلامات<br>للاحظات الع | تتبيهي وه            | ارفاق<br>ملف | ی محفوظات الإصدارات<br>3 مشترك مع<br>× حذف عنصر | س تجریر<br>صر عنصر       | مجلد عرم<br>جدید العد       | عنصر<br>جدید • |
|         | بهام سير العمل            | والملاحظات ه                  | ناركة وتعقب العلامات | إجراءات من   | ارة<br>3                                        | ا <u>ا</u><br>إلى قائمة. | عنصر جدید<br>ضافة عنصر جدید |                |
|         |                           | لقائمة                        | و تحریر هذه ا        | ہر جدید آ    | <ul> <li>عنص</li> </ul>                         | -                        |                             |                |
|         |                           | Q                             | بحث عن عنصر          | ··· ,~       | كافة العناه                                     |                          |                             |                |
| الترتيب | الفترة                    | المنظمة                       |                      | وان          | ✓ العن                                          |                          |                             |                |
| 3       | ، محتوى تجريبي            | ، محتوی تج <mark>ر</mark> یبر |                      | نوی تجریبی   | مح                                              |                          |                             |                |
|         |                           |                               |                      |              |                                                 |                          |                             |                |
|         |                           |                               |                      |              |                                                 |                          |                             |                |

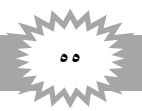

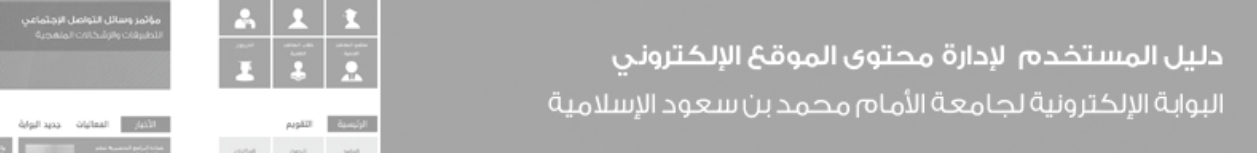

للرجوع الى الصفحة الرئيسية اضغط على كلمة (موقع عضو هيئة التدريس) في القائمة أعلى الصفحة

|           |        |                       |                                                           | استعراض عناصر قائمة |
|-----------|--------|-----------------------|-----------------------------------------------------------|---------------------|
| الإمتحانا | •      | المتكررة 🝷 الإعلانات  | موقع عضو هيئة تدريس الأخبار • الأسئلة<br>المناصب الوظيفية | S >                 |
|           |        | مة<br>م               |                                                           |                     |
| الترتيب   | الحالة | اسم الجهة             | ✔ الموقع الوظيفي                                          |                     |
|           | محاضر  | ••• محتوى تجريبي      | محتوي تجريبي للمناصب الوظيفية                             |                     |
| 1         | مدير   | عمادة تقنية المعلومات | نائب قسم التشغيل 🗱                                        |                     |

لعرض المناصب الوظيفية التي تم إضافتها مسبقا

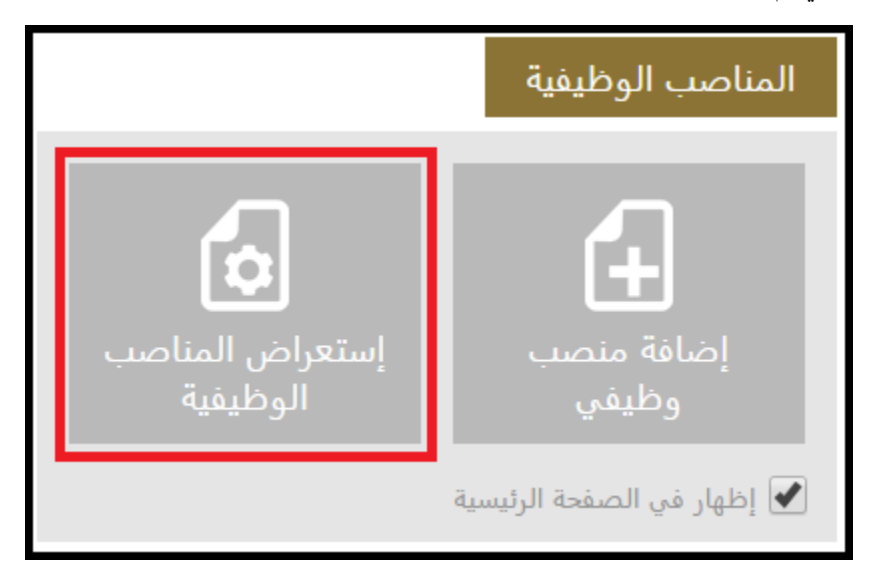

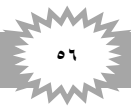

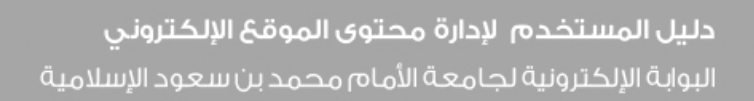

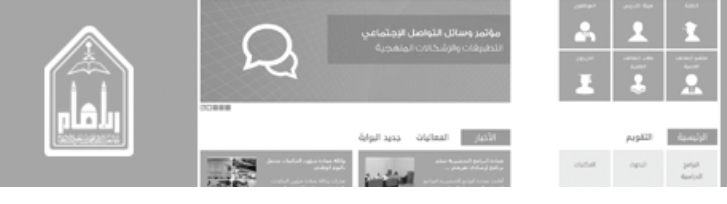

الحادي عشر \_ المهارات

# لإضافة محتوى في المهارات

- اذهب الى أيقونة المهارات
- اضغط على إضافة مهارة:

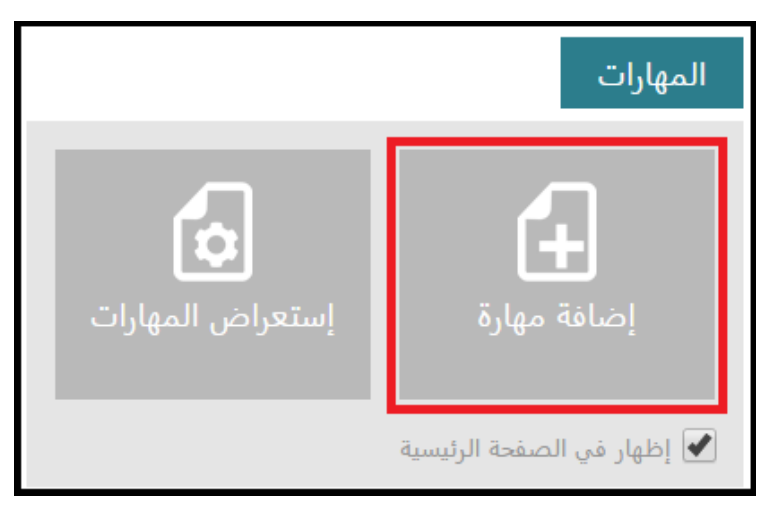

- سوف تظهر لذا شاشة قم بإضافة كلا من:
  - ١\_ العنوان
- ٢. الترتيب (وهذا يقصد به ترتيب العنصر الذي سوف يظهر بالخارج)
  - ٣. عند الانتهاء اضغط حفظ

|                  |                        |                   |               | رير              | ض تح                | استعراه  |
|------------------|------------------------|-------------------|---------------|------------------|---------------------|----------|
|                  | ABC<br>تدقيق<br>إملائي | 0<br>إرفاق<br>ملف | 🔏 قص<br>📄 نسخ | <b>م</b><br>الصق | ×<br>الغاء<br>ألأمر | ا<br>حفظ |
|                  | تدقيق إملائي           | إجراءات           | فظة           | الحا             | م                   | التزا    |
| <b>1</b>         | العنوان *              |                   |               |                  |                     |          |
| 2                | الترتيب                |                   |               |                  |                     |          |
| حفظ [لغاء الأمر] |                        |                   |               |                  |                     |          |
|                  |                        |                   |               |                  |                     |          |

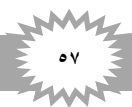

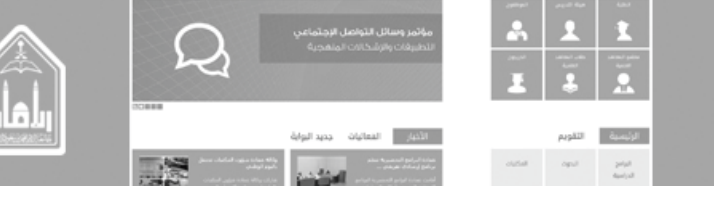

- سوف تظهر لنا هذه الصفحة بعد إضافة العنصر
- إذا اردت التعديل على العنصر اتبع الخطوات التالية

|                              |                                      |                           |                              | قائمة | ستعراض عناصر | al |
|------------------------------|--------------------------------------|---------------------------|------------------------------|-------|--------------|----|
| سئلة المتكررة ▼ الإعلانات    | الأخبار 🕶 الأر                       | و هيئة تدريس<br>ارات      | <sub>موقع عضو</sub><br>المها | s     |              |    |
| قائمة<br>م                   | ید أو تحریر هذه ال<br>۰۰ بحث عن عنصر | <b>عنصر جد</b><br>العناصر |                              |       |              |    |
| لترتيب                       |                                      | العنوان                   | $\checkmark$                 |       |              |    |
|                              | يبى للمهارات 1                       | محتوى تجر                 | ~                            |       |              |    |
| عرض العنصر                   |                                      |                           |                              |       |              |    |
| تحرير عنصر                   | 2                                    |                           |                              |       |              |    |
| تفاصي <mark>ل</mark> التوافق |                                      |                           |                              |       |              |    |
| مهام سير العمل               |                                      |                           |                              |       |              |    |
| تنبيهي                       |                                      |                           |                              |       |              |    |
| المشاركة مع                  |                                      |                           |                              |       |              |    |
| ,425                         | J                                    |                           |                              |       |              |    |

- لإضافة عنصر جديد اتبع الخطوات التالية:
- ا. نذهب الى عناصر في الشريط أعلى الصفحة ونضغط عليها فيظهر لنا شريط الأدوات
  - ۲. اضغط على (عنصر جديد)
  - ۳. إضافة عنصر جديد الى القائمة

|                     |                     |                      |                 |                              |                      | Sharef                      | Point   |
|---------------------|---------------------|----------------------|-----------------|------------------------------|----------------------|-----------------------------|---------|
|                     |                     |                      |                 |                              | فائمة                | فر1 عناصر                   | استعراه |
| ي<br>سير موافقة/رفض | مهاد<br>علامات مهاد | ق تنبيهي             | سدارات<br>إرفاز | 🗟 محفوظات الإم<br>🍰 مشترك مع | نې تجرير<br>مې تجرير | مجلد عره<br>دربر العر       | عنصر    |
| مهام سير العمل      | العلامات والملاحظات | ات مشارکة وتعقب<br>أ | إجراءا          | إدارة                        | _ر.<br>إلى قائمة.    | ینصر جدید<br>ضافة عنصر جدید |         |
|                     | هذه القائمة<br>م    | ديد او تحرير         | عنصر جد         | $(\pm)$                      |                      |                             |         |
|                     | عنصر 🛛              | •••                  | العناصر         | كافه                         |                      |                             |         |
| الفترة الترتيب      | المنظمة             |                      | العثوان         | ~                            |                      |                             |         |
| پ محتوی تجریبی      | ••• محتوی تجریبر    | تريبي                | محتوی تج        |                              |                      |                             |         |
|                     |                     |                      |                 |                              |                      |                             |         |
|                     |                     |                      |                 |                              |                      |                             |         |

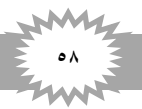

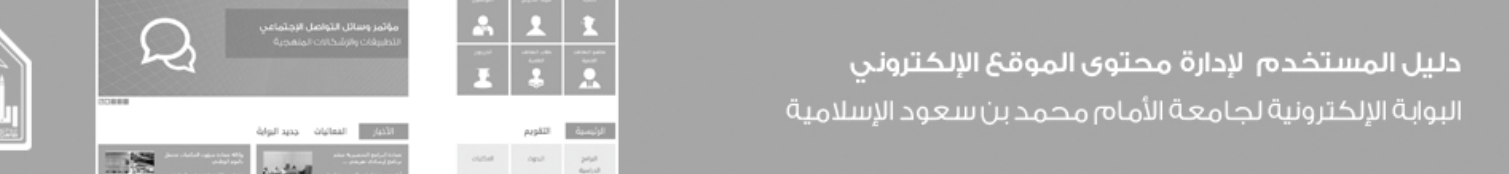

للرجوع إلى الصفحة الرئيسية اضغط على كلمة (موقع عضو هيئة التدريس) في القائمة أعلى الصفحة

|                                                  | قائمة | عناصر | استعراض |
|--------------------------------------------------|-------|-------|---------|
| موقع عضو هيئة تدريس الأخبار • الأسئلة المتكررة • | s 🕻   |       |         |
|                                                  |       |       |         |
| ✓ العنوان محتوى تجريبي للمهارات ۱۰۰۰ 1           |       |       |         |

لعرض المهارات التي تم إضافتها مسبقا

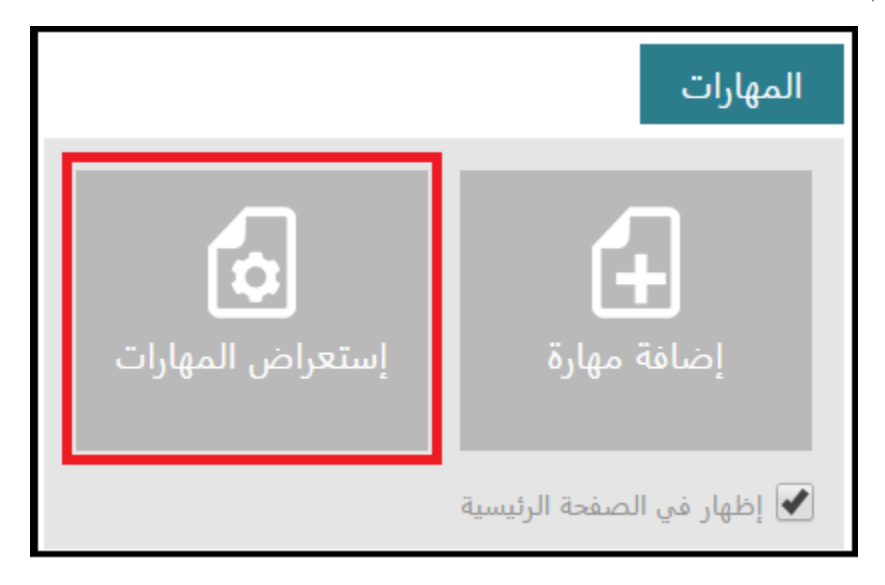

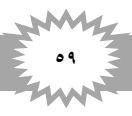

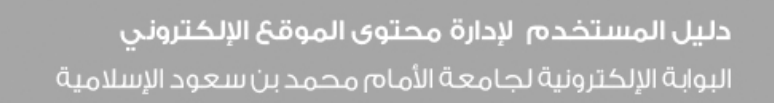

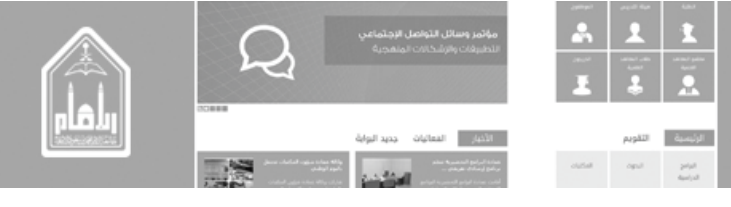

الثاني عشر \_ الإنجازات

### لإضافة محتوى في الإنجازات

- اذهب الى أيقونة الإنجاز ات
  - اضغط على إضافة إنجاز

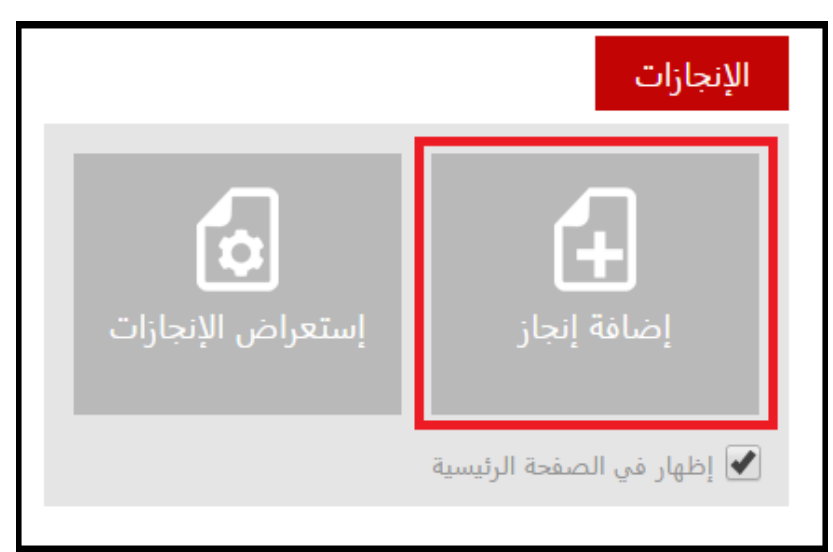

- سوف تظهر لنا شاشة قم بإضافة كلا من:
  - ١. العنوان
  - ٢. التاريخ
- ۳. الترتيب (وهذا يقصد به ترتيب العنصر الذي سوف يظهر بالخارج)
  - ٤ عند الانتهاء اضغط حفظ

|                 |                  |                  |               | ترير             | ض ت                        | استعرا |
|-----------------|------------------|------------------|---------------|------------------|----------------------------|--------|
|                 | ABC<br>ملائي الم | <br>إرفاق<br>ملف | 👗 قص<br>🗈 نسخ | <b>م</b><br>الصق | <b>×</b><br>الغاء<br>الأمر | حفظ    |
|                 | تدقيق إملائي     | إجراءات          | حافظة         | ال               | ام                         | التز   |
| 1               | العنوان *        |                  |               |                  |                            |        |
| 2 📖             | التاريخ          |                  |               |                  |                            |        |
| 3               | الترتيب          |                  |               |                  |                            |        |
| حفظ إلغاء الأمر |                  |                  |               |                  |                            |        |

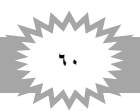

| $\cap$  | مؤثمر وسائل التواصل الإجتماعي<br>الداستات «الالب الات المنفحية | - | 1         | 1     |
|---------|----------------------------------------------------------------|---|-----------|-------|
| 2       |                                                                | Ĩ | 1.00<br>• |       |
| 10.7888 |                                                                |   |           |       |
|         | الأذيار المعاليات جديد البواية                                 |   | التقويم   | زیمین |

- سوف تظهر لنا هذه الصفحة بعد إضافة العنصر
- إذا اردت التعديل على العنصر اتبع الخطوات التالية

|          |                      |                           |                                           |                                             | صر قائمة | استعراض عناه |
|----------|----------------------|---------------------------|-------------------------------------------|---------------------------------------------|----------|--------------|
| الكتابات | الإمتحانات والمشاريع | سئلة المتكررة 🔹 الإعلانات | الأخبار 🕶 الأ                             | <sub>موقع</sub> عضو هيئة تدريس<br>الإنجازات | s        |              |
|          |                      | لقائمة<br>م               | أو تحرير هذه ا<br>ب <sup>حث عن عنصر</sup> | (+) عنصر جديد<br>كافة العناصر ····          |          |              |
|          |                      | التاريخ الترتيب           |                                           | 🗸 العنوان                                   |          |              |
|          |                      | 25/03/1436<br>عرض العنصر  | , للإنجازات 1                             | 🗸 محتوى تجريبي                              |          |              |
|          |                      | تحرير عنصر                | 2                                         |                                             |          |              |
|          |                      | تفاصيل التوافق            |                                           |                                             |          |              |
|          |                      | مهام سير العمل            |                                           |                                             |          |              |
|          |                      | تنبيهي                    |                                           |                                             |          |              |
|          |                      | المشاركة مع               |                                           |                                             |          |              |
|          |                      | حذف عنصر                  |                                           |                                             |          |              |

- لإضافة عنصر جديد اتبع الخطوات التالية:
- نذهب الى عناصر في الشريط أعلى الصفحة ونضغط عليها فيظهر لنا شريط الأدوات
  - اضغط على (عنصر جديد)
  - إضافة عنصر جديد إلى القائمة

|         |                                |                             |                      |                   |                                              |                     | Share                      | Point      |
|---------|--------------------------------|-----------------------------|----------------------|-------------------|----------------------------------------------|---------------------|----------------------------|------------|
|         |                                |                             |                      |                   |                                              | قائمة               | بل عناصر                   | استعراض    |
|         | کی 💉 😧<br>سیر موافقة/رفض<br>مل | ی<br>علامات<br>بملاحظات الع | ي<br>تنبيهي          | ت<br>إرفاق<br>ملف | ی محفوظات الإصداران<br>شترك مع<br>حدف عنصر X | نی تجریر<br>صر عنصر | 2<br>مجلد عرد<br>جدید العد | جدید ج     |
|         | بهام سير العمل                 | ت والملاحظات ه              | مشاركة وتعقب العلاما | إجراءات           | إدارة                                        | -                   | نصر جدید                   |            |
|         |                                | القائمة                     | أو تحرير هذه         | ص جدید            | 3 (+) عذ                                     | إلى قائمة.          | ضافة عنصر جديد             | , <u> </u> |
|         | [                              | Q                           | بحث عن عنصر          | ناصر …            | كافة الع                                     |                     |                            |            |
| الترتيب | الفترة                         | المنظمة                     |                      | هنوان             | л 🗸                                          |                     |                            |            |
|         | ، محتوى تجريبي                 | ۰۰ محتوی تجریبی             |                      | نحتوى تجريبي      | 0                                            |                     |                            |            |
|         |                                |                             |                      |                   |                                              |                     |                            |            |
|         |                                |                             |                      |                   |                                              |                     |                            |            |

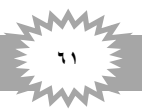

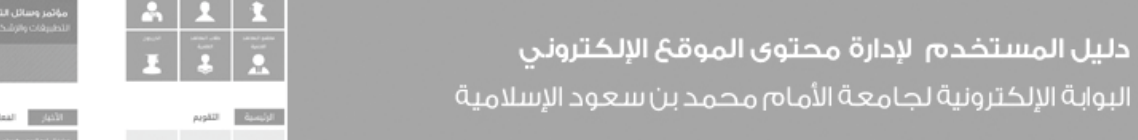

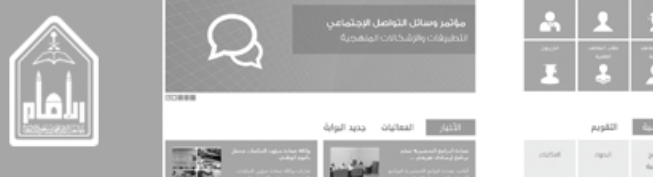

للرجوع الى الصفحة الرئيسية اضغط على كلمة (موقع عضو هيئة التدريس) في القائمة أعلى الصفحة

|          |                 |                 |                                 |                               |          |                              |                        |                 |   | قائمة | عناصر | استعراض |
|----------|-----------------|-----------------|---------------------------------|-------------------------------|----------|------------------------------|------------------------|-----------------|---|-------|-------|---------|
| لإعلانات | II <del>-</del> | لأسئلة المتكررة | ΙΙ ·                            | الأخبار                       | بس       | <sup>هيئة تدري</sup><br>ازات | ، عضو<br>نج            | <sub>موقع</sub> | S | >     |       |         |
|          | Q               | لقائمة          | <b>هذه</b> ا<br><sup>عنصر</sup> | أو تحرير<br><sub>بحث عن</sub> | جدید<br> | <b>عنصر ‹</b><br>العناصر     | ( <del>)</del><br>کافة |                 |   |       |       |         |
|          | الترتيب         | التاريخ         |                                 |                               |          | العنوان                      | $\checkmark$           |                 |   |       |       |         |
|          |                 | 25/03/1436      |                                 | للإنجازات                     | تجريبي   | محتوى                        | ~                      |                 |   |       |       |         |
|          |                 |                 |                                 |                               |          |                              |                        |                 |   |       |       |         |

لعرض الإنجازات التي تم إضافتها مسبقا

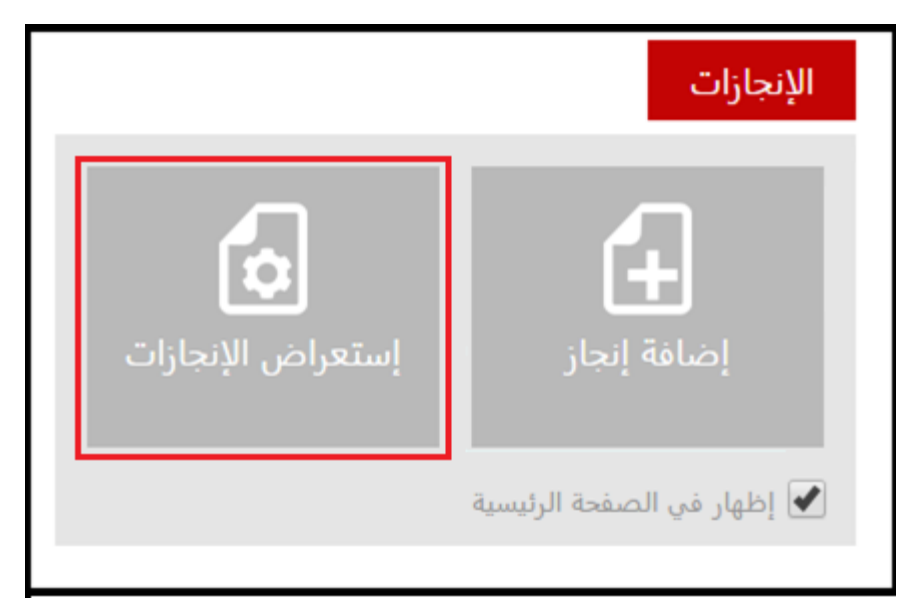

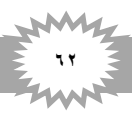

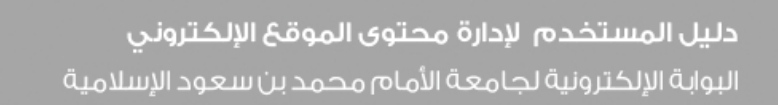

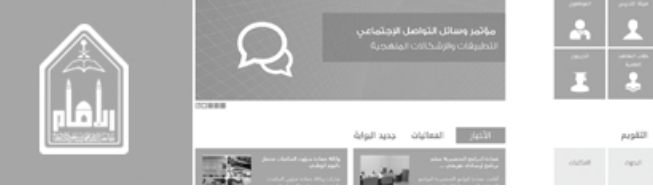

الثالث عشر \_ العضويات

### لإضافة محتوى في العضويات

- اذهب الى أيقونة العضويات
- اضغط على إضافة عضوية

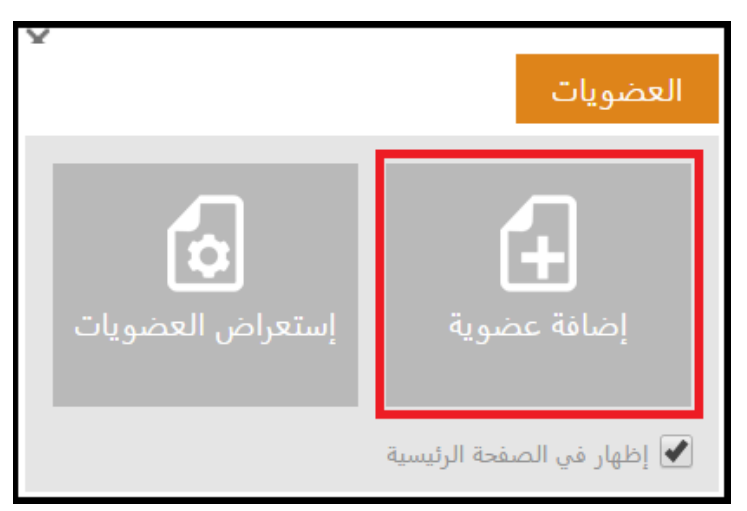

- سوف تظهر لنا شاشة قم بإضافة كلا من:
  - ١\_ العنوان
  - ٢. المنظمة
    - ٣. الفترة
- ٤. الترتيب (وهذا يقصد به الترتيب الذي سوف يظهر بالخارج)
  - عند الانتهاء اضغط حفظ

|                   |                          |                   |                                                         | استعراض تحرير         |
|-------------------|--------------------------|-------------------|---------------------------------------------------------|-----------------------|
|                   | ABC<br>ملائي<br>إملائي ب | 0<br>إرفاق<br>ملف | میں 👗 قص<br>ایک این این این این این این این این این این | حفظ الغاء لم<br>ألأمر |
|                   | تدقيق إملائي             | إجراءات           | الحافظة                                                 | التزام                |
|                   |                          |                   |                                                         | r                     |
| 1                 | العنوان *                |                   |                                                         | الاخيرة               |
| 2                 | المنظمة                  |                   |                                                         | الصن بي               |
| 3                 | R. TA II                 |                   |                                                         | العصويات              |
| °                 | الغلزة                   |                   |                                                         | الإنجارات             |
| 4                 | الترتيب                  |                   |                                                         | المهارات<br>،         |
|                   |                          |                   |                                                         | الأجوبة               |
| 5 حفظ إلغاء الأمر |                          |                   |                                                         | الأخبار               |
|                   |                          |                   | بي-اول                                                  | عنوان خبر تجري        |

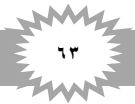

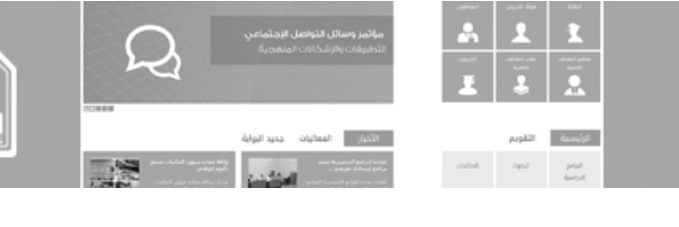

- سوف تظهر لنا هذه الصفحة بعد إضافة العنصر
- إذا اردت التعديل على العنصر اتبع الخطوات التالية

|                                                    |                                   |                                                  | اض عناصر قائمة | استعرا |
|----------------------------------------------------|-----------------------------------|--------------------------------------------------|----------------|--------|
| مئلة المتكررة • الإعلانات • الإمتحانات والمشاريع   | الأخبار • الأس                    | <sub>موقع عضو هيئة تدريس</sub><br>العضويات       | s >            |        |
| قائمة<br>م                                         | ۔ أو تحرير هذه الذ<br>بحث عن عنصر |                                                  |                |        |
| المنظمة الفترة الترتيب<br>محتمك تحريب محتمك تجريبي | ى للعضويات 1                      | <ul> <li>العنوان</li> <li>محتوى تجريب</li> </ul> |                |        |
| عرض العنصر<br>تحرير عنصر                           | 2                                 |                                                  |                |        |
| تفاصيل التوافق<br>مهام سير العمل                   |                                   |                                                  |                |        |
| سبيهي<br>المشاركة مع                               |                                   |                                                  |                |        |
| حذف عنصر                                           |                                   |                                                  |                |        |

لإضافة عنصر جديد اتبع الخطوات التالية:
 ٧. نذهب الى عناصر في الشريط أعلى الصفحة ونضغط عليها فيظهر لنا شريط الأدوات
 ٨. اضغط على (عنصر جديد)

| القائمة | الى | جديد | عنصر | إضافة | ٩ |
|---------|-----|------|------|-------|---|
|---------|-----|------|------|-------|---|

|         |                                    |                                    |                                                                                                    |                    |                                   |                            |                          | ShareP                  | Point         |
|---------|------------------------------------|------------------------------------|----------------------------------------------------------------------------------------------------|--------------------|-----------------------------------|----------------------------|--------------------------|-------------------------|---------------|
|         |                                    |                                    |                                                                                                    |                    |                                   |                            | سر قائمة                 | ض <b>1</b> عناه         | استعرا        |
|         | کی<br>مهام سیر موافقة/رفض<br>العمل | علامات<br>وملاحظات                 | الله من المحمد المحمد المحمد المحمد المحمد المحمد المحمد المحمد المحمد المحمد المحمد المحمد المحمد المحمد المحم<br>المحمد المحمد المحمد المحمد المحمد المحمد المحمد المحمد المحمد المحمد المحمد المحمد المحمد المحمد المحمد المحمد | ال<br>إرفاق<br>ملف | بِظات الإصدارات<br>بِك مع<br>عنصر | 👩 محفو<br>🍪 مشترا<br>🗙 حذف | عرض تحرير<br>العنصر عنصر | 2<br>مجلد<br>جدید       | عنص<br>جدید ₊ |
|         | مهام سیر العمل                     | العلامات والملاحظات<br>هذه القائمة | مشاركة وتعقب                                                                                                    | إجراءات<br>محديد   | ois (†)                           | إدارة<br>3                 | جديد إلى قائمة.          | عنصر جديد<br>إضافة عنصر |               |
|         | Q                                  | عنصر                               | بحث عن :                                                                                                    |                    | كافة العناص                       |                            |                          |                         |               |
| الترتيب | الفترة                             | المنظمة                            |                                                                                                    | يان                | ✓ العنو                           |                            |                          |                         |               |
| υ.      | جريبي محتوى تجريب                  | ••• محتوی ت                        | ي للعضويات                                                                                                    | وى تجريب           | محت                               |                            |                          |                         |               |
|         |                                    |                                    |                                                                                                    |                    |                                   |                            |                          |                         |               |

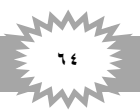

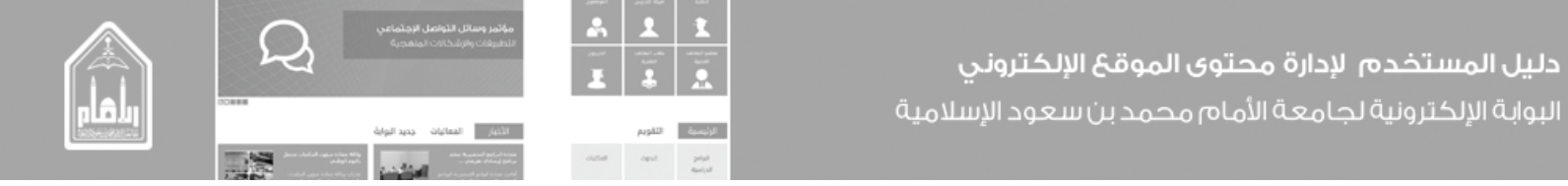

للرجوع الى الصفحة الرئيسية اضغط على كلمة (موقع عضو هيئة التدريس) في القائمة أعلى الصفحة

|                 |         |              |                 |                            |                                       |                            |                                                                                                    | قائمة | عناصر | استعراض |
|-----------------|---------|--------------|-----------------|----------------------------|---------------------------------------|----------------------------|----------------------------------------------------------------------------------------------------|-------|-------|---------|
| متحانات والمشار | - الإ   | الإعلانات    | ىئلة المتكررة ▪ | الأس                       | الأخبار 👻                             | ئة تدريس<br>پيات           | <sub>موقع</sub> عضو هيا<br>العضو                                                                                                    | s     |       |         |
|                 |         |              | فائمة<br>م      | <mark>ذہ ال</mark> ذ<br>صر | و <mark>تحریر ها</mark><br>بحث عن عند | <b>صر جدید أ</b><br>ناصر … | عنائل عنائل عن<br>عنائل عنائل عن ئل ع<br>عنائل عنائل عنائل عنائل عنائل عنائل عنائل عنائل عنائل عنائل عنائل عنائل عنائل عنائل عنائل عنائل عنائل عنائل عن ئل عنائل عنائل عنائل عنائل عنائل عنائل عنائل عنائل عنائل عنائل عنائل عنائل عنائل عنائل عنائل عنائل عنائل عنائل عنائل عنائل عنائل عن ئلمائل عنائل عنائل عنائل عنائل عنائل عنائل عنائل عنائل عنائل عنائل عنائل عنائل عنائل عنائل عنائل عنائل عن ئل عنائل عنائل عنائل عنائل عنائل عنائل عنائل عنائل عنائل عنائل عنائل عنائل عنائل عنائل عنائل عنائل عنائل عنائل عنائل عنائل عنائل عنائل ع<br>منائل عنائل عنائل عنائل عنائل عنائل عنائل عنائل عنائل عنائل عنائل عنائل عنائل عنائل عنائل عنائل عنائل عنائل عنائل عنائل عنائل عنائل عنائل عنائل عنائل عنائل عنائل عنائل عنائل عنائل عن أعلم عن عنائل عنائل عنائل عنائل عنائل عنائل عنائل ع |       |       |         |
|                 | الترتيب | الفترة       | المنظمة         |                            |                                       | عن <mark>وان</mark>        | л 🗸                                                                                                    |       |       |         |
|                 |         | محتوى تجريبي | محتوى تجريبي    |                            | لعضويات                               | حتوى تجريبي ل              | • 🗸                                                                                                    |       |       |         |
|                 |         |              |                 |                            |                                       |                            |                                                                                                    |       |       |         |

لعرض العضويات التي تم إضافتها مسبقا

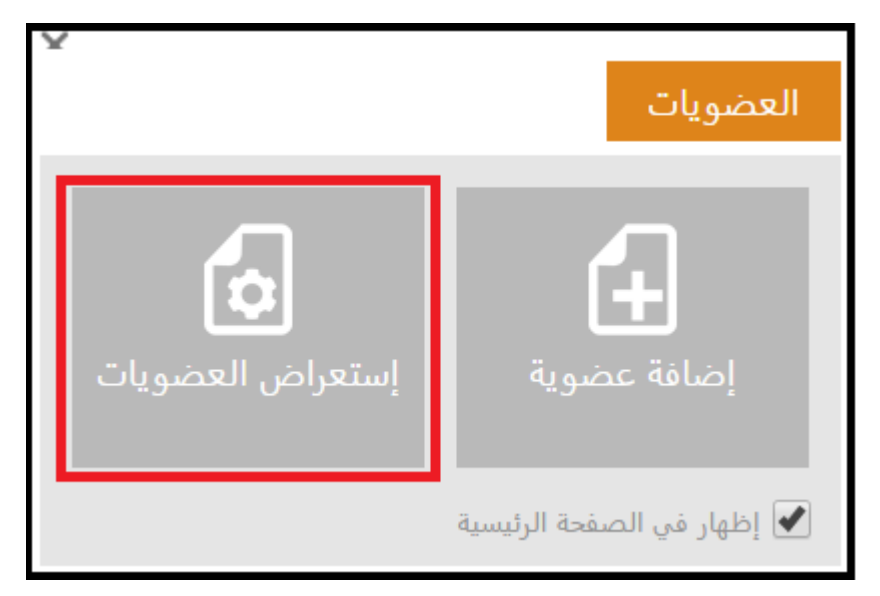

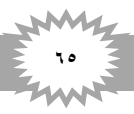

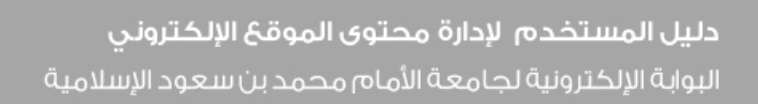

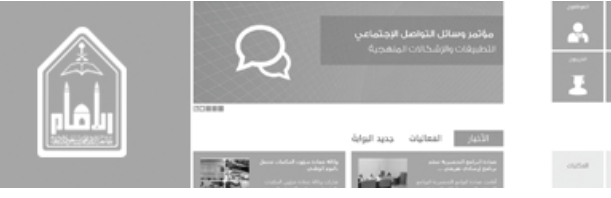

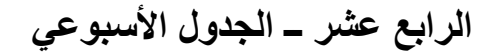

## لإضافة محتوى في الجدول الأسبوعي

- اذهب الى الجدول الأسبوعي
- اضغط على تحرير الجدول الأسبوعي

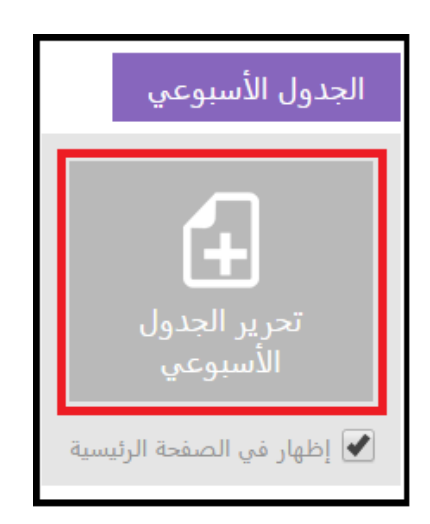

- لإضافة محتوى داخل الجدول الأسبوعي نتبع الخطوات التالية:
- ا. نذهب الى علامة قائمة الإعدادات ونضغط عليها ونختار محتويات الموقع بالضغط عليه كما هو مبين في الشكل التالي

| إسم المستخدم 🔻 | مرديا علامة قائمة<br>الاعدادات |                                                             |
|----------------|--------------------------------|-------------------------------------------------------------|
|                | إظهار الشريط                   | مفحتی                                                       |
|                | تمت مشاركته مع                 | المملكة العربية السعودية                                    |
|                | <u>تحرير الصفحة</u>            | وراره التغييم الغاني<br>جامعة الإمام محمد بن سعود الإسلامية |
|                | إضافة صفحة                     |                                                             |
|                | إضافة تطبيق                    |                                                             |
|                | محتويات الموقع                 |                                                             |
|                | إدارة التصميم                  |                                                             |
|                | إعدادات الموقع                 |                                                             |
|                | تحديد المظهر واللون            |                                                             |
|                | الصورة الشخصية والسيرة الذاتية |                                                             |

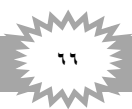

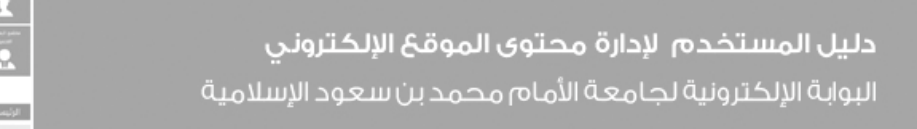

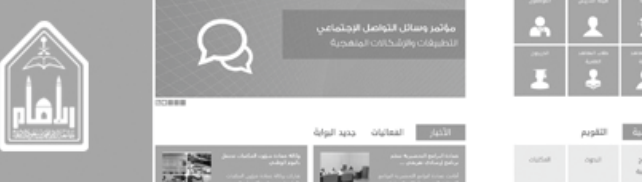

يتم إضافة المحتوى في هذه المساحة كما هو في الشكل التالي

| ک صفحتی            |                  |                   | قيمالس            | العربية السعودية<br>ليم العالي<br>إمام محمد بن سعود الإن | المملكة<br>وزارة التع<br>جامعة ال |
|--------------------|------------------|-------------------|-------------------|----------------------------------------------------------|-----------------------------------|
|                    |                  | ¢                 | الجدول الإسبوعي   | سو ھيئة تدريس 🔹                                          | موقع عظ                           |
|                    | أعلى اليسار      |                   |                   |                                                          |                                   |
|                    | إضافة جزء ويب    |                   |                   |                                                          |                                   |
| ي محتوى صفحة تجرير | محتوى صفحة تجريب | محتوى صفحة تجريبي | محتوى صفحة تجريبي | محتوى صفحة تجريبي                                        | محتوى صفحة تجريبي                 |

- ٣. بعد الانتهاء من إضافة المحتوى يتم نشر الصفحة من شريط الأدوات الموجود اعلى الصفحة
  - نضغط على نشر
  - ثم نشر الصفحة كما هو مبين بالشكل التالي

| إدراج | تنسيق النص | نشر | صفحة | ض | استعرا     |
|-------|------------|-----|------|---|------------|
| -     |            |     |      | 2 | نشر<br>نشر |

٤. يظهر بعد ذلك شاشة متابعة أو إلغاء الأمر – نضغط على متابعة فيتم الحفظ ونشر المحتوي

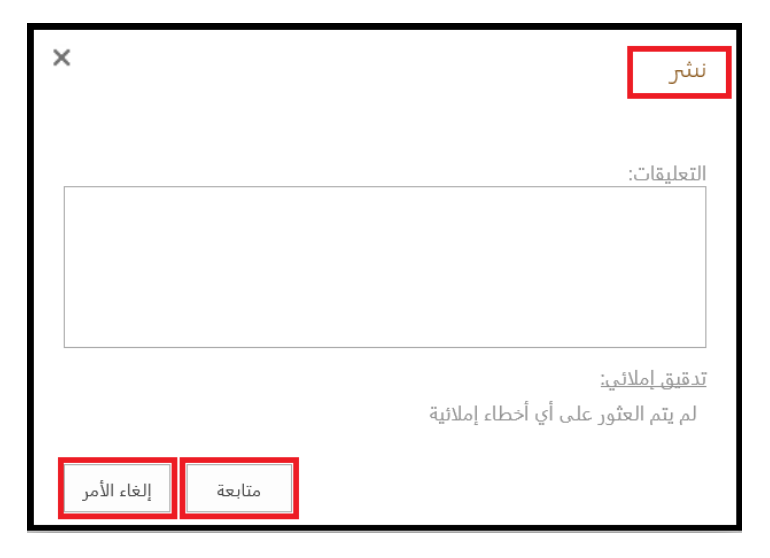

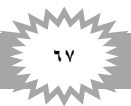

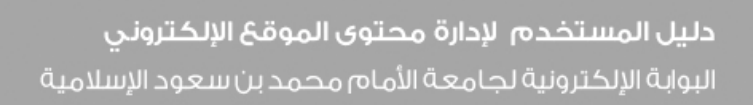

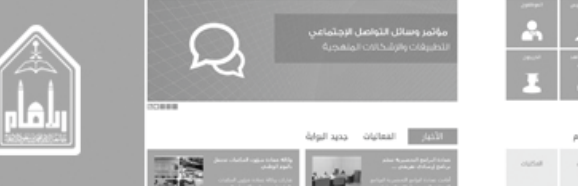

الخامس عشر \_ معرض الصور

- لإضافة صور في معرض الصور
- اذهب الى أيقونة معرض الصور
  - اضغط على إضافة ألبوم

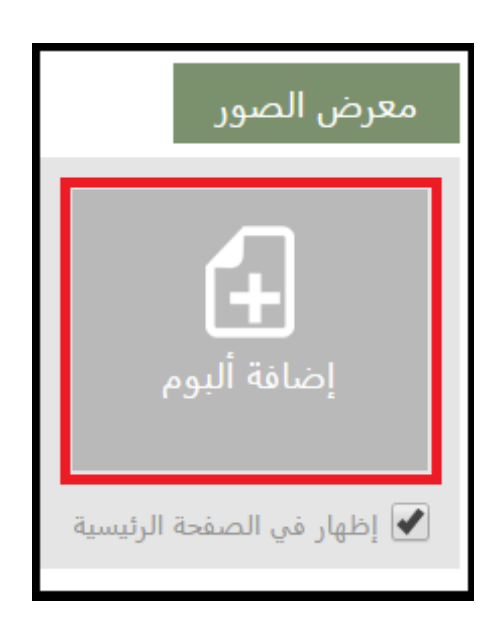

- لإدراج ألبوم للصور نتبع الخطوات التالية:
- يجب الحرص ان يكون حجم الصور (٨٠٠ x ٥٣٤)
- نذهب الى ملفات في الشريط أعلى الصفحة ونضغط عليها فيظهر لنا شريط الأدوات
  - نختار (مجلد جديد) كما هو مبين في الشكل التالي

|                                                              |                          | مكتبة                   | ملفات             | استعراض1                  |
|--------------------------------------------------------------|--------------------------|-------------------------|-------------------|---------------------------|
| محفوظات الإصدارات                                            | 🛐 سحب                    |                         |                   | × ×                       |
| عرض تحرير<br>الخصائص 🗙 حذف المستند                           | 🔝 إيداع<br>膏 تجاهل السحب | <b>2</b> تحرير<br>مستند | ں مجلد<br>ند جدید | مستند تحميا<br>جديد المست |
| إدارة                                                        | فتح وسحب                 |                         |                   |                           |
| <b>عنصر جديد</b> أو سحب الملفات<br>مصغرة كافة الأصول ••• بحث | ور 🗊 🕀                   | الص                     | بالمساندة         | الأخيرة<br>الدعم و        |

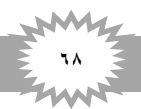

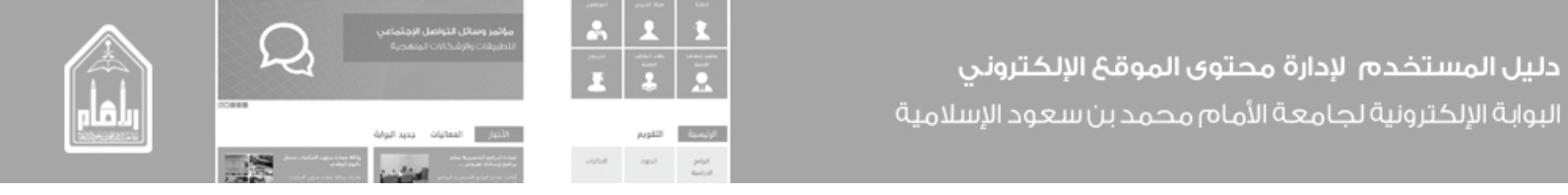

تظهر شاشة إنشاء مجلد جديد يتم تسمية المجلد بالاسم الذي تريده ونضغط حفظ كما في الشكل التالي

| ×                | إنشاء مجلد جديد |
|------------------|-----------------|
| ألبوم صور تجريبي | الاسم *         |
| حفظ إلغاء الأمر  |                 |
|                  |                 |

يظهر لنا شكل المجلد بعد الإنشاء نضغط عليه لإضافة الصور المراد إضافتها.

|             |      |                   |                                    | صور الألبوم<br>( آ                        | <sub>المعرض</sub><br>الصو | s |  |
|-------------|------|-------------------|------------------------------------|-------------------------------------------|---------------------------|---|--|
| [           | Q    | ں ہنا⊕<br>عن ملف  | ل الملفات إلى<br>ل <sub>ابعث</sub> | <b>س جديد أو سحب</b><br>مصغرة كافة الأصوا | <b>عند</b><br>صور         |   |  |
| نوع المحتوى | سم 🗅 | تاريخ التعديل الا | تم التعديل بواسطة                  | (طول المهلة (بالثواني<br>البوم صور تجريبي |                           |   |  |

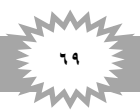

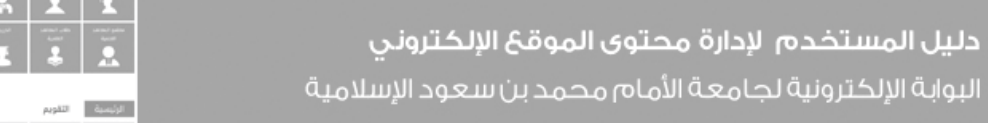

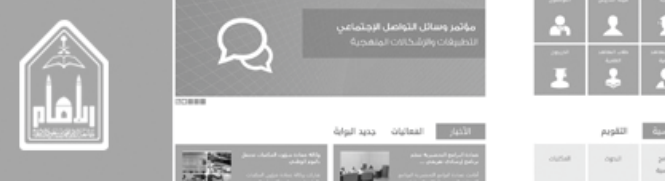

 عند الدخول الى المستند نذهب الى ملفات في الشريط أعلى الصفحة ونضغط عليها فيظهر لنا شريط لأدوات نختار تحميل مستند كما هو مبين في الشكل التالي

|                                                                                            |                                        | مكتبة | ملفات                    | استعراض <b>1</b>   |
|--------------------------------------------------------------------------------------------|----------------------------------------|-------|--------------------------|--------------------|
| محفوظات الإصدارات أنه محفوظات الإصدارات<br>في أنه مشترك مع<br>عرض تحرير<br>الخصائص الخصائص | ا 🗟 سحب<br>ا ايداع<br>ند 🟠 تجاهل السحب | تحريم | ل<br>لم مجلد<br>تند جديد | مستند<br>جدید -    |
| إدارة                                                                                      | فتح وسحب                               |       |                          | جديد               |
| <b>عنصر جديد</b> أو سحب الملفات<br>مصغرة كافة الأصول ••• بحث                               | سور 🗊 🕀                                | الص   | والمساندة                | الأخيرة<br>الدعم و |

تظهر شاشة إضافة المستند من الجهاز نضغط على (...Browse) ونختار الصورة ونضغط موافق كما في الشكل التالي

| × |             |                                                                                               | إضافة مستند     |
|---|-------------|-----------------------------------------------------------------------------------------------|-----------------|
|   | Browse      | \hikareem\Desktop\New folder (3)\Pages_Support.png                                            | اختیار ملف      |
|   |             | تحميل الملفات باستخدام Windows Explorer بدلاً من ذلك<br>✔ إضافته كإصدار جديد للملفات الموجودة |                 |
|   | اختیار مجلد | /البوم صور تجريبي/                                                                            | مجلد الوجهة     |
|   |             |                                                                                               | تعليقات الإصدار |
|   | إلغاء الأمر | موافق                                                                                         |                 |

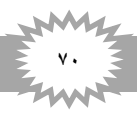

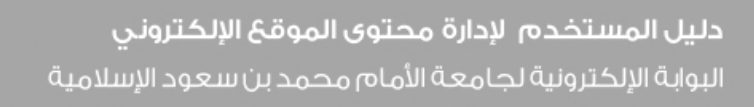

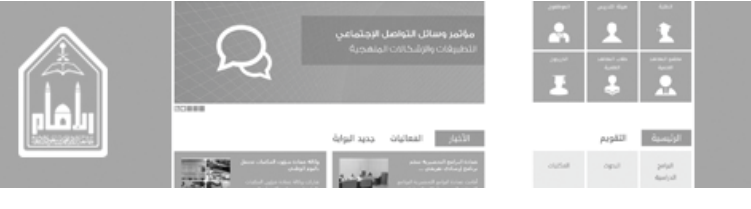

- بعد ذلك تظهر لنا شاشه تخبرنا انه قم تم تحميل المستند بنجاح ويظهر بها نوع المحتوى والاسم.
  - نضغط بعد ذلك على حفظ كما في الشكل التالي

| ×           |      |                | sup                    | p_printers_                      | jpg.jpg                          | الصور -                                     |
|-------------|------|----------------|------------------------|----------------------------------|----------------------------------|---------------------------------------------|
|             |      |                |                        |                                  |                                  | تحرير                                       |
|             |      |                | حذف<br>عنصر<br>احراءات | نسخ 🔏 قص<br>العاقظة              | الغاء لد<br>الأمر                | لية<br>حفظ<br>التزام                        |
| ^           |      | خصائص المستند. | هذا النموذج لتحديث     | د بنجاح. استخدم                  | ميل المستنا                      | 🚺 تم تح                                     |
|             |      |                |                        | صورة 🗸<br>تحميل صورة             | وى                               | نوع المحتو                                  |
|             | supp | _printers_jpg  |                        | × .jpg                           |                                  | الاسم *                                     |
|             |      |                |                        |                                  |                                  | العنوان                                     |
|             |      |                |                        |                                  | أساسية                           | الكلمات الأ                                 |
|             |      |                |                        |                                  |                                  |                                             |
| إلغاء الأمر | حفظ  |                | لة □<br>)م بواسطة □    | 01:35 م بواسح<br>01:35 02/11/143 | 1<br>ب 2/11/1435<br>_ تعديل في 5 | الإصدار: 0.ا<br>تم إنشاء فر<br>تم إجراء آخر |

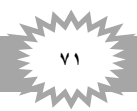
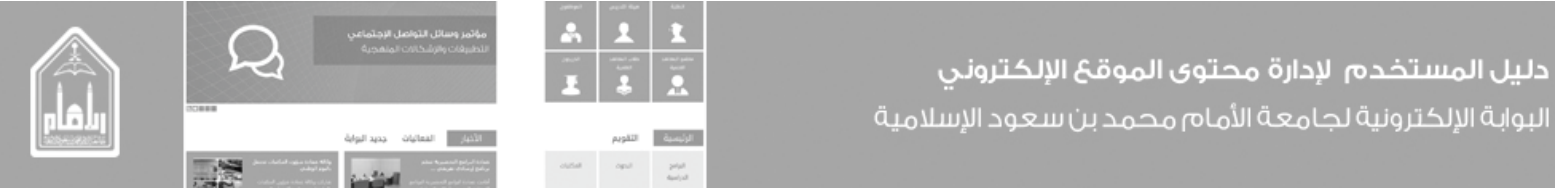

السادس عشر \_ الصور الشخصية

## الشخصية الصورة الشخصية

- اذهب الى أيقونة الصورة الشخصية
- اضغط على إضافة الصورة الشخصية:

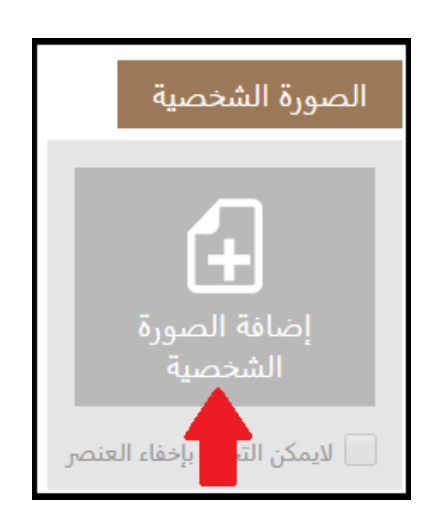

- يظهر لنا صفحة الصورة الشخصية والسيرة الذاتية
- ۱- اضافة المستند للصورة الشخصية من الجهاز نضغط على (choose file) ونختار الصورة
  - ٢- اضافة المستند للسيرة الذاتية من الجهاز نضغط على (choose file) ونختار الملف
    - ٣- نضغط بعد ذلك حفظ كما في الشكل التالي

| سفحتى | • 🏫 |           |                  |         | قيملامية                         | لسغودية<br>لي<br>حمدين سعود الإس | ملكة العربية ال<br>ة التعليم العاا<br>معة الإمام مح | الم<br>وزار<br>جار             |  |
|-------|-----|-----------|------------------|---------|----------------------------------|----------------------------------|-----------------------------------------------------|--------------------------------|--|
|       | 00  | ة الذاتية | ة الشخصية والسير | ي الصور | لوحة التحكم                      | تدريس 💲                          | ع عضو هيئة<br>تخصية والا                            | موة 🖍                          |  |
|       |     |           |                  |         | No file choser<br>No file choser | Choose File                      | 1 ā.                                                | الصورة الشخص<br>السيرة الذاتية |  |
| 3     | i i | حفذ       | عودة             |         |                                  |                                  |                                                     |                                |  |

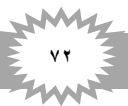

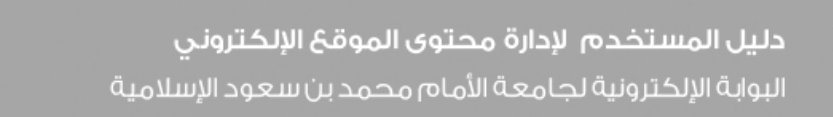

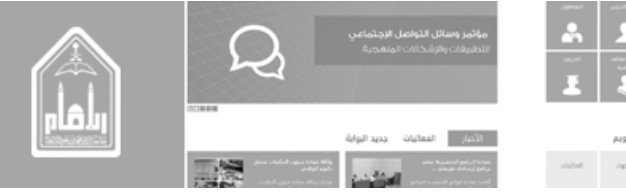

السابع عشر \_ السيرة الذاتية

## لإضافة السيرة الذاتية

- اذهب الى أيقونة السيرة الذاتية
- اضغط على إضافة السيرة الذاتية:

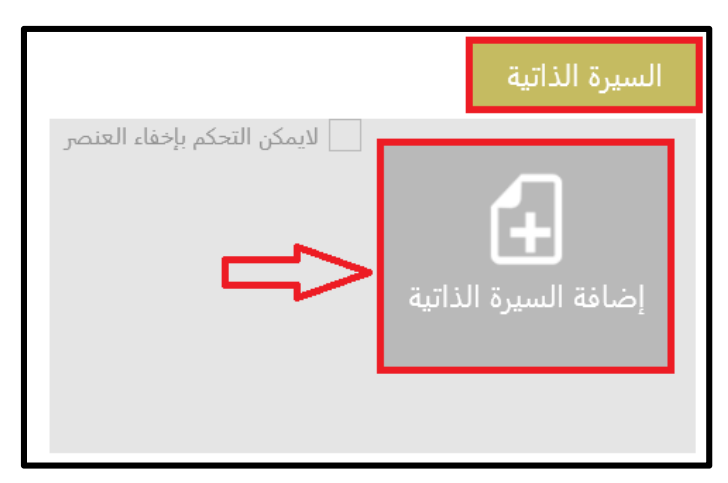

- يظهر لنا صفحة الصورة الشخصية والسيرة الذاتية
- ا. اضافة المستند للصورة الشخصية من الجهاز نضغط على (choose file) ونختار الصورة
  - ٢. اضافة المستند للسيرة الذاتية من الجهاز نضغط على (choose file) ونختار الملف
    - ۳. نضغط بعد ذلك حفظ كما في الشكل التالي

| صفحتی                          | المملكة العربية السعودية<br>وزارة التعليم العالي<br>جامعة الإمام محمد بن سعود الإسلامية    |
|--------------------------------|--------------------------------------------------------------------------------------------|
| الصورة الشخصية والسيرة الذاتية | موقع عضو هيئة تدريس 🔹 لوحة التحكم 🕉<br>الصورة الشخصية والسيرة الذاتية                      |
|                                | No file chosen Choose File 1 الصورة الشخصية<br>No file chosen Choose File 2 السيرة الذاتية |
| عودة حفظ                       |                                                                                            |

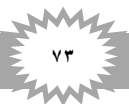

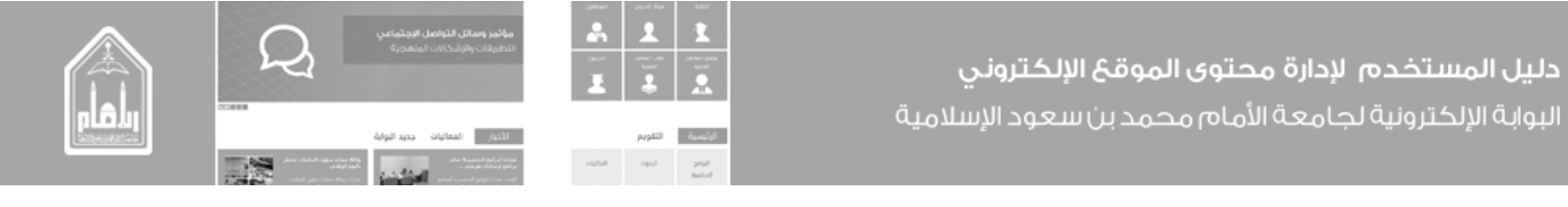

الثامن عشر \_ ألوان الموقع

من صفحة لوحة التحكم نذهب إلى ألوان الموقع ونضغط على أيقونة تغير لون الموقع كما هو في الشكل التالي

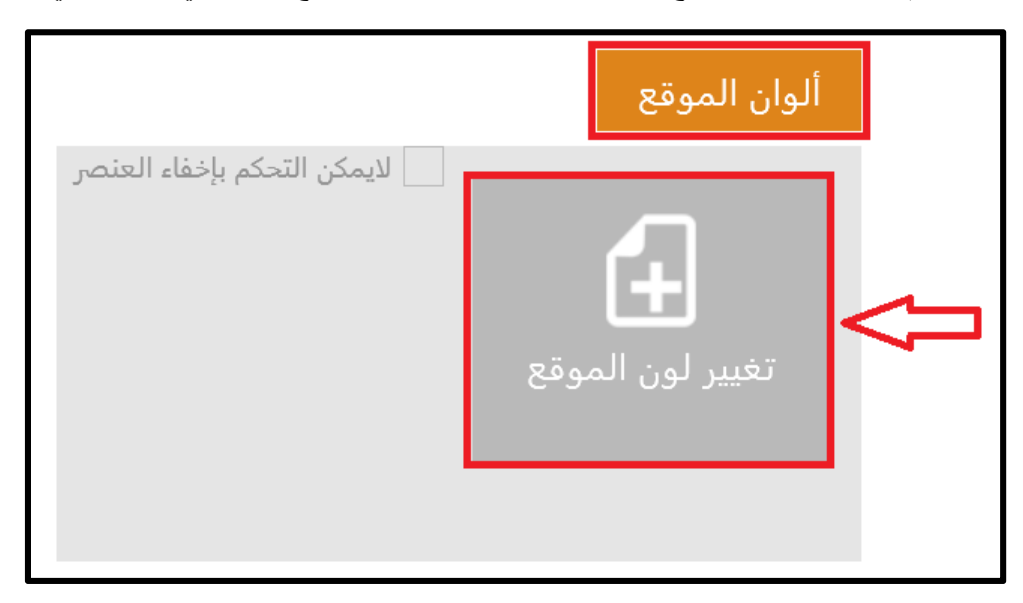

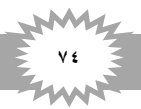

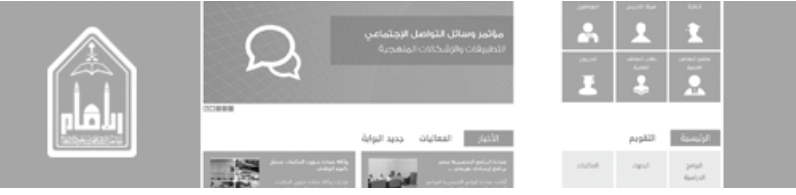

 تظهر لنا صفحة تحديد المظهر واللون نختار المظهر واللون المناسب بالضغط على الصورة سوف تحدد الصورة باللون ثم حفظ كما هو في الشكل التالي

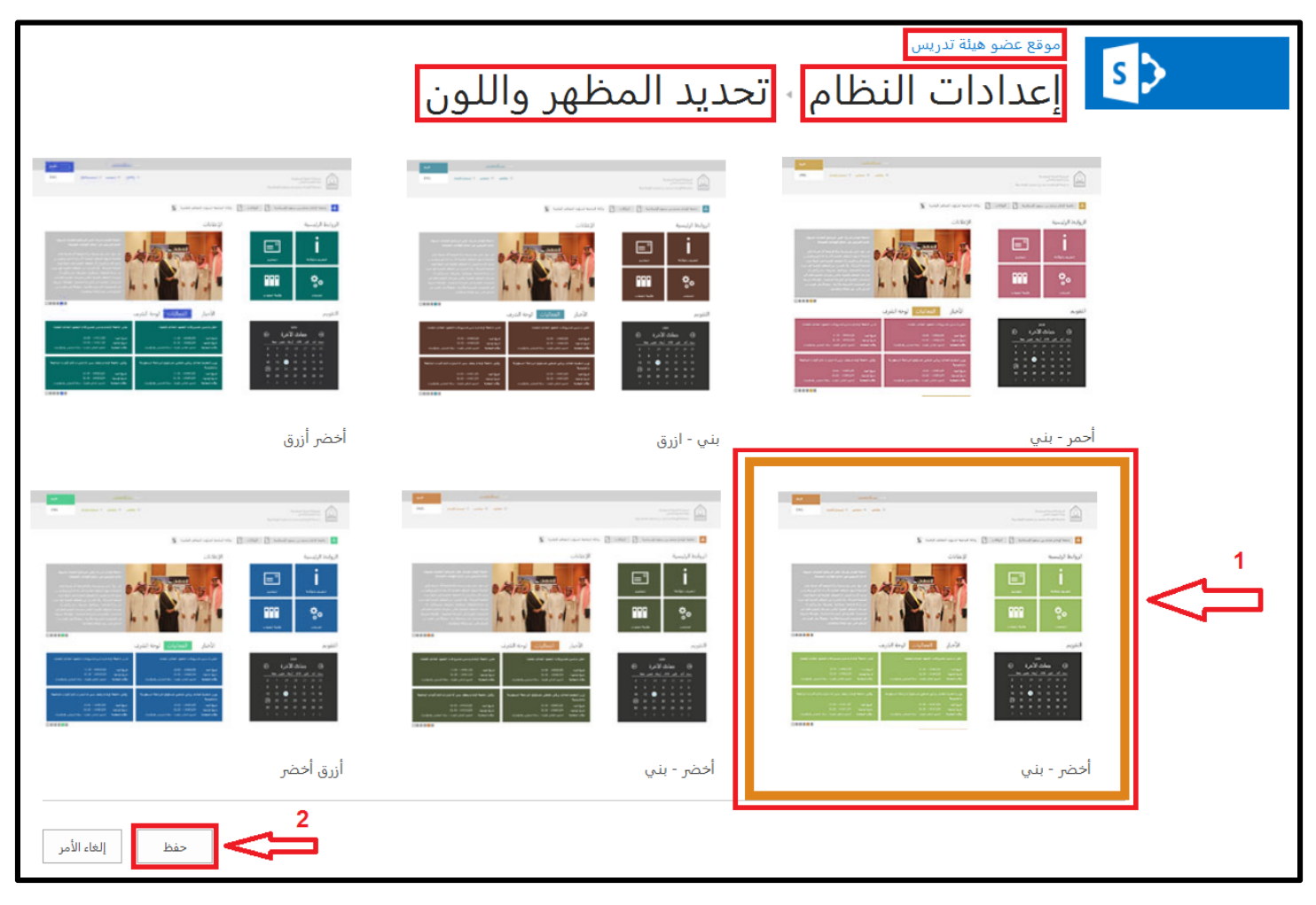

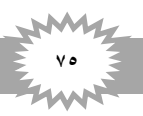

| Alton (michal) Alton (michal)   Back Michael (michal)   Michael (michael (micha |   | <b>دليل المستخدم لإدارة محتوى الموقع الإلكتروني</b><br>البوابة الإلكترونية لجامعة الأمام محمد بن سعود الإسلامية |
|----------------------------------------------------------------------------------------------------|---|----------------------------------------------------------------------------------------------------|
|                                                                                                    | * |                                                                                                    |

التاسع عشر \_ الشبكات الاجتماعية

من صفحة لوحة التحكم نذهب إلى الشبكات الاجتماعية ونضغط على ايقونة إعدادات الشبكات الاجتماعية كما هو في الشكل التالي

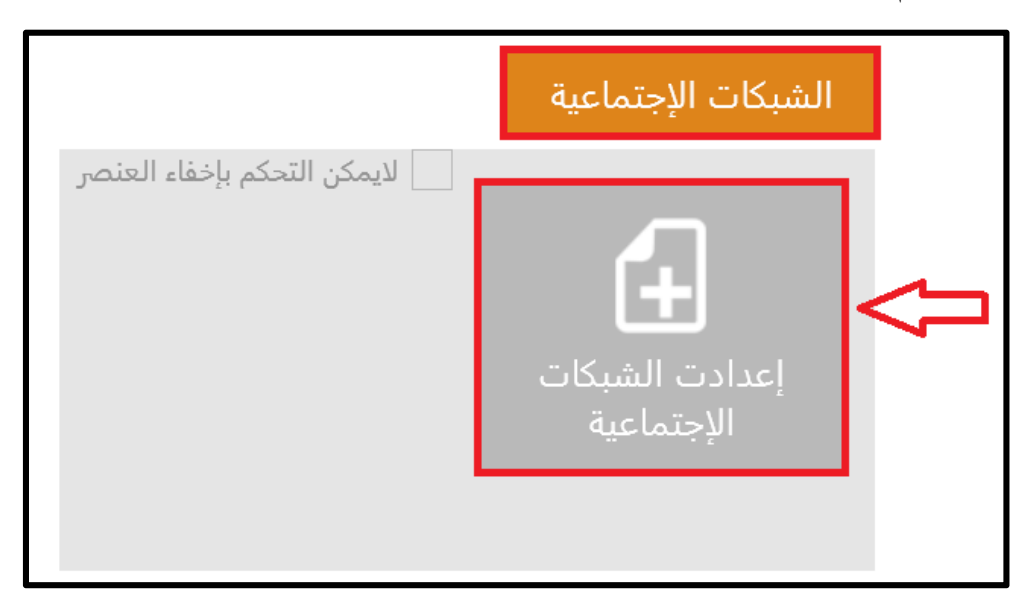

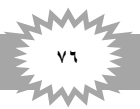

 تظهر لنا صفحة روابط الشبكات الاجتماعية فنقوم بإدخال روابط الشبكات الاجتماعية التي نريد لها الظهور ثم حفظ كما هو في الشكل التالي

الأدبار المعانيات

1

| ظام - روابط الشبكات الإجتماعية |                         |
|--------------------------------|-------------------------|
| https://www.facebook.com/      | الفيسبوك - Facebook     |
| https://twitter.com/           | تويتر - Twitter         |
| https://www.youtube.com/       | يوتيوب - YouTube        |
| https://www.flickr.com/        | فلیکر - Flicker         |
| https://www.linkedin.com/      | LinkedIn - لنكد إن      |
| https://www.android.com/       | أندرويد - Android       |
| http://store.apple.com/us      | تطبيق أبل - Apple Store |
| http://instagram.com/          | انستجرام - Instgram     |
| https://plus.google.com/       | +Google                 |
| https://wordpress.org/         | Word Press              |
|                                | محادثة - Chat           |
|                                | أخرى - Other            |
| حفظ إلغاء الأمر                |                         |

بعد الحفظ تظهر صفحة إعدادات الموقع نضغط على موقع عضو هيئة التدريس لينتقل إلى الصفحة الرئيسية كما هو في الشكل التالي

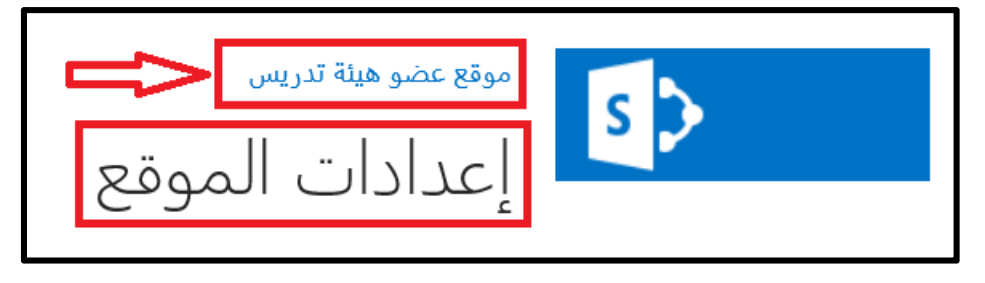

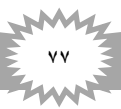

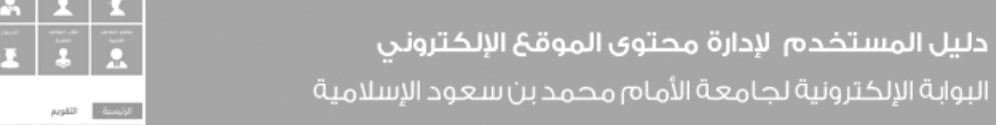

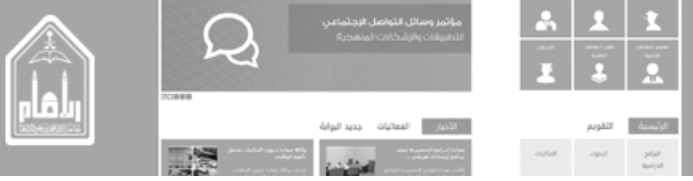

تظهر روابط الشبكات الاجتماعية في تابعني على في فوتر الصفحة الرئيسية كما هو في الشكل التالي

| البحث<br>البحث المحالي المحالي المحالي المحالي المحالي المحالي المحالي المحالي المحالي المحالي المحالي المحالي المحالي ا<br>البحث هنا | 청 듯에 봐? |
|----------------------------------------------------------------------------------------------------|---------|
| <b>الوصول إلي</b><br>اتصل بي خريطة الموقع                                                                                             | 100     |
| تابعني على<br>في على أسلة متكررة السياسات جميع الحقوق محفوظة لجامعة الإمام © 1436 هـ - 2015 م                                         | ¢       |

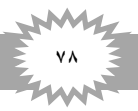

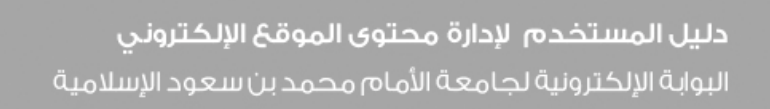

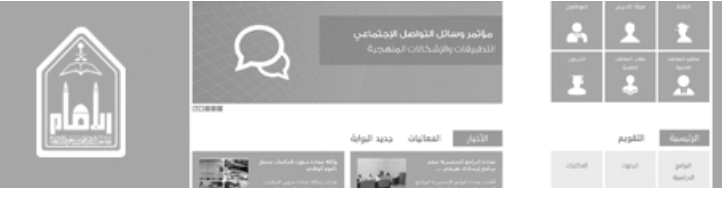

العشرون \_ روابط تذييل الموقع

تنقسم روابط تذييل الموقع إلى:

- البرامج الهامة
- الروابط المهمة
  - الوصول إلى

لإنشاء روابط تذيل الصفحة من صفحة لوحة التحكم نذهب إلى روابط تذييل الموقع ونضغط على إعدادات روابط تذييل الموقع كما في الشكل التالي

|                             | روابط تذييل الموقع                 |                |
|-----------------------------|------------------------------------|----------------|
| لايمكن التحكم بإخفاء العنصر | <b>عدادت روابط تذييل</b><br>الموقع | $\langle \neg$ |

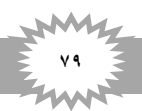

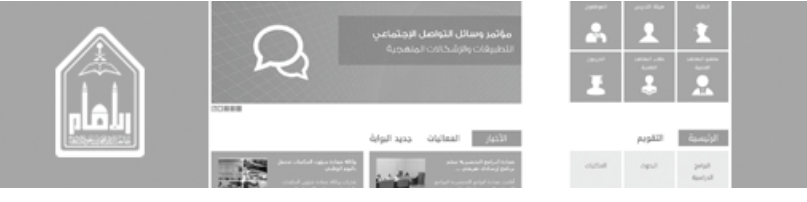

- **دليل المستخدم الإدارة محتوى الموقع الإلكتروني** البوابة الإلكترونية لجامعة الأمام محمد بن سعود الإسلامية
- تظهر صفحة روابط تذييل الصفحة الرئيسية نذهب إلى الشريط أعلى الصفحة ونضغط على عناصر ثم عنصر جديد كما في الشكل التالي

|                                                    |                                 |                       |             |                                                 |       | :            | SharePoint          |   |
|----------------------------------------------------|---------------------------------|-----------------------|-------------|-------------------------------------------------|-------|--------------|---------------------|---|
|                                                    | استعراض 1 عناصر                 |                       |             |                                                 |       |              |                     |   |
| مهام سیر موافقة/رفض                                | علامات<br>موالحظات              | <mark>الله الم</mark> | ال<br>إرفاق | 🗟 محفوظات الإصدارات<br>الله مشترك مع<br>منف عنه | تحرير | عرض<br>العنص | عنص مجلد            | 2 |
| مهام سير العمل                                     | وسيحتفاك<br>العلامات والملاحظات | •<br>مشاركة وتعقب     | إجراءات     | إدارة                                           | Juli  | ,            | بدید + معید<br>جدید |   |
| موقع عضو هيئة تدريس<br>روابط تذييل الصفحة الرئيسية |                                 |                       |             |                                                 |       |              |                     |   |
|                                                    |                                 |                       |             |                                                 |       |              |                     |   |

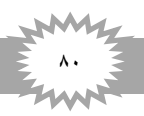

تظهر لنا صفحة إنشاء العنصر الجديد كما في الشكل التالي

| 1                     | عنصر تجريبي روابط تذيل الصفحة                           | العنوان *             |
|-----------------------|---------------------------------------------------------|-----------------------|
| 2                     | Experimental element                                    | العنوان بالإنكليزية * |
|                       | البرامج الهامة 🔽 3                                      | تصنيف الروابط *       |
|                       | اكتب عنوان موقع ويب: (انقر هنا للاختيار)                | الرابط *              |
| http://imamu.edu.sa   | اكتب المصف:                                             |                       |
| 5                     | عنصر تجريبي روابط تذيل الصفحة                           |                       |
|                       | اكتب عنوان موقع ويب: ( <mark>انقر هنا للاختيا</mark> ر) | الرابط بالإنكليزية *  |
| 6 http://imamu.edu.sa |                                                         |                       |
| 7 ×                   | اکتب الوصف:<br>Experimental element                     |                       |
| 9                     | 8 1                                                     | ترتيب الرابط *        |
| حفظ إلغاء الأمر       |                                                         |                       |

فنقوم بإدخال البيانات التالية

- العنوان \_\_\_\_\_ عنوان الرابط
- العنوان بالإنكليزية \_ عنوان الرابط باللغة الإنكليزية
- ٣. تصنيف الروابط \_ ويتم اختيار التصنيف من قائمة منسدلة من ثلاثة اختيارات (البرامج الهامة الروابط المهمة الوصول إلى) وعلي حسب الاختيار سوف يظهر العنصر في المكان المحدد
  - ٤. الرابط \_\_\_\_\_وهو رابط العنصر إذا كان برنامجاً او رابطاً او صفحة تريد الوصول إليها
    - وهو عنوان الرابط
- ٦. الرابط بالإنكليزية \_ إذا كان للعنصر رابط آخر على صفحة باللغة الإنكليزية فيتم وضع الرابط وإذا لم يوجد يوضع نفس الرابط.
  - ٧. الوصف \_\_\_\_وهو عنوان الرابط بالإنكليزية
    - ٨. ترتيب الرابط \_ للتحكم في ترتيب ظهورها
  - - البرامج الهامة لا يظهر بها غير (٦) برامج فقط
      - الروابط المهمة يظهر بها (٨) عناصر 🖈
        - الوصول إلى يظهر بها (٨) عناصر 🕻
- بعد الحفظ يرجع إلى صفحة روابط تذييل الصفحة الرئيسية نضغط على موقع عضو هيئة تدريس نرجع إلى الصفحة الرئيسية للموقع

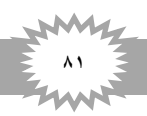